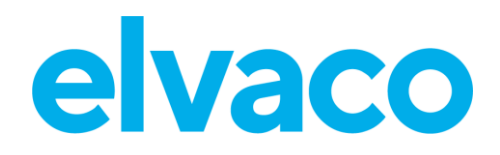

CMe3100 User's Manual English v 1.5

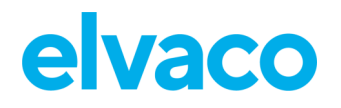

## Content

| 1 | DOCUM            | NT NOTES                                             | 6    |
|---|------------------|------------------------------------------------------|------|
|   | 1.1 COP          | /RIGHT AND TRADEMARK                                 | 6    |
|   | 1.2 CON          | TACT INFORMATION                                     | 6    |
|   | 1.2.1            | Headquarter                                          | 6    |
|   | 1.2.2            | Technical Support                                    | 6    |
| 2 | IMPORT           | ANT USAGE AND SAFETY INFORMATION                     | 7    |
| 3 | USING TI         |                                                      | 8    |
|   |                  |                                                      |      |
|   | 3.1 PURI         | POSE AND AUDIENCE                                    | 8    |
|   | 3.2 ONL          | NE RESOURCES                                         | 8    |
|   | 3.2.1            | Product Information                                  | ŏ    |
|   | 3.2.2            | Documentation                                        | ŏ    |
|   | 3,3 NUL          | Allow                                                | ة    |
|   | 2.3.1<br>2.4 SVM | Navigation                                           | 0    |
|   | 5.4 SYIVI        | BULS                                                 | 9    |
| 4 | INTRODU          | JCTION                                               | .10  |
|   | 4.1 Puri         | POSE                                                 | . 10 |
|   | 4.2 BUIL         | T IN DATABASES                                       | . 10 |
|   | 4.3 APPI         | ICATION DESCRIPTION                                  | . 10 |
|   | 4.3.1            | Applications                                         | . 10 |
|   | 4.3.2            | Quick and simple metering with integrated statistics | . 11 |
|   | 4.3.3            | Metering and local integration with PLC/DCS          | . 11 |
|   | 4.3.4            | Full Gateway integration using DLMS or REST          | . 12 |
|   | 4.4 Proi         | DUCT FEATURES                                        | . 12 |
|   | 4.5 Corv         | IPATIBILITY AND EXTENSIONS                           | . 13 |
|   | 4.5.1            | Licensing scheme                                     | . 13 |
|   | 4.5.2            | Integration with other products                      | . 13 |
|   | 4.5.3            | Wired and Wireless M-Bus                             | . 13 |
| 5 | GETTING          | STARTED                                              | .15  |
| - |                  |                                                      | 1 -  |
|   | 5.1 PURI         |                                                      | . 15 |
|   | 5.Z PROI         |                                                      | . 15 |
|   | 5.5 IVIU         |                                                      | 15   |
|   | 5.4 CON          | Power supply                                         | . 15 |
|   | 542              | M-Rus Master                                         | 16   |
|   | 543              | M-Bus slave norts                                    | 16   |
|   | 544              | Fthernet                                             | 16   |
|   | 5.4.5            | IR interface                                         | . 16 |
|   | 5.4.6            | USB Port                                             | . 16 |
|   | 5.4.7            | Wiring Diggram                                       | . 17 |
|   | 5.5 STAF         | IT UP THE DEVICE                                     | . 17 |
|   | 5.5.1            | Start-up                                             | . 17 |
|   | 5.5.2            | Reset to factory default                             | . 17 |
|   | 5.5.3            | LED indications                                      | . 17 |
|   | 5.6 Acci         | ESS THE WEB INTERFACE                                | . 18 |
|   | 5.6.1            | Log in on the web interface from a browser           | . 18 |
|   | 5.6.2            | Change the default administrator password            | . 19 |
| 6 | OPERATI          | ONS GUIDE                                            | .20  |

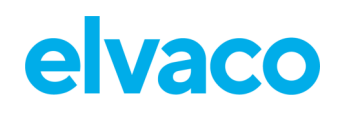

| BASIC OPERA                                                                                                    | .TIONS                                                                                                    | 20                                                                                                    |
|----------------------------------------------------------------------------------------------------|----------------------------------------------------------------------------------------------------|----------------------------------------------------------------------------------------------------|
| 6.1 Pu                                                                                                    | RPOSE                                                                                                    | 20                                                                                                    |
| 6.2 Usi                                                                                                    | THE INSTALLATION PANEL TO PERFORM BASIC SETUP                                                                                                    | 20                                                                                                    |
| 6.3 Set                                                                                                    | THE TIME                                                                                                    | 20                                                                                                    |
| 6.3.1                                                                                                    | Configure time settings                                                                                                    | 20                                                                                                    |
| 6.4 Co                                                                                                    | NFIGURE NETWORK SETTINGS                                                                                                    | 21                                                                                                    |
| 6.4.1                                                                                                    | Configure IP address settings                                                                                                    | 22                                                                                                    |
| 6.4.2                                                                                                    | Change the hostname (optional)                                                                                                    | 22                                                                                                    |
| 6.4.3                                                                                                    | Set the Domain Name Server                                                                                                    | 23                                                                                                    |
| 6.5 Ins                                                                                                    | TALL METERS                                                                                                    | 23                                                                                                    |
| 6.5.1                                                                                                    | Create and install a list of Wired M-Bus meters                                                                                                    | 25                                                                                                    |
| 6.5.2                                                                                                    | Create and install a list of Wireless M-Bus meters                                                                                                    | 26                                                                                                    |
| 6.5.3                                                                                                    | Install meters through a meter search                                                                                                    | 26                                                                                                    |
| 6.6 Do                                                                                                    | WNLOAD A COMMISSION REPORT FOR INSTALLED METERS                                                                                                    | 27                                                                                                    |
| 6.6.1                                                                                                    | Download a Commission Report                                                                                                    | 27                                                                                                    |
| 6.7 Sch                                                                                                    | IEDULE METER READOUTS                                                                                                    | 28                                                                                                    |
| 6.7.1                                                                                                    | Activate and set the meter readout schedule                                                                                                    | 28                                                                                                    |
| 6.8 Co                                                                                                    | NFIGURE PUSH REPORT DEFAULT SETTINGS                                                                                                    | 29                                                                                                    |
| 6.8.1                                                                                                    | Configure e-mail Push Report default settings                                                                                                    | 29                                                                                                    |
| 6.8.2                                                                                                    | Configure FTP Push Report default settings                                                                                                    | 31                                                                                                    |
| 6.8.3                                                                                                    | Configure HTTP Push Report default settings                                                                                                    | 32                                                                                                    |
| 6.9 Sch                                                                                                    | iedule Push Reports and Event Reports                                                                                                    | 33                                                                                                    |
| 6.9.1                                                                                                    | Enable and configure Push Reports                                                                                                    | 34                                                                                                    |
| 6.9.2                                                                                                    | Enable and configure Event Reports                                                                                                    | 35                                                                                                    |
| COMMON O                                                                                                    | PERATIONS                                                                                                    | 37                                                                                                    |
| 6.10 Pu                                                                                                    | RPOSE                                                                                                    | 37                                                                                                    |
| 6.11 Cre                                                                                                    | ATE A CONFIGURATION FILE                                                                                                    | 37                                                                                                    |
| 6 1 1 1                                                                                                    |                                                                                                    | 27                                                                                                    |
| 0.11.1                                                                                                    | Save non-device specific settings in a configuration file                                                                                                    |                                                                                                    |
| 6.12 CR                                                                                                    | Save non-device specific settings in a configuration file                                                                                                    | 37                                                                                                    |
| 6.12 CRE<br>6.12.1                                                                                                    | Save non-device specific settings in a configuration file<br>ATE A BACKUP FILE<br>Save meter values and device specific settings in a backup file                                                                                                    | 37<br>38<br>38                                                                                                    |
| 6.12 CRF<br>6.12.1<br>6.13 CHI                                                                                                    | Save non-device specific settings in a configuration file<br>ATE A BACKUP FILE<br>Save meter values and device specific settings in a backup file<br>ECK DEVICE AND METER SETTINGS                                                                                                    | 37<br>38<br>38<br>39                                                                                                    |
| 6.12 CRE<br>6.12.1<br>6.13 CHE<br>6.13.1                                                                                                    | Save non-device specific settings in a configuration file<br>ATE A BACKUP FILE<br>Save meter values and device specific settings in a backup file<br>ECK DEVICE AND METER SETTINGS<br>Check status through the System Panel                                                                                                    | 37<br>38<br>38<br>39<br>40                                                                                                    |
| 6.12 CRE<br>6.12.1<br>6.13 CHI<br>6.13.1<br>6.13.2                                                                                                    | Save non-device specific settings in a configuration file<br>ATE A BACKUP FILE<br>Save meter values and device specific settings in a backup file<br>ECK DEVICE AND METER SETTINGS<br>Check status through the System Panel<br>Check the system overview                                                                                                    | 37<br>38<br>38<br>39<br>40<br>40                                                                                                    |
| 6.12 CRE<br>6.12.1<br>6.13 CHE<br>6.13.1<br>6.13.2<br>6.13.3                                                                                                    | Save non-device specific settings in a configuration file<br>ATE A BACKUP FILE<br>Save meter values and device specific settings in a backup file<br>ECK DEVICE AND METER SETTINGS<br>Check status through the System Panel<br>Check the system overview<br>Download a meter settings report                                                                                                    | 37<br>38<br>38<br>39<br>40<br>40<br>41                                                                                                    |
| 6.12 CRE<br>6.12.1<br>6.13 CHI<br>6.13.1<br>6.13.2<br>6.13.3<br>6.14 CHI                                                                                                    | Save non-device specific settings in a configuration file<br>ATE A BACKUP FILE<br>Save meter values and device specific settings in a backup file<br>Save meter values and device specific settings in a backup file<br>Check EXALVE SETTINGS<br>Check status through the System Panel<br>Check the system overview<br>Download a meter settings report<br>ECK OPERATIONAL STATUS OF THE SYSTEM                                                                                                    | 37<br>38<br>38<br>39<br>40<br>40<br>41<br>42                                                                                                    |
| 6.12 CRE<br>6.12.1<br>6.13 CHI<br>6.13.1<br>6.13.2<br>6.13.3<br>6.14 CHI<br>6.14.1                                                                                                    | Save non-device specific settings in a configuration file<br>ATE A BACKUP FILE<br>Save meter values and device specific settings in a backup file<br>Save meter values and device specific settings in a backup file<br>CK DEVICE AND METER SETTINGS<br>Check status through the System Panel<br>Check the system overview<br>Download a meter settings report<br>ECK OPERATIONAL STATUS OF THE SYSTEM<br>Filter the System Log                                                                                                    | 37<br>38<br>39<br>40<br>40<br>41<br>42<br>42                                                                                                    |
| 6.12 CRE<br>6.12.1<br>6.13 CHI<br>6.13.1<br>6.13.2<br>6.13.3<br>6.14 CHI<br>6.14.1<br>6.14.2                                                                                                    | Save non-device specific settings in a configuration file<br>ATE A BACKUP FILE<br>Save meter values and device specific settings in a backup file<br>ECK DEVICE AND METER SETTINGS<br>Check status through the System Panel<br>Check the system overview<br>Download a meter settings report<br>ECK OPERATIONAL STATUS OF THE SYSTEM<br>Filter the System Log<br>Set the minimum severity level of logged events                                                                                                    | 37<br>38<br>38<br>39<br>40<br>40<br>41<br>42<br>42<br>42<br>42                                                                                                    |
| 6.12 CRE<br>6.12.1<br>6.13 CHI<br>6.13.1<br>6.13.2<br>6.13.3<br>6.14 CHI<br>6.14.1<br>6.14.2<br>6.14.3                                                                                                    | Save non-device specific settings in a configuration file<br>ATE A BACKUP FILE<br>Save meter values and device specific settings in a backup file<br>Save meter values and device specific settings in a backup file<br>Check AND METER SETTINGS<br>Check the system overview<br>Download a meter settings report<br>CK OPERATIONAL STATUS OF THE SYSTEM<br>Filter the System Log<br>Set the minimum severity level of logged events<br>Set when M-Bus status byte is logged in meter log                                                                                                    | 37<br>38<br>38<br>40<br>40<br>41<br>42<br>42<br>42<br>42<br>43<br>43                                                                                                    |
| 6.12 CRE<br>6.12.1<br>6.13 CHI<br>6.13.1<br>6.13.2<br>6.13.3<br>6.14 CHI<br>6.14.1<br>6.14.2<br>6.14.3<br>6.14.4                                                                                                    | Save non-device specific settings in a configuration file<br>ATE A BACKUP FILE<br>Save meter values and device specific settings in a backup file<br>Save meter values and device specific settings in a backup file<br>Check Device AND METER SETTINGS<br>Check status through the System Panel<br>Check the system overview<br>Download a meter settings report<br>Download a meter settings report<br>ECK OPERATIONAL STATUS OF THE SYSTEM<br>Filter the System Log<br>Set the minimum severity level of logged events<br>Set when M-Bus status byte is logged in meter log<br>Check the readout status of an individual meter                                                                                                    | 37<br>38<br>38<br>39<br>40<br>40<br>41<br>42<br>42<br>42<br>42<br>43<br>44<br>43                                                                                                    |
| 6.12 CRE<br>6.12.1<br>6.13 CHI<br>6.13.1<br>6.13.2<br>6.13.3<br>6.14 CHI<br>6.14.1<br>6.14.1<br>6.14.2<br>6.14.3<br>6.14.4<br>6.15 INS                                                                                                    | Save non-device specific settings in a configuration file<br>ATE A BACKUP FILE<br>Save meter values and device specific settings in a backup file<br>Save meter values and device specific settings in a backup file<br>Check DEVICE AND METER SETTINGS<br>Check status through the System Panel<br>Check the system overview<br>Download a meter settings report<br>Download a meter settings report<br>ECK OPERATIONAL STATUS OF THE SYSTEM<br>Filter the System Log<br>Set the minimum severity level of logged events<br>Set when M-Bus status byte is logged in meter log<br>Check the readout status of an individual meter<br>TALL ENCRYPTION KEYS FOR WIRELESS METERS                                                                                                    | 37<br>38<br>38<br>40<br>40<br>40<br>41<br>42<br>42<br>42<br>43<br>44<br>45<br>46                                                                                                    |
| 6.12 CRE<br>6.12.1<br>6.13 CHI<br>6.13.1<br>6.13.2<br>6.13.3<br>6.14 CHI<br>6.14.1<br>6.14.2<br>6.14.3<br>6.14.4<br>6.15 INS<br>6.15.1                                                                                                    | Save non-device specific settings in a configuration file<br>ATE A BACKUP FILE<br>Save meter values and device specific settings in a backup file<br>Save meter values and device specific settings in a backup file<br>Check AND METER SETTINGS<br>Check status through the System Panel<br>Check the system overview<br>Download a meter settings report<br>Download a meter settings report<br>ECK OPERATIONAL STATUS OF THE SYSTEM<br>Filter the System Log<br>Set the minimum severity level of logged events<br>Set when M-Bus status byte is logged in meter log<br>Check the readout status of an individual meter<br>TALL ENCRYPTION KEYS FOR WIRELESS METERS.<br>Add an encryption key through a file upload                                                                                                    | 37<br>38<br>38<br>40<br>40<br>41<br>42<br>42 |
| 6.12 CRE<br>6.12.1<br>6.13 CHI<br>6.13.1<br>6.13.2<br>6.13.3<br>6.14 CHI<br>6.14.1<br>6.14.2<br>6.14.3<br>6.14.4<br>6.15 INS<br>6.15.1<br>6.15.2<br>6.15.2                                                                                                    | Save non-device specific settings in a configuration file<br>ATE A BACKUP FILE<br>Save meter values and device specific settings in a backup file<br>Save meter values and device specific settings in a backup file<br>Check AND METER SETTINGS<br>Check status through the System Panel<br>Check the system overview<br>Download a meter settings report<br>Download a meter settings report<br>ECK OPERATIONAL STATUS OF THE SYSTEM<br>Filter the System Log<br>Set the minimum severity level of logged events<br>Set when M-Bus status byte is logged in meter log<br>Check the readout status of an individual meter<br>TALL ENCRYPTION KEYS FOR WIRELESS METERS<br>Add an encryption key through a file upload<br>Add an encryption key directly in the web interface                                                                                                    | 37<br>38<br>38<br>40<br>40<br>41<br>42<br>42<br>44<br>44<br>42<br>44<br>44<br>44<br>44<br>44<br>44<br>44<br>44<br>44<br>44<br>44<br>44<br>44<br>44<br>44<br>44<br>44<br>44<br>44<br>44<br>44<br>44<br>44<br>44<br>44<br>44<br>44<br>44                                                                                                    |
| 6.12 CRE<br>6.12.1<br>6.13 CHI<br>6.13.1<br>6.13.2<br>6.13.3<br>6.14 CHI<br>6.14.1<br>6.14.2<br>6.14.3<br>6.14.4<br>6.15 INS<br>6.15.1<br>6.15.2<br>6.15.3<br>6.15.3                                                                                                    | Save non-device specific settings in a configuration file<br>ATE A BACKUP FILE                                                                                                    | 37<br>38<br>39<br>40<br>40<br>41<br>42<br>42<br>42<br>42<br>43<br>43<br>45<br>46<br>47<br>48<br>48                                                                                                    |
| 6.12 CRE<br>6.12.1<br>6.13 CHI<br>6.13.1<br>6.13.2<br>6.13.3<br>6.14 CHI<br>6.14.1<br>6.14.2<br>6.14.3<br>6.14.4<br>6.15 INS<br>6.15.1<br>6.15.2<br>6.15.3<br>6.16 COI                                                                                                    | Save non-device specific settings in a configuration file                                                                                                    | 37<br>38<br>38<br>39<br>40<br>41<br>42<br>42<br>42<br>42<br>42<br>43<br>44<br>45<br>46<br>47<br>48<br>49<br>51                                                                                                    |
| 6.12 CRE<br>6.12.1<br>6.13 CHI<br>6.13.1<br>6.13.2<br>6.13.3<br>6.14 CHI<br>6.14.1<br>6.14.2<br>6.14.3<br>6.14.4<br>6.15 INS<br>6.15.1<br>6.15.2<br>6.15.3<br>6.16 COI<br>6.16.1<br>6.16.2                                                                                                    | Save non-device specific settings in a configuration file                                                                                                    | 37<br>38<br>38<br>39<br>40<br>41<br>42<br>42<br>42<br>42<br>42<br>42<br>42<br>43<br>44<br>45<br>46<br>47<br>48<br>49<br>51                                                                                                    |
| 6.12 CRE<br>6.12.1<br>6.13 CHI<br>6.13.1<br>6.13.2<br>6.13.3<br>6.14 CHI<br>6.14.1<br>6.14.2<br>6.14.3<br>6.14.4<br>6.15 INS<br>6.15.1<br>6.15.2<br>6.15.3<br>6.16 COI<br>6.16.1<br>6.16.2                                                                                                    | Save non-device specific settings in a configuration file<br>ATE A BACKUP FILE<br>Save meter values and device specific settings in a backup file<br>Save meter values and device specific settings in a backup file<br>Check Device AND METER SETTINGS<br>Check status through the System Panel<br>Check the system overview<br>Download a meter settings report<br>Check the system overview<br>Filter the System Log<br>Set the minimum severity level of logged events<br>Set when M-Bus status byte is logged in meter log<br>Check the readout status of an individual meter<br>TALL ENCRYPTION KEYS FOR WIRELESS METERS.<br>Add an encryption key through a file upload<br>Add an encryption key to an individual meter<br>Link an encryption key to an individual meter<br>MFIGURE SETTINGS FOR AN INDIVIDUAL METER.<br>Edit Measurement Object Identification of a meter<br>Datione | 37<br>38<br>38<br>39<br>40<br>40<br>41<br>42<br>42<br>42<br>42<br>42<br>42<br>42<br>42<br>42<br>42<br>42<br>42<br>42<br>42<br>42<br>42<br>45<br>45                                                                                                    |
| 6.12 CRE<br>6.12.1<br>6.13 CHI<br>6.13.1<br>6.13.2<br>6.13.3<br>6.14 CHI<br>6.14.1<br>6.14.2<br>6.14.3<br>6.14.4<br>6.15 INS<br>6.15.1<br>6.15.2<br>6.15.3<br>6.16 COI<br>6.16.1<br>6.16.2<br>SPECIAL OPE<br>6.17 Divisioned States States S | Save non-device specific settings in a configuration file                                                                                                    | 37<br>38<br>38<br>39<br>40<br>40<br>41<br>42<br>42<br>42<br>42<br>42<br>42<br>43<br>45<br>46<br>47<br>48<br>49<br>51<br>51<br>52<br>54                                                                                                    |
| 6.12 CRE<br>6.12.1<br>6.13 CHI<br>6.13.1<br>6.13.2<br>6.13.3<br>6.13.3<br>6.14 CHI<br>6.14.1<br>6.14.2<br>6.14.3<br>6.14.4<br>6.15 INS<br>6.15.1<br>6.15.2<br>6.15.3<br>6.16 COI<br>6.16.1<br>6.16.2<br>SPECIAL OPE<br>6.17 PUI<br>6.18 UN                                                                                                    | Save non-device specific settings in a configuration file                                                                                                    | 37<br>38<br>38<br>39<br>40<br>41<br>42<br>42<br>42<br>42<br>42<br>42<br>42<br>42<br>42<br>43<br>45<br>46<br>47<br>51<br>51<br>52<br>54                                                                                                    |
| 6.12 CRE<br>6.12.1<br>6.13 CHI<br>6.13.1<br>6.13.2<br>6.13.3<br>6.14 CHI<br>6.14.1<br>6.14.2<br>6.14.3<br>6.14.4<br>6.15 INS<br>6.15.1<br>6.15.2<br>6.15.3<br>6.16 COI<br>6.16.1<br>6.16.2<br>SPECIAL OPE<br>6.17 PUI<br>6.18 UPI<br>6.19 1                                                                                                    | Save non-device specific settings in a configuration file                                                                                                    | 37<br>38<br>38<br>38<br>39<br>40<br>40<br>41<br>42<br>42<br>42<br>42<br>42<br>43<br>44<br>43<br>44<br>45<br>43<br>44<br>45<br>51<br>46<br>47<br>51<br>51<br>51<br>51<br>52<br>54<br>54<br>54                                                                                                    |
| 6.12 CRE<br>6.12.1<br>6.13 CHI<br>6.13.1<br>6.13.2<br>6.13.3<br>6.14 CHI<br>6.14.1<br>6.14.2<br>6.14.3<br>6.14.4<br>6.15 INS<br>6.15.1<br>6.15.2<br>6.15.3<br>6.16 COI<br>6.16.1<br>6.16.2<br>SPECIAL OPE<br>6.17 PUI<br>6.18.1<br>6.18.1                                                                                                    | Save non-device specific settings in a configuration file                                                                                                    | 37<br>38<br>38<br>39<br>40<br>40<br>41<br>42<br>42<br>42<br>42<br>42<br>43<br>44<br>43<br>44<br>43<br>44<br>45<br>43<br>44<br>45<br>51<br>47<br>51<br>51<br>51<br>51<br>51<br>52<br>54<br>54<br>54<br>54<br>54                                                                                                    |
| 6.12 CRE<br>6.12.1<br>6.13 CHI<br>6.13.1<br>6.13.2<br>6.13.3<br>6.14 CHI<br>6.14.1<br>6.14.2<br>6.14.3<br>6.14.4<br>6.15 INS<br>6.15.1<br>6.15.2<br>6.15.3<br>6.16 COI<br>6.16.1<br>6.16.2<br>SPECIAL OPE<br>6.17 PUI<br>6.18 UPI<br>6.18.1<br>6.19 AD                                                                                                    | Save non-device specific settings in a configuration file                                                                                                    | 37<br>38<br>38<br>39<br>40<br>40<br>41<br>42<br>42<br>45<br>45<br>46<br>45<br>46<br>47<br>51<br>54<br>54<br>54<br>54<br>54<br>55                                                                                                    |
| 6.12 CRE<br>6.12.1<br>6.13 CHI<br>6.13.1<br>6.13.2<br>6.13.3<br>6.14 CHI<br>6.14.1<br>6.14.2<br>6.14.3<br>6.14.4<br>6.15 INS<br>6.15.1<br>6.15.2<br>6.15.3<br>6.16 COI<br>6.16.1<br>6.16.2<br>SPECIAL OPE<br>6.17 PUI<br>6.18.1<br>6.19 AD<br>6.19.1<br>6.10 2                                                                                                    | Save non-device specific settings in a configuration file                                                                                                    | 37<br>38<br>38<br>39<br>40<br>40<br>41<br>42<br>42<br>45<br>46<br>45<br>46<br>47<br>42<br>42<br>45<br>46<br>45<br>46<br>47<br>51<br>52<br>54<br>55<br>55<br>55                                                                                                    |
| 6.12 CRE<br>6.12.1<br>6.13 CHI<br>6.13.1<br>6.13.2<br>6.13.3<br>6.14 CHI<br>6.14.1<br>6.14.2<br>6.14.3<br>6.14.4<br>6.15 INS<br>6.15.1<br>6.15.2<br>6.15.3<br>6.16 COI<br>6.16.1<br>6.16.2<br>SPECIAL OPE<br>6.17 PUI<br>6.18 UPI<br>6.18.1<br>6.19 AD<br>6.19.1<br>6.19.2<br>6.10 2                                                                                                    | Save non-device specific settings in a configuration file                                                                                                    | 37<br>38<br>38<br>38<br>39<br>40<br>40<br>40<br>41<br>42<br>42<br>42<br>42<br>43<br>42<br>43<br>44<br>45<br>43<br>44<br>45<br>44<br>45<br>51<br>51<br>51<br>51<br>51<br>52<br>54<br>54<br>54<br>55<br>55<br>55<br>55<br>55<br>55                                                                                                    |
| 6.12 CRE<br>6.12.1<br>6.13 CHI<br>6.13.1<br>6.13.2<br>6.13.3<br>6.14 CHI<br>6.14.1<br>6.14.2<br>6.14.3<br>6.14.4<br>6.15 INS<br>6.15.1<br>6.15.2<br>6.15.3<br>6.16 COI<br>6.16.1<br>6.16.2<br>SPECIAL OPE<br>6.17 PUI<br>6.18 UPI<br>6.18.1<br>6.19 AD<br>6.19.1<br>6.19.2<br>6.19.3<br>6.20 AD                                                                                                    | Save non-device specific settings in a configuration file                                                                                                    | 37<br>38<br>38<br>39<br>40<br>41<br>42<br>42<br>51<br>52<br>54<br>54<br>55<br>55<br>56<br>56                                                                                           |

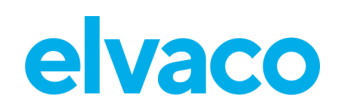

|   | 6.20.1    | Upload and save license                                         | . 57 |
|---|-----------|-----------------------------------------------------------------|------|
|   | 6.21 Peri | ,<br>FORM AN ADVANCED METER SEARCH                              | . 58 |
|   | 6.21.1    | Customize the meter search                                      | . 58 |
|   | 6.22 PERI | FORM MANUAL METER READOUTS                                      | . 59 |
|   | 6.22.1    | Perform a manual readout of all installed meters                | . 60 |
|   | 6.22.2    | Perform a manual readout of an individual meter                 | . 60 |
|   | 6.23 Аст  | IVATE THE CONTINUOUS READOUT MODE                               | . 61 |
|   | 6.23.1    | Enable continuous meter readouts                                | . 61 |
|   | 6.24 ENA  | BLE SECURITY FEATURES                                           | . 62 |
|   | 6.24.1    | Upload a certificate for device authentication                  | . 62 |
|   | 6.24.2    | Enable HTTPS to access web interface                            | . 63 |
|   | 6.24.3    | Authenticate receiving servers of HTTPS/FTPS/ Push Reports      | . 64 |
|   | 6.24.4    | Enable HTTPS/FTPS for individual Push Reports                   | . 65 |
|   | 6.25 CON  | IFIGURE M-BUS SETTINGS                                          | . 65 |
|   | 6.25.1    | Set the way meters are searched for                             | . 65 |
|   | 6.25.2    | Configure M-Bus time and retry settings                         | . 67 |
|   | 6.25.3    | Configure M-Bus multi telegram settings                         | . 68 |
|   | 6.25.4    | Configure M-Bus settings of an individual meter                 | . 69 |
|   | 6.26 Acc  | ess the M-Bus from a master device                              | . 70 |
|   | 6.26.1    | Enable a master device to communicate directly on the M-Bus     | . 71 |
|   | 6.27 Acc  | ESS METER READINGS FROM A MASTER DEVICE                         | . 72 |
|   | 6.27.1    | Allow a master device to collect meter values from the database | . 72 |
|   | 6.28 USE  | M-BUS SLAVE PORTS FOR VIRTUAL OR TRANSPARENT M-BUS              | . 74 |
|   | 6.28.1    | Activate and configure the settings of the M-Bus slave ports    | . 74 |
|   | 6.29 ALLC | DW A MASTER DEVICE TO PERFORM READOUTS OVER MODBUS              | . 76 |
|   | 6.29.1    | Enable meter readouts over Modbus                               | . 76 |
|   | 6.30 Mo   | NITOR METERING STATUS USING SNMP                                | . 78 |
|   | 6.30.1    | Enable and configure the SNMP service                           | . 79 |
|   | 6.30.2    | Set recipients of SNMP traps (optional)                         | . 81 |
|   | 6.31 ENA  | BLE AUTOMATIC UPDATES OF CONFIGURATION SETTINGS                 | . 82 |
|   | 6.31.1    | Enable and configure the Auto Configuration service             | . 82 |
|   | 6.32 CON  | IFIGURE ADVANCED PUSH REPORT SETTINGS                           | . 83 |
|   | 6.32.1    | Disable Adaptive Retries                                        | .84  |
|   | 6.32.2    | Configure the Value Period                                      | .85  |
|   | 6.32.3    | Configure the Value Interval                                    | . 86 |
|   | 6.32.4    | Configure the Push Report timeout settings                      | . 87 |
|   | 6.33 CON  | IFIGURE JOB RETRIES                                             | . 88 |
|   | 6.33.1    | Configure retry settings for scheduled and manual jobs          | . 88 |
|   | 6.34 Acc  | ESS THE DEVICE THROUGH A CONSOLE APPLICATION                    | . 89 |
|   | 6.34.1    | Enable and configure the console application                    | . 89 |
|   | 6.35 Use  | ON DEMAND REPORTS                                               | . 91 |
|   | 6.35.1    | Enable and configure the On Demand Report                       | . 91 |
|   | 6.36 CON  | IFIGURE IDENTITY SETTINGS                                       | . 93 |
|   | 6.36.1    | Customize the Push Report identity settings                     | . 93 |
|   | 6.36.2    | Configure localization settings for Push Reports                | . 94 |
|   | 6.37 Peri | FORM A REBOOT OF THE DEVICE                                     | . 95 |
|   | 6.37.1    | Reboot the device                                               | . 95 |
|   | 6.38 Rest | ET THE DEVICE TO FACTORY DEFAULT SETTINGS                       | . 96 |
|   | 6.38.1    | Perform a factory reset                                         | . 96 |
|   | 6.39 Cus  | TOMIZE SERVICE AND JOB SCHEDULES                                | . 97 |
|   | 6.39.1    | Specify schedules using cron patterns                           | . 97 |
| 7 | TECHNIC   | AL SPECIFICATIONS                                               | .99  |
| • |           |                                                                 |      |
|   | 7.1 Сна   | RACTERISTICS                                                    | . 99 |

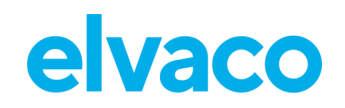

| 8   | TYPE APPROVALS                             | 102 |
|-----|--------------------------------------------|-----|
| 9   | DOCUMENT HISTORY                           |     |
| 9.3 | 1 Versions                                 |     |
| 9.2 | 2 DOCUMENT SOFTWARE AND HARDWARE APPLIANCE |     |
| 10  | REFERENCES                                 | 104 |
| 10  | D.1 TERMS AND ABBREVIATIONS                |     |

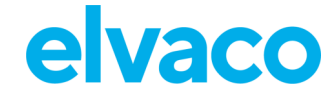

## 1 Document notes

All information in this manual, including product data, diagrams, charts, etc. represents information on products at the time of publication, and is subject to change without prior notice due to product improvements or other reasons. It is recommended that customers contact Elvaco AB for the latest product information before purchasing a CMe Series product.

The documentation and product are provided on an "as is" basis only and may contain deficiencies or inadequacies. Elvaco AB takes no responsibility for damages, liabilities, or other losses by using this product.

## 1.1 Copyright and Trademark

© 2016, Elvaco AB. All rights reserved. No part of the contents of this manual may be transmitted or reproduced in any form by any means without the written permission of Elvaco AB. Printed in Sweden.

CMe Series is a trademark of Elvaco AB, Sweden.

## 1.2 **Contact information**

#### 1.2.1 Headquarter

Elvaco AB Kabelgatan 2T 434 37 Kungsbacka SWEDEN Phone: +46 300 93 99 00 E-Mail: info@elvaco.com Online: https://www.elvaco.se

#### 1.2.2 Technical Support

E-Mail: <u>support@elvaco.se</u> Online: <u>https://support.elvaco.com</u>

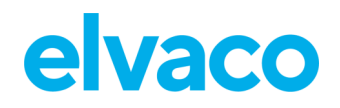

## 2 Important usage and safety information

The following safety precautions must be observed during all phases of the operation, usage, service, or repair of any CMe Series product. Users of the product are advised to convey the following safety information to users and operating personnel and to incorporate these guidelines into all manuals supplied with the product. Failure to comply with these precautions violates safety standards of design, manufacture and intended use of the product. Elvaco AB assumes no liability for customer's failure to comply with these precautions.

The product is developed for indoor use. If the product is intended to be used outdoors, it must be protected by an enclosure of International Protection Marking (IP code) 67.

The installation of the product should be performed by a qualified electrician or another professional with the required knowledge. It is important to follow all safety information mentioned throughout the installation chapter of this manual when installing the CMe3100.

Make sure to read this manual carefully and follow it step by step to ensure a secure usage and to get the most out of your product.

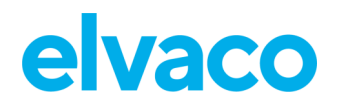

# 3 Using this manual

## 3.1 Purpose and audience

This manual provides all information needed to mount, install, configure, and use the CMe3100 M-Bus Metering Gateway, and is intended for field engineers and developers. The information is based on firmware version 1.9.6. Please note that other versions may exhibit slight differences in appearance and/or functionality.

## 3.2 **Online resources**

### 3.2.1 Product information

information about all products and services provided by Elvaco can be found on the Elvaco website: <u>https://www.elvaco.se</u>

### 3.2.2 Documentation

Latest versions of the CMe3100 production documentation (this manual and others) can be found on the Elvaco website:

https://www.elvaco.se/en/product/infrastructure/cme3100-m-bus-metering-gateway-for-fixed-network--CMe3100

## 3.3 Notation

### 3.3.1 Navigation

All navigation in the web-interface is described referencing the **Dashboards > Installation Panel** (start page when logging in). Navigation will be noted as [**Top menu item**] **>** [**Sub menu item**] **>** [**Tab item**].

| Example 1         | To display    | / Push Reports | no to Confi        | duration > | Push Reports |
|-------------------|---------------|----------------|--------------------|------------|--------------|
| <u>Lampie i</u> . | i i u uispiaj | / Fush Kepons  | , yo io <b>com</b> | yuralion > | rush Kepons. |

| elvac        |                    |        |                  |           | MY ACCOUNT SIGN OUT<br>MAC: 00:D0:93:5B:15:C6<br>Hostname: CMe3100-0016031801 |                 |            |
|--------------|--------------------|--------|------------------|-----------|-------------------------------------------------------------------------------|-----------------|------------|
| Dashboards - | Measurement series | Meters | Configuration -  | , s       | ystem -                                                                       | Support links - | Language - |
| Installatio  | on panel           |        | Push Reports     |           |                                                                               |                 |            |
|              | 1                  |        | Services         |           |                                                                               |                 |            |
| Basic se     | etup               |        | Date & Time      |           | st                                                                            |                 | <b>(</b>   |
| Installati   | on overview        |        | Users            |           |                                                                               |                 |            |
| Network      | settings           |        | Localization     |           | meter                                                                         |                 |            |
| Internet a   | ccess              |        | Network          |           |                                                                               |                 |            |
| Date & Tir   | ne                 |        |                  | Julia     | r meters                                                                      |                 |            |
| Meters       | Meters             |        | F                | Reinstall |                                                                               |                 |            |
|              |                    |        | Read all & store |           |                                                                               |                 |            |
|              |                    |        | E                | Export    |                                                                               |                 |            |
|              |                    |        | E                | Export co | mmission re                                                                   | port            |            |
|              |                    |        |                  |           |                                                                               |                 |            |

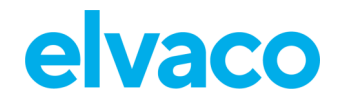

**Example 2:** To configure FTP Push Report default settings, go to **Configuration > Push Reports > FTP settings**.

| elvaco                                                                                                    |                        |                      |                           | MY ACCOUNT SIGN OUT<br>MAC: 00:D0:93:5B:15:C6<br>Hostname: CMe3100-0016031801 |
|----------------------------------------------------------------------------------------------------|------------------------|----------------------|---------------------------|-------------------------------------------------------------------------------|
| Dashboards - Measurement series Meters                                                                                                    | <u>Configuration</u> - | System -             | Support links -           | Language -                                                                    |
| Push Reports                                                                                                    | Push Reports           | _                    |                           |                                                                               |
| Push Reports E-mail settings FTP settings HTTI                                                                                                    | Services               | prts                 |                           |                                                                               |
|                                                                                                    | Date & Time            |                      |                           |                                                                               |
| Default FTP server settings - report receiver                                                                                                    | Users                  |                      |                           |                                                                               |
| Server address                                                                                                    | Localization           |                      |                           | Port                                                                          |
| Hostname or IP address                                                                                                    | Network                | _                    |                           | 21                                                                            |
| Destination folder on server (where to save reports)                                                                                                    |                        |                      |                           |                                                                               |
| Clear text O implicit FIPS O Explicit FIPS O SFIP to<br>Go to Configuration > Services > Webserver for administration of certi<br>Username Password Password Preserve timestamp The Preserve timestamp checkbox makes CMe3100 preserve the mod for the report(s). E.g. AWS requires that this checkbox is NOT checked | Ificates               | e transferred report | (s). Uncheck to let desti | nation server set timestamp                                                   |
| Default report connection settings Response timeout 60 Timeout la dia                                                                                                    |                        |                      |                           |                                                                               |
| Save                                                                                                    | able timeout.          |                      |                           |                                                                               |

## 3.4 Symbols

The following symbols are used throughout the manual to emphasize essential information and useful tips:

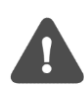

The Note symbol is used to mark information that is important to take into consideration for safety reasons or to assure correct operation of the Metering Gateway.

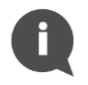

The Tip symbol is used to mark information intended to help you get the most out of your product. It can for example be used to highlight a customization option related to the current section.

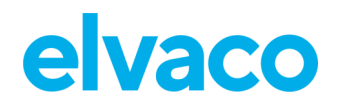

## 4 Introduction

## 4.1 **Purpose**

This chapter provides an initial description of the CMe3100 Metering Gateway and how it can be applied to several types of metering systems. In the next-coming sections you will get to know the product features and how to combine the CMe3100 with other products to build versatile solutions.

## 4.2 Built in databases

The built-in database, storing all meter values locally in the CMe3100, provides a solid base for its system robustness. This means that historical meter values can be recovered by the head-end system or locally in the CMe3100. How far back the values track depends on the resolution of meter data, see chapter 7 (data specification).

Besides the meter value database, there is also a log database, or logfile. This database stores all activities in the CMe3100 in textual form. To avoid flooding the log database with the same repeated messages, there is a one minute back off for messages with the same origin and message text. This means that when one minute has passed:

- 1. There is a message summarizing the log by stating the number of messages that was suppressed by the flooding protection mechanism.
- 2. If the same message appears again, one instance of that message will be logged again before being re-suppressed.

From FW 1.9.10 and forward, the log database has the following requirements:

- maximum size limit of 100MB
- maximum history of the log is 1 month
  - The device will continuously delete all entries older than 1 month
- At the start of a firmware update process, the log database is **always** deleted and replaced with default database
- S90 startup script always checks database size; if it is over 100MB it will be deleted and replaced with default database
  - If device detects that database has a size over 100MB during runtime the device restarts, which activates S90 startup script

## 4.3 Application description

## 4.3.1 Applications

The CMe3100 is, directly out of the box, a powerful and versatile M-Bus Metering Gateway. It can be extended in several ways using a flexible model for licence and add-on upgrades.

While there are many ways to utilize the potential in the CMe3100, its three core application areas are:

- 1. Quick and simple metering with integrated statistics
- 2. Metering and local integration with PLC/DCS
- 3. Full Gateway integration using e.g., DLMS or REST

Additionally, all features can be used in a mix to address application specific needs. It also fully supports all types of utility meters that are M-Bus or Wireless M-Bus compliant.

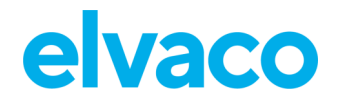

### 4.3.2 Quick and simple metering with integrated statistics

For small applications with a low requirement for integration, the CMe3100 is very quick to set up using its predefined readout schedules and metering reports (Push Reports). Once the meters have been installed, the device can be configured to readout meter values at specific time intervals and compile them in a suitable report format to be sent to a receiving system. If the need for integration is low, the report can be as simple as an e-mail sent at a fixed schedule.

Thanks to the device's built-in M-Bus decoder, meter values can be delivered in a human readable format with correct precision and unit. With its user-friendly web interface, the device also serves as a complete metering web service. Among various features, measurement series and calculated series, such as mean value, can be displayed as illustrative graphs.

The built-in database, storing all meter values locally in the CMe3100, provides a solid base for its system robustness. All Push Reports have an intelligent retry mechanism that automatically schedules retries for failed reports including all values for which previous transmissions have failed.

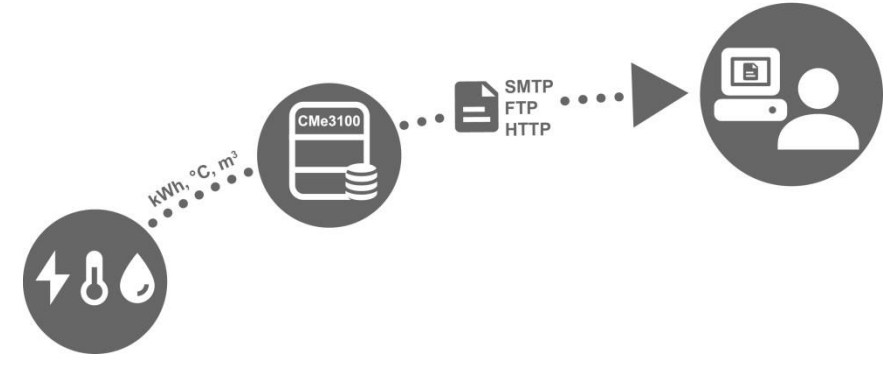

Figure 1: Quick and simple metering with integrated statistics

## 4.3.3 Metering and local integration with PLC/DCS

For standard applications with a medium requirement for integration, the CMe3100 is very quickly setup using its predefined readout schedules and metering reports (Push Reports). Once the meters have been installed, the device can be configured to readout meter values at specific time intervals and compile them in a suitable report format to be sent to a receiving system. Reports are transmitted using standardized internet protocols, such as SMTP (e-mail), FTP or HTTP.

Thanks to the device's built-in M-Bus decoder, meter values can be delivered in a human readable form with correct precision and unit.

The built-in database, storing all meter values locally in the CMe3100, provides a solid base for its system robustness. All Push Reports have intelligent retry mechanisms that automatically schedules retries for failed reports including all values for which previous transmissions have failed.

The built-in database also enables excellent and reliable options for local integration with a Digital Control System (DCS) or a Programmable Logic Controller (PLC). These types of system components are usually found in real-estate systems to control, for example heat and ventilation. Interfacing systems may choose to connect using Modbus, M-Bus, or JSON (TCP/IP) to retrieve meter values directly from the CMe3100 without affecting its normal operation or having to communicate with the M-Bus meters directly.

If the CMe3100 is used in a mixed application with metering reports and high demand for real-time meter values being supplied to a PLC or a DCS, there is an additional mode available, *Continuous Readout Mode.* When activated, the CMe3100 reads all meters as frequent as possible and makes the readouts available to interfacing systems *but* without affecting the reporting mechanism. This enables metering reports to be configured independently from how the interfacing system's meter value requirements.

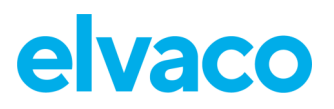

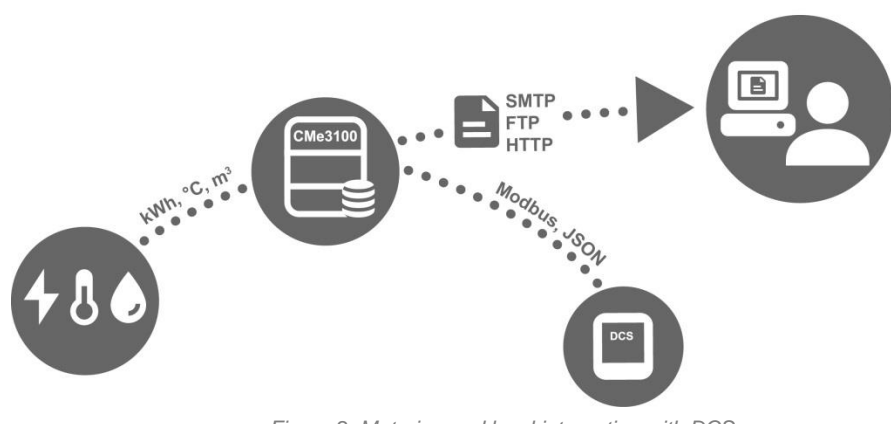

#### Figure 2: Metering and local integration with DCS

### 4.3.4 Full Gateway integration using DLMS or REST

For demanding applications that require vertical integration, the CMe3100 supports the REST or DLMS protocols. Using these protocols, meter values and configuration settings are available without having to bother about specific details of the M-Bus metering format. A head-end system may access most current readouts, historical values as well as log information, Meter Lists and change notifications. CMe3100 is certified by DLMS organization.

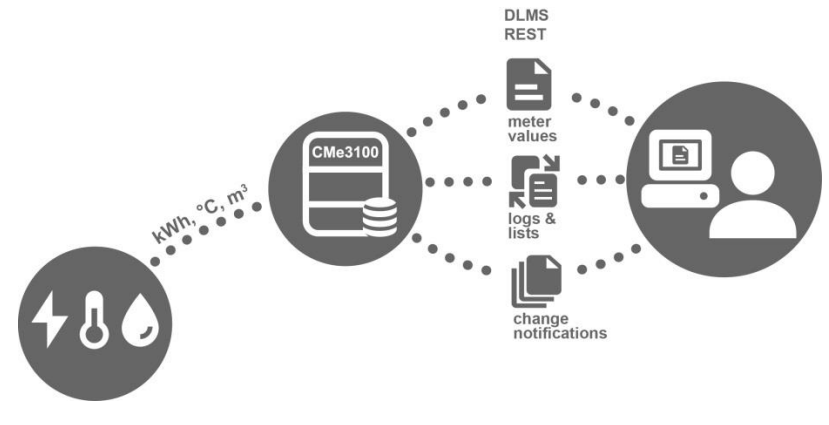

Figure 3: Full Gateway integration

## 4.4 **Product features**

The CMe3100 M-Bus Metering Gateway has the potential to read, convert and deliver meter values from all types of M-Bus meters, regardless of manufacturer. This makes the device quick and easy to integrate into an existing M-Bus system. The key features of the product include:

- An integrated M-Bus Master which can drive up to 32 unit loads (32T). By using one or two Elvaco M-Bus Master it is possible to extend this number up to 256 or 512 unit loads.
- Customized meter value reports via HTTP, FTP, and e-mail.
- A built-in web interface for easy configuring of settings.
- Remotely updatable software.
- Meter value integration via MODBUS, REST, JSON-RPC and DLMS.

A more extensive technical description of the Metering Gateway is provided in chapter 7 (<u>Technical</u> <u>specifications</u>).

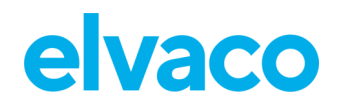

## 4.5 **Compatibility and extensions**

### 4.5.1 Licensing scheme

The CMe3100 is equipped with a flexible licensing scheme that allows its capabilities and features to be enhanced through the addition of license files. This allows for both cost-effective customization at the purchase point as well as the possibility to later extend the product functionality without changing the hardware.

Licenses are distributed as files, bound to a specific serial number. A license file may contain several licensing options, but an individual file is always required for each product.

There are two main categories of licenses available, performance and feature licenses.

The performance licenses determine, from a software perspective, how many meters may be used with the device. Licenses range from 8 to 512 meters in steps of 8, 32, 64, 128, 255 and 512.

Feature licenses enable new services in the product, for example integration protocols such as Modbus, REST, JSON, Stream mode and DLMS.

To learn more about the different licenses available, please visit:

https://www.elvaco.se/en/product/infrastructure1/cme3100-m-bus-metering-gateway-for-fixed-network--CMe3100.

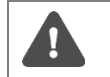

A software update is not necessary when changing the licenses, the functionality is already part of the software and just needs the correct license file to be unlocked.

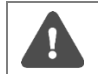

Without a software license, the product is limited to 8 meters even though the integrated M-Bus master can handle up to 32 unit loads.

## 4.5.2 Integration with other products

The CMe3100 can be used in combination with an M-Bus Master from Elvaco to increase the number of slave devices it is able to drive (the device can by default drive up to 32 unit loads, where one load equals 1.5 mA). It can also be combined with an Elvaco Wireless M-Bus Receiver to receive meter reading from wireless meters using the Wireless M-Bus Protocol.

The CMe3100 is compatible with a wide range of meters, including:

- ABB electricity meters using IR interface communication.
- All types of M-Bus meters, regardless of manufacturer.
- The following temperature and humidity sensors, manufactured by Elvaco: CMa10, CMa10W, CMa11, CMa11W, CMa12W, CMa20, CMa20W.

#### 4.5.3 Wired and Wireless M-Bus

The CMe3100 can be used together with Wired M-Bus meters, Wireless M-Bus meters, or a combination of both. The integrated M-Bus master can handle up to 32 unit loads so for smaller systems, the CMe3100 may operate independently. For larger systems, the number of M-Bus devices the CMe3100 can drive is easily extendable through any of Elvaco's M-Bus Masters in combination with a licence upgrade.

CMe3100 has a built-in system for wireless encryption key handling and can easily be integrated in a Wireless M-Bus metering system. To receive wireless meters, the CMe3100 needs to be complemented with an Elvaco Wireless M-Bus Receiver.

All extension devices, Wireless Receivers and M-Bus Masters from Elvaco are equipped with IR interface

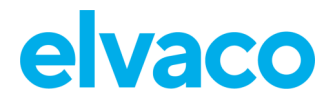

to enable communication without any cabling by simply stacking the devices together.

Elvaco offers box-build turnkey solutions, containing all necessary products preconfigured, directly from factory.

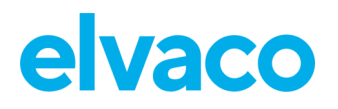

# 5 Getting started

## 5.1 Purpose

This chapter provides instructions on how to get started with the CMe3100. After reading and carefully following each step of this chapter, the Metering Gateway will have started up, and you will have logged into its integrated web interface.

## 5.2 Product specification

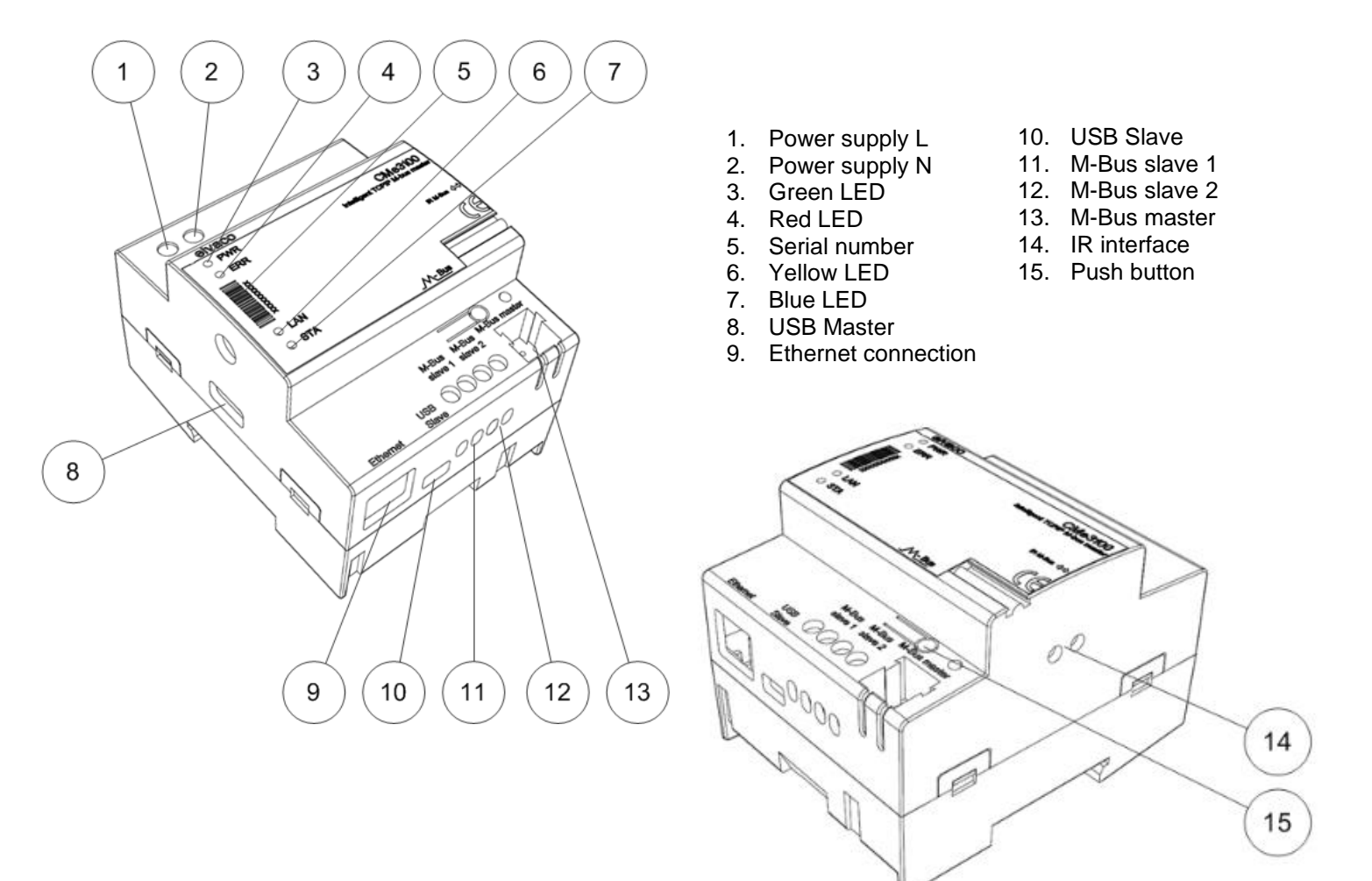

## 5.3 Mount the device

The CMe3100 is mounted on a DIN-rail. The metallic clip on the bottom is used to attach and detach the CMe3100. For safety reasons, a DIN-rail enclosure must cover the terminals.

## 5.4 **Connect the device**

## 5.4.1 Power supply

Screw terminal (1) and (2) are used to supply the device with power. The main supply voltage should be in the range of 100-240 VAC, with a frequency of 50/60Hz. The power needs to be connected by a clearly marked and easily accessible switch to make sure the device can be switched off during service work. On successful connection of power, the red LED and the green LED will begin to flash after undergoing a booting session of approximately 20 seconds.

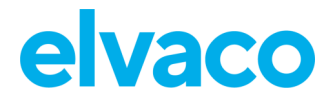

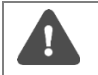

The installation should be performed by a qualified electrician or another professional with the required knowledge.

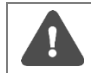

The power supply must be protected with a 10 A circuit breaker of characteristics C or slow blow fuse.

### 5.4.2 M-Bus Master

The CMe3100 is equipped with an M-Bus master port (13), which can be used to connect (up to) 32 slave devices (32 M-Bus loads, 48mA). If more than 32 slave devices need to be connected to the CMe3100, an M-Bus Master from Elvaco can be used to extend its limit. Use a cable with a cross sectional area of 0.25-1.5 mm<sup>2</sup>, e.g., a standard telephone cable EKKX 2x2x0.5 may be used to connect the CMe3100 with its slave devices.

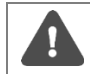

Do not exceed the maximum cable length of 1000 m.

#### 5.4.3 M-Bus slave ports

CMe3100 is equipped with two M-Bus slave ports, which are used to share meter values with another M-Bus device, for example a DCS. Connect a cable of cross-sectional area 0.25-1.5 mm<sup>2</sup> between the M-Bus device and port (11) or (12) of the CMe3100.

#### 5.4.4 Ethernet

The CMe3100 is equipped with an Ethernet port to be able to connect to the local network. Use a cable of at least category 5e and connect it to the Ethernet port (9). On successful network connection, the yellow LED (6) will be permanently on or flashing, indicating active communication.

#### 5.4.5 IR interface

The CMe3100 supports communication with all ABB electricity meters equipped with the IR interface as well as all products from the Elvaco CMeX series. To use the IR functionality, remove the shield (14) and mount the CMe3100 right next to the device it will communicate with.

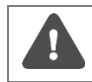

Do not remove the IR shield unless the IR interface is going to be used.

## 5.4.6 USB Port

The CMe3100 is equipped with a USB slave port (10) to make it able to connect to a computer and install the integrated web interface. By using the web interface, device and M-Bus settings are conveniently configured.

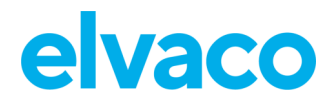

## 5.4.7 Wiring Diagram

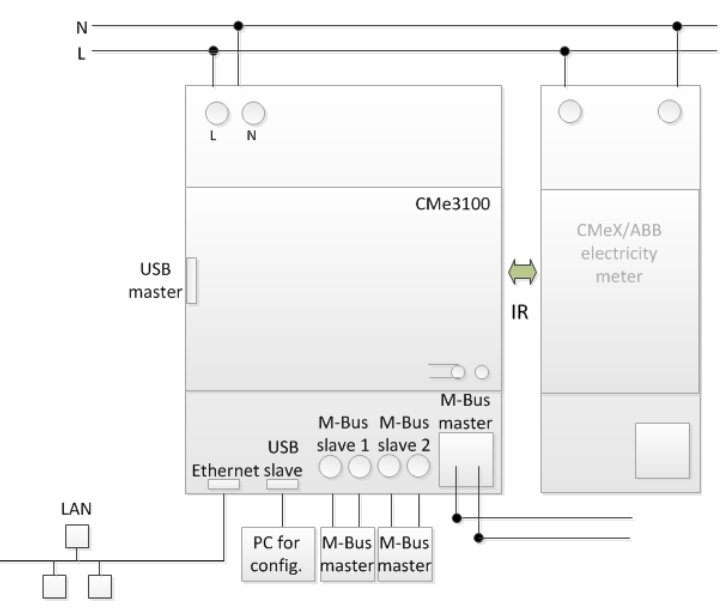

## 5.5 Start up the device

### 5.5.1 Start-up

When connected to a power supply, the CMe3100 will undergo a boot-up for approximately 20 seconds. Thereafter, the green LED (3) and the red LED (4) will begin to flash, and the device is ready to use.

#### 5.5.2 Reset to factory default

To reset the product configurations to factory default, press and hold the push button (15) on power-up until the green and red LED lights flashes fast. Now release the button. The product configuration will be reset to factory default and the product will restart.

#### 5.5.3 LED indications

The product is equipped with four LED lights. The green LED displays current operations, the red LED indicates error, and the yellow LED displays the network status. Table 1-3 below provides an explanation of each LED indication.

| Green LED                    | Product state             | Visual |
|------------------------------|---------------------------|--------|
| Permanently off              | No power or boot mode     |        |
| Short flashes                | Normal operation          |        |
| 50 percent on/50 percent off | Booting in progress       |        |
| Permanently on               | Software error indication |        |

Table 1: Green LED

| Red LED                      | Product state                                   | Visual |
|------------------------------|-------------------------------------------------|--------|
| Permanently off              | Normal operation                                |        |
| 50 percent on/50 percent off | Network problems or booting in progress         |        |
| Permanently On               | M-Bus master short circuit protection<br>active |        |

Table 2: Red LED

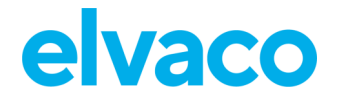

| Yellow LED      | Product state                                     | Visual |
|-----------------|---------------------------------------------------|--------|
| Permanently off | Network connection to Ethernet port<br>is missing |        |
| Short flashes   | Ongoing communication on network                  |        |
| Permanently on  | Ethernet port connected to network                |        |

Table 3: Yellow LED

## 5.6 Access the web interface

#### 5.6.1 Log in on the web interface from a browser

The CMe3100 is configured through its web interface, which is easily reached via the local USB slave port (10). Connect the included USB cable between a computer and the Metering Gateway. After approximately 30 seconds, a new removable disk will be available on the computer. Open the folder on the removable disk, run the file CMe3100-SETUP.EXE and follow the instructions.

| 🗢 AutoPlay 📃 🗖 🗶                                    |
|-----------------------------------------------------|
| Removable Disk (E:)                                 |
| General options                                     |
| Open folder to view files<br>using Windows Explorer |
| Use this drive for backup<br>using Windows Backup   |
| View more AutoPlay options in Control Panel         |

When the installation has completed, the web browser will open along with a login page. If the browser fails to do so, please enter the IP address for the device USB port manually. For software versions older than 1.6.0, the IP address 192.168.100.1 is used. For software version 1.6.0 or later, use the IP address 169.254.254.1.

## Login using the following credentials: Username: admin

Password: admin

After logging in for the first time, a new password will have to be registered.

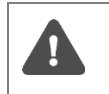

If the SETUP.EXE utility has already been run once on the computer, it will not have to be run again. The utility has installed a driver that creates a virtual TCP/IP connection on the computer which accesses the CMe3100 using the local IP address.

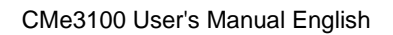

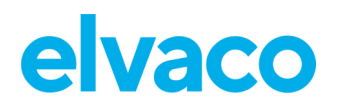

| elvaco                                                                                                | SIGN IN<br>Name: CMe3100-0016031801 |
|----------------------------------------------------------------------------------------------------|-------------------------------------|
| Links -                                                                                               |                                     |
| Change default admin password                                                                         |                                     |
| Change default admin password                                                                         |                                     |
| Password                                                                                              |                                     |
| Enter new user password (should be at least 8 characters, do not use regular words). Confirm password |                                     |
| Confirm new user password.                                                                            |                                     |

## 5.6.2 Change the default administrator password

Use a strong password with at least 8 characters consisting of both letters and numbers. The password is case sensitive. Make sure to write your credentials down, since the only way of resetting the password is through a factory reset of the product.

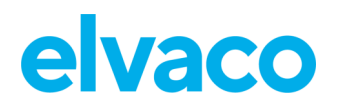

# 6 Operations guide

## **Basic operations**

## 6.1 Purpose

This chapter provides instructions on how to use the web interface to configure the most basic settings of the CMe3100. After executing each step of this chapter, the Metering Gateway will perform scheduled readouts of its installed meters and deliver customized reports with meter values. Please read each step carefully.

## 6.2 Use the installation panel to perform basic setup

When logging in on the web interface, the Installation panel will be presented. From this page, all parts of the basic setup process are easily accessible. To ensure correct operation of the product, time and network settings should be configured first.

| elvaco       | l.                 |            |              |                   |                 | MY ACCOUNT SIGN OUT<br>MAC: 00:D0:93:58:15:C6<br>Hostname: CMe3100-0016031801 |
|--------------|--------------------|------------|--------------|-------------------|-----------------|-------------------------------------------------------------------------------|
| Dashboards - | Measurement series | Meters Con | figuration - | System -          | Support links - | Language -                                                                    |
| Installation | panel              |            |              |                   |                 |                                                                               |
| Basic setu   | IP                 | ×          | Met          | er list           |                 | 1                                                                             |
| Installation | overview           | Status     | Acti         | ions              |                 |                                                                               |
| Network sett | tings              | <b>V</b>   | Add          | new meter         |                 |                                                                               |
| Date & Time  | :55                | <u> </u>   | Sea          | rch for meters    |                 |                                                                               |
| Meters       |                    |            | Reir         | nstall            |                 |                                                                               |
|              |                    |            | Rea          | d all & store     |                 |                                                                               |
|              |                    |            | Exp          | ort               |                 |                                                                               |
|              |                    |            | Exp          | ort commission re | port            |                                                                               |
|              |                    |            |              |                   |                 |                                                                               |

## 6.3 Set the time

#### Purpose

For the device to operate accurately, it is important to set the correct time and make sure that the clock stays synchronized. This is done by synchronizing it with a time server at a fixed time interval and selecting the maximum accepted time difference the device's clock is allowed to have.

## 6.3.1 Configure time settings

To configure time settings:

- Go to **Date & Time** from the Basic setup window of the Installation panel. Enter the time and select the time zone.
- Set the Time synchronizing schedule and the Maximum accepted time difference.
- Enter the address of the NTP (Network Time Protocol) time server and a server timeout

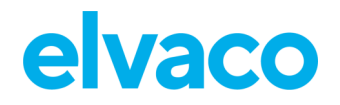

value. The timeout determines for how long the Metering Gateway will wait for the time server to respond during a time synchronization attempt before interrupting the action.

• Click Save.

The time synchronizing schedule that should be used depends on how tightly clocks need to be synchronized. Assuming that the maximum accepted time drift is in the order of one minute per month, utilizing a schedule of every 12<sup>th</sup> hour should assure that the product has less than one second's time difference (31 days \* 24 hours = 744 hours, 60 seconds / 744 hours \* 12 hours = 0,97 seconds). The default value will work well in most cases and allow for an ample timeout.

If the radio link between the product and the time server is of inadequate quality, the value might have to be increased until reliable operation is obtained. It is important to note that a radio link with inadequate quality will negatively affect the performance of the time synchronization as it relies on low latency communication.

| You may disable the use of time synchronization and manually enter time and date in the |
|-----------------------------------------------------------------------------------------|
| product if the long-term accuracy is not a concern. However, be aware of:               |
|                                                                                         |
|                                                                                         |

- The product has a built-in super capacitor to maintain time and date during e.g., a power outage but it will only last around 24 hours. After that, the clock will no longer be running, and time will be offset accordingly.
- The built-in clock will drift over time, theoretical worst case is around the order of one minute per month but will be smaller in practice and will vary due to temperature, tolerances, and age of components.
- If you are using multiple products for collecting meter values, it is very strongly advised that you configure the products to use time synchronization to ensure that measurements from several sources are aligned with regards to time and date.

| Schedule Every hour  Choose how often time will be surch pointed                         |
|------------------------------------------------------------------------------------------|
|                                                                                          |
| Accepted time difference                                                                 |
| 60                                                                                       |
| Time will NOT be synchronized if the time difference is less then this value in seconds. |
| NTP server hostname or IP address                                                        |
| europe.pool.ntp.org                                                                      |
| TCP port number                                                                          |
| 123                                                                                      |
| NTP server timeout                                                                       |
| 60                                                                                       |
| Timeout in seconds when attempting to synchronize time.                                  |
| Save                                                                                     |

## 6.4 **Configure network settings**

## Purpose

Configuring the basic network settings will enable the Metering Gateway to connect to the network. This is necessary to enable the Metering Gateway to connect to servers and deliver its collected meter data.

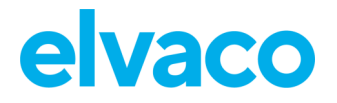

### 6.4.1 Configure IP address settings

There are two types of IP address assignment options available, the static and the dynamic option. Using a static IP address enables assignment of the IP address manually. It will thereafter stay constant over time. By instead using dynamic IP addressing, an available IP address is automatically assigned to the Metering Gateway through a DHCP server, which must be available on the local network.

To configure the IP address settings:

- Go to Network settings from the Basic setup window in the Installation panel or via Configuration > Network
- Select whether to use static or dynamic IP address assignment. If selecting the static option, enter IP-addresses and a netmask.
- Click Save.

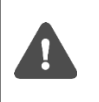

Save

It is highly recommended that you use dynamic IP-address assignment to avoid mistakenly duplicated IP-addresses and make IP-address administration as easy as possible. Please refer to your IT administrator for details and/or more information about what network settings to use.

| Network settings                                                                                                    |
|----------------------------------------------------------------------------------------------------|
| Dynamic (DHCP) O Static     Select how the device obtains its network settings. Static settings that are manually configured or dynamic settings automatically provided by a DHCP server     (recommended). |
| DNS settings Obtain from DHCP If using DHCP setting, uncheck to override and manually specify search domain and DNS server addresses.                                                                       |
|                                                                                                    |

## 6.4.2 Change the hostname (optional)

The hostname setting determines which name the Metering Gateway will use to identify itself on the network. If not changed, a default name based on the product name and serial number will be used, e.g., "cme3100–0016002383". The hostname is ONLY used for network addressing and should not be confused with the product's name, the latter is used to identify the product in e.g., Push Reports. For more information about how to configure the device name used in Push Reports, see section 6.34 (Configure identity settings)

To change the hostname of the device:

- Go to **Network settings** from the Basic setup window in the Installation panel or via **Configuration > Network**
- Enter the name that will be assigned the Metering Gateway.
- Click Save.

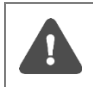

Your DHCP server must have enabled support for dynamic DNS update to support resolution of the hostname to an IP-address. Please refer to your IT administrator for details and/or more information about what features that are supported.

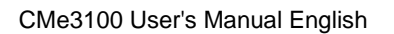

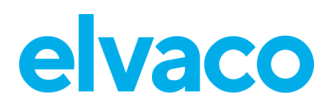

| elvaco                     |                              |                 |                 |          |                 | MY ACCOUNT SIGN OUT<br>MAC: 00:D0:93:5B:15:C6<br>Hostname: CMe3100-0016031801 |
|----------------------------|------------------------------|-----------------|-----------------|----------|-----------------|-------------------------------------------------------------------------------|
| Dashboards -               | Measurement series           | Meters          | Configuration + | System - | Support links - | Language -                                                                    |
| Network                    |                              |                 |                 |          |                 |                                                                               |
| TCP/IP settin              | gs                           |                 |                 |          |                 |                                                                               |
| Hostname<br>CMe3100-001603 | 31801                        |                 |                 |          |                 |                                                                               |
| Network name used          | by DNS (requires Dynamic DNS | to be supported | ).              |          |                 |                                                                               |

## 6.4.3 Set the Domain Name Server

The Domain Name Server (DNS) is used to find and retrieve information about the IP address corresponding to a certain domain name. DNS information can be configured manually or be obtained from a Dynamic Host Configuration Protocol (DHCP) server.

To set a Domain Name Server (DNS):

- Go to **Network settings** from the Basic setup window in the Installation panel or via **Configuration > Network**
- Choose to obtain DNS from DHCP server or add DNS information manually.
- Click Save.

| Search domain  Search domain  Domain name is added as a suffix to hostnames that are specified without domain (e.g. example.com).  Primary DNS server  Secondary DNS server |  |
|----------------------------------------------------------------------------------------------------|--|
| Domain name is added as a suffix to hostnames that are specified without domain (e.g. example.com).  Primary DNS server  Secondary DNS server                               |  |
| Primary DNS server Secondary DNS server                                                                                                    |  |
| Secondary DNS server                                                                                                    |  |
| Secondary DNS server                                                                                                    |  |
|                                                                                                    |  |
|                                                                                                    |  |

## 6.5 Install meters

#### Purpose

The Meter List contains information about all meters that the device will read and needs to be uploaded to the web interface before meters can be installed.

Figure 4 illustrates the template of such a Meter List and Table 4: Meter list fields explains what information should be added to each field. The Meter List template is available for download directly from the web interface under **Meters > Install**.

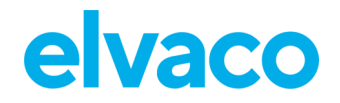

Π

If not aware of the addresses of the meters, it is possible to perform an automatic search and installation of meters without uploading a Meter List. However, this also means that you will have to verify that the "right" meters have been installed after the installation has completed.

When the installation has completed, all installed meters will be displayed in the Meter List of the web interface, under **Meters > Meter List**. A Commission Report should always be downloaded after the installation to help ensure it was successful.

Make sure that your licence matches the number of meters included in the Meter List. If you try to install more meters than your licence supports, some will be marked as passive. By going to **Meters > Meter List** and check **Show passive meters**, passive meters will be displayed.

| elvaco             | MY ACCOUNT SIGN OUT<br>MAC: 00:D0:93:58:15:C6<br>Hostname: CMe3100-0016031801 |                  |                             |             |                 |            |
|--------------------|-------------------------------------------------------------------------------|------------------|-----------------------------|-------------|-----------------|------------|
| Dashboards -       | Measurement series                                                            | Meters           | Configuration -             | System -    | Support links - | Language - |
| Meter list -       | Install                                                                       |                  |                             |             |                 |            |
| Update list fro    | om import file                                                                |                  |                             |             |                 |            |
| Select file to imp | ort<br>l vald                                                                 | CSV) or Excel (E | Excel 97 - 2003) Download e | xample file |                 |            |

| A        | В                | C                                | D                                        | E                                                                                                    | F                                                                                                    |
|----------|------------------|----------------------------------|------------------------------------------|----------------------------------------------------------------------------------------------------|----------------------------------------------------------------------------------------------------|
| Position | SecondaryAddress | BaudRate                         | AddressingMode                           | PrimaryAddress                                                                                                    | EnhancedAddress                                                                                                    |
|          |                  |                                  |                                          |                                                                                                    |                                                                                                    |
|          |                  |                                  |                                          |                                                                                                    |                                                                                                    |
|          |                  |                                  |                                          |                                                                                                    |                                                                                                    |
|          |                  |                                  |                                          |                                                                                                    |                                                                                                    |
|          |                  |                                  |                                          |                                                                                                    |                                                                                                    |
|          |                  |                                  |                                          |                                                                                                    |                                                                                                    |
|          |                  |                                  |                                          |                                                                                                    |                                                                                                    |
|          |                  |                                  |                                          |                                                                                                    |                                                                                                    |
|          |                  |                                  |                                          |                                                                                                    |                                                                                                    |
|          | A<br>Position    | A B<br>Position SecondaryAddress | A B C Position SecondaryAddress BaudRate | A       B       C       D         Position       SecondaryAddress       BaudRate       AddressingMode         Image: SecondaryAddress       Image: SecondaryAddress       Image: SecondaryAddress       Image: SecondaryAddress         Image: SecondaryAddress       Image: SecondaryAddress       Image: SecondaryAddress       Image: SecondaryAddress         Image: SecondaryAddress       Image: SecondaryAddress       Image: SecondaryAddress       Image: SecondaryAddress         Image: SecondaryAddress       Image: SecondaryAddress       Image: SecondaryAddress       Image: SecondaryAddress         Image: SecondaryAddress       Image: SecondaryAddress       Image: SecondaryAddress       Image: SecondaryAddress         Image: SecondaryAddress       Image: SecondaryAddress       Image: SecondaryAddress       Image: SecondaryAddress         Image: SecondaryAddress       Image: SecondaryAddress       Image: SecondaryAddress       Image: SecondaryAddress         Image: SecondaryAddress       Image: SecondaryAddress       Image: SecondaryAddress       Image: SecondaryAddress         Image: SecondaryAddress       Image: SecondaryAddress       Image: SecondaryAddress       Image: SecondaryAddress         Image: SecondaryAddress       Image: SecondaryAddress       Image: SecondaryAddress       Image: SecondaryAddress         Image: SecondaryAddres       Image: Seco | A       B       C       D       E         Position       SecondaryAddress       BaudRate       AddressingMode       PrimaryAddress         Image: Image: Im |

Figure 4: Template of Meter List

| Column           | Explanation                                                                                                    |
|------------------|----------------------------------------------------------------------------------------------------|
| Position         | The position represents the name that will be used to identify the meter in the Meter List of the web interface. It may be arbitrarily chosen, but it is recommended to assign the field a name that relates to the meter's function, e.g., its position in the metering system. |
| SecondaryAddress | The secondary address is set by the manufacturer and is printed on the meter.<br>This address is unique for each device and expressed as an 8-digit number.                                                                                                    |
| BaudRate         | The Baud rate determines the speed of communication between the Metering Gateway and the meters. Set the field to "300" or "2400" (bit/s), but make sure that all meters support the baud rate selected.                                                                         |

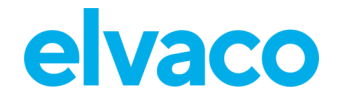

CMe3100 User's Manual English

| AddressingMode                 | The addressing mode sets the way meters are addressed by the Metering<br>Gateway. There are three options: the primary and the secondary addressing<br>mode used for Wired M-Bus and the enhanced secondary addressing mode<br>used for Wireless M-Bus. Set this field to one of:<br>primary<br>Secondary<br>esecondary |
|--------------------------------|----------------------------------------------------------------------------------------------------|
| Primary Address<br>(optional)  | The primary address is assigned to the meter by the user as a number between 0 and 255. The column is optional to fill out. However, if using primary addressing mode, it will have to be included.                                                                                                    |
| Enhanced Address<br>(optional) | The enhanced address is only used when communication with the meters is held through a Wireless M-Bus Receiver. Nothing needs to be added to this column.                                                                                                    |

Table 4: Meter list fields

### 6.5.1 Create and install a list of Wired M-Bus meters

When using Wired M-Bus, each meter is addressed using either its primary or secondary address. It is recommended to use the secondary addressing mode, since this will ensure that each meter is addressed in a unique way.

To create and install a Meter List of Wired M-Bus meters:

- Go to **Meters > Install**.
- Select a Meter List, structured as comma-separated values (CSV format) to upload. The Meter List can be created in Excel and saved as a CSV file. Figure 5 illustrates what a Meter List might look like. The template can be downloaded from the web interface.
- Click Install to upload the Meter List to the web interface and install the included meters.

| elvaco                                                                                                    | )                 |                |                  |            |          |                 | MY ACCOUNT SIGN OUT<br>MAC: 00:D0:93:5B:15:C6<br>Hostname: CMe3100-0016031801 |  |  |
|----------------------------------------------------------------------------------------------------|-------------------|----------------|------------------|------------|----------|-----------------|-------------------------------------------------------------------------------|--|--|
| Dashboards -                                                                                                    | Measurement ser   | ies Meters     | Configurat       | tion -     | System - | Support links - | Language -                                                                    |  |  |
| Meter list Rea                                                                                                   | dout schedule En  | ncryption keys | M-Bus settings   | Send com   | mand     |                 |                                                                               |  |  |
| 👁 Add new meter 😹 Install 🕫 Search for meters 🔉 Reinstall 🖷 Read all & store 🕒 Export 🕒 Export commission report |                   |                |                  |            |          |                 |                                                                               |  |  |
| - Choose a funct                                                                                                 | ion - Ex          | ecute 🗌 Sho    | w passive meters | 5          |          | Search *        | PC                                                                            |  |  |
| Showing 0 to 0 of                                                                                                | 0 entries         |                |                  |            |          | First P         | revious Next Last                                                             |  |  |
| 🗆 Type* 🔅                                                                                                    | Secondary address | * 🔺 MOID*      | 🔶 Man            | ufacturer* | Status   | Last readout    | Options                                                                       |  |  |
| No data availabl                                                                                                 | e in table        |                |                  |            |          |                 |                                                                               |  |  |
| Showing 0 to 0 of                                                                                                | 0 entries         |                |                  |            |          | First P         | revious Next Last                                                             |  |  |

|   | Α            | В                | С        | D              | E              | F               |
|---|--------------|------------------|----------|----------------|----------------|-----------------|
| 1 | Position     | SecondaryAddress | BaudRate | AddressingMode | PrimaryAddress | EnhancedAddress |
| 2 | Cafeteria    | 13001651         | 2400     | Secondary      |                |                 |
| 3 | Sales office | 14290591         | 2400     | Primary        | 221            |                 |
| 4 | Reception    | 67690871         | 2400     | Secondary      |                |                 |

Figure 5: Example file of wired Meter List

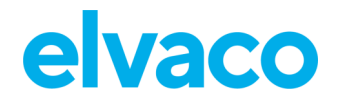

### 6.5.2 Create and install a list of Wireless M-Bus meters

When using Wireless M-Bus, the Metering Gateway communicates with meters through one or several Wireless M-Bus Receivers. Each Elvaco Wireless M-Bus Receiver will assign itself an enhanced address and by combining it with the secondary address of the meter, the communication chain is specified. The Metering Gateway will automatically communicate with each meter through the Wireless M-Bus Receiver that has established the best connection.

To create and install a list of Wireless M-Bus meters:

- Go to **Meters > Install**.
- Select a Meter List, structured as comma-separated values (CSV format) to upload. The Meter List can be created in Excel and saved as a CSV file. Figure 6 illustrates how a Meter List for wireless meters might look. The template can be downloaded from the web interface.
- Click **Install** to upload the Meter List to the web interface and install the included meters.

|   | A            | В                | С        | D              | E              | F               |
|---|--------------|------------------|----------|----------------|----------------|-----------------|
| 1 | Position     | SecondaryAddress | BaudRate | AddressingMode | PrimaryAddress | EnhancedAddress |
| 2 | Cafeteria    | 61007338         | 2400     | esecondary     |                |                 |
| 3 | Sales office | 63000040         | 2400     | esecondary     |                |                 |
| 4 | Reception    | 74109179         | 2400     | esecondary     |                |                 |

Figure 6: Example file of wireless Meter List

If conditions have changed since the last installation, for example if a meter has been moved, another Wireless M-Bus Receiver might be able to establish a better connection with that meter. By performing a reinstallation, communication will then be held through that Wireless M-Bus Receiver instead. To perform a reinstallation, go to **Meters > Reinstall > Reinstall**.

#### 6.5.3 Install meters through a meter search

To perform an automatic meter search:

- Go to Meters > Meter List > Search for meters.
- Select what type of addressing mode will be used in the meter search and installation (wireless, secondary or primary).
- The installation process will start automatically when the search has been completed and might take up to 20 minutes to complete.

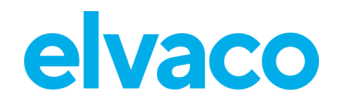

| elvaco                                                   |                                   |                       |                       |                   |         |                               | MY ACCOUNT SIGN OUT<br>MAC: 00:D0:93:5B:15:C6<br>Hostname: CMe3100-0016031801 |
|----------------------------------------------------------|-----------------------------------|-----------------------|-----------------------|-------------------|---------|-------------------------------|-------------------------------------------------------------------------------|
| Dashboards -                                             | Measuremer                        | nt series Meter       | rs Configurat         | tion - Sys        | tem -   | Support links -               | Language -                                                                    |
| Meter list Rea                                           | adout schedule                    | Encryption keys       | M-Bus settings        | Send comman       | nd      |                               |                                                                               |
| Add new meter                                            | # Install 🔎 Sear                  | rch for meters 🔊 🛪 Re | einstall 🛛 🕫 Read all | l & store 🔊 Exp   | ort 🖻 E | xport commission rep          | port                                                                          |
|                                                          |                                   |                       |                       |                   |         |                               |                                                                               |
| - Choose a funct                                         | tion - 🔹                          | Execute 🗆 SI          | how passive meters    | 5                 |         | Search *                      | 20                                                                            |
| - Choose a funct                                         | tion - 🔹                          | Execute 🗆 SI          | how passive meters    | 5                 |         | Search *                      | Previous Next Last                                                            |
| - Choose a funct<br>Showing 0 to 0 of<br><b>Type*</b> \$ | tion -                            | Execute Si            | how passive meters    | s<br>ufacturer* 🔶 | Status  | Search *                      | Previous Next Last                                                            |
| - Choose a funct<br>Showing 0 to 0 of<br><b>Type*</b>    | tion -  f 0 entries Secondary add | Execute Si            | how passive meters    | s<br>ufacturer* 🔶 | Status  | Search * First F Last readout | Previous Next Last                                                            |

## 6.6 **Download a Commission Report for installed meters**

### Purpose

After installing the meters, a Commission Report should always be downloaded. This report contains information about the settings of all installed meters and will help ensure that the installation was successful.

#### 6.6.1 Download a Commission Report

To download a Commission Report:

- Click **Export commission report** in the Meter List window of the Installation panel. A download of the document will start.
- Open the downloaded document.
- There are four different tabs in the Commission Report. The first one provides an overview of the Metering Gateway settings, the second tab contains an overview of installed slave devices, the third tab displays the latest value for each measurement series, and the fourth tab provides an overview of what slave devices that have Modbus enabled.

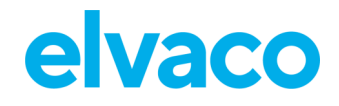

| elvaco                          |                 |                   |                 | MY ACCOUNT SIGN OUT<br>MAC: 00:D0:93:5B:15:C6<br>Hostname: CMe3100-0016031801 |
|---------------------------------|-----------------|-------------------|-----------------|-------------------------------------------------------------------------------|
| Dashboards - Measurement series | Meters Configur | ation - System -  | Support links - | Language -                                                                    |
| Installation panel              |                 |                   |                 |                                                                               |
| Basic setup                     | <u>ې</u>        | Meter list        |                 |                                                                               |
| Installation overview           | Status          | Actions           |                 |                                                                               |
| Network settings                | <b>v</b>        | Add new meter     |                 |                                                                               |
| Internet access                 |                 | Install           |                 |                                                                               |
| Date & Time                     |                 | Search for meters |                 |                                                                               |
| Meters                          |                 | Reinstall         |                 |                                                                               |
|                                 |                 | Read all & store  |                 |                                                                               |
|                                 |                 | Export            |                 |                                                                               |
|                                 |                 | Export commissio  | n report        |                                                                               |
|                                 |                 |                   |                 |                                                                               |

## 6.7 Schedule meter readouts

#### Purpose

When all meters have been installed, a readout schedule can be set. It will determine the time interval by which the Metering Gateway will perform readouts of the meters in its Meter List.

#### 6.7.1 Activate and set the meter readout schedule

To activate and set the meter readout schedule:

- Go to Meters > Readout schedule and activate Scheduled meter readouts.
- Set a Meter readout schedule. By for example setting "Every 15<sup>th</sup> minute", a readout of all meters in the Meter List will be performed every 15<sup>th</sup> minute.
- Click Save.

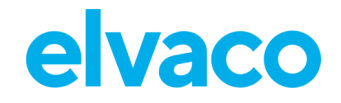

| elvaco                                                                |                                                                          |                                                  |                                          |                    |           |                 | MY ACCOUNT<br>MAC: 00:D0:93:<br>Hostname: CM | SIGN OUT<br>5B:15:C6<br>e3100-0016031801 |
|-----------------------------------------------------------------------|--------------------------------------------------------------------------|--------------------------------------------------|------------------------------------------|--------------------|-----------|-----------------|----------------------------------------------|------------------------------------------|
| Dashboards -                                                          | Measurement se                                                           | eries Meters                                     | Configurat                               | ion - Syst         | em -      | Support links - |                                              | Language -                               |
| Meter list Read                                                       | dout schedule                                                            | Encryption keys                                  | M-Bus settings                           | Send commar        | d         |                 |                                              |                                          |
| Meter readour                                                         | t schedule                                                               |                                                  |                                          |                    |           |                 |                                              |                                          |
| Activate                                                              | scheduled meter re                                                       | eadouts                                          |                                          |                    |           |                 |                                              |                                          |
| Every 15th minu                                                       | te •                                                                     |                                                  |                                          |                    |           |                 |                                              |                                          |
| Choose how often the<br>Keep in mind that me<br>More meters installed | e service shall run.<br>eter resolution depend<br>I gives longer readout | is on the number of in<br>cycles. For the highes | stalled meters.<br>tresolution, activate | e Continuous reado | out mode. |                 |                                              |                                          |
| Activate Activate                                                     | continuous readou<br>Isly read the meter bus                             | it mode<br>s, readouts are still sto             | ored according to the                    | e readout schedule | L         |                 |                                              |                                          |
| Save                                                                  |                                                                          |                                                  |                                          |                    |           |                 |                                              |                                          |

## 6.8 **Configure Push Report Default settings**

#### Purpose

When all meters have been installed and the readout schedule has been set, Push Reports can be enabled. The Push Reports structure the data from the meter readouts by a chosen template and are delivered by a set schedule and protocol.

The Push Reports can be delivered by e-mail (SMTP), as a downloadable file (FTP) or uploaded to a server running a HTTP web service. The first step is to set the default recipient option for the alternatives that will be used. All activated Push Reports will be sent to the default recipient if not overridden in the settings of an individual Push Report.

#### 6.8.1 Configure e-mail Push Report default settings

To configure the e-mail Push Report default settings:

- Go to Configuration > Push Reports > E-mail settings.
- Set the address to a valid e-mail server.
- Add credentials used to access the e-mail server.
- Set the e-mail addresses of the default e-mail Push Report recipients.
- Click Save.

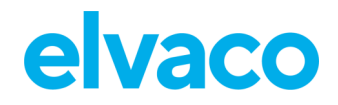

| lvaco                                                                   |                                |                         |                  |                   | MY ACCOUNT SIGN OUT<br>MAC: 00:D0:93:58:15:C6<br>Hostname: CMe3100-0016031801 |
|-------------------------------------------------------------------------|--------------------------------|-------------------------|------------------|-------------------|-------------------------------------------------------------------------------|
| Dashboards - Measu                                                      | irement series Me              | ters Configu            | ration - System  | - Support links - | Language -                                                                    |
| ush Reports                                                             |                                |                         |                  |                   |                                                                               |
| Push Reports E-mail set                                                 | tings FTP settings             | HTTP settings           | Download reports |                   |                                                                               |
| Default SMTP server                                                     | settings - report re           | eceiver                 |                  |                   |                                                                               |
| Server address                                                          |                                |                         |                  |                   | Port                                                                          |
| smtprelay01.elvaco.se                                                   |                                |                         |                  |                   | 2525                                                                          |
| Hostname or IP address                                                  |                                |                         |                  |                   |                                                                               |
| Username                                                                |                                |                         |                  |                   |                                                                               |
| elvaco                                                                  |                                |                         |                  |                   |                                                                               |
| Password                                                                |                                |                         |                  |                   |                                                                               |
|                                                                         |                                |                         |                  |                   |                                                                               |
| Enter a new Product name to cl To: CRECIPIENT'S E-mail address. Use CC: | hange default senders e-mai    | sses.                   |                  |                   |                                                                               |
|                                                                         |                                |                         |                  |                   |                                                                               |
| Copy recipient's e-mail address<br>BCC:                                 | . Use a comma to separate a    | ddresses.               |                  |                   |                                                                               |
| Hidden recipient's e-mail addre                                         | ess. Use comma to separate     | addresses.              |                  |                   |                                                                               |
| Default report conn∉                                                    | ection settings                |                         |                  |                   |                                                                               |
| Response timeout                                                        |                                |                         |                  |                   |                                                                               |
| Timeout in seconds when atten                                           | npting to send a report, set t | o -1 to disable timeout | L                |                   |                                                                               |
| Save Save & Send tes                                                    | t report                       |                         |                  |                   |                                                                               |

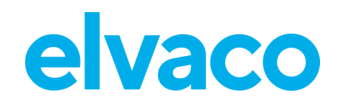

#### 6.8.2 Configure FTP Push Report default settings

To configure the FTP Push Report default settings:

- Go to Configuration > Push Reports > FTP settings.
- Set the address to a valid FTP server.
- Add credentials for the CMe3100 to access the FTP server.
- Click Save.

|                                                                                                    | <b>)</b>                                                                                                    |                                                                                                    |                                                                                                    |                      |                |                                        | MAC: 00:D0:93:5B:15:C6<br>Hostname: CMe3100-001603180 |
|----------------------------------------------------------------------------------------------------|----------------------------------------------------------------------------------------------------|----------------------------------------------------------------------------------------------------|----------------------------------------------------------------------------------------------------|----------------------|----------------|----------------------------------------|-------------------------------------------------------|
| Dashboards -                                                                                                    | Measurement                                                                                                    | series Me                                                                                                    | eters Config                                                                                                    | uration - S          | ystem -        | Support links -                        | Language -                                            |
| ush Repo                                                                                                    | orts                                                                                                    |                                                                                                    |                                                                                                    |                      |                |                                        |                                                       |
| Push Reports                                                                                                    | E-mail settings                                                                                                    | FTP settings                                                                                                    | HTTP settings                                                                                                    | Download repo        | orts           |                                        |                                                       |
| Default FTP :                                                                                                    | server settings                                                                                                    | - report rec                                                                                                    | eiver                                                                                                    |                      |                |                                        |                                                       |
| Server address                                                                                                    |                                                                                                    |                                                                                                    |                                                                                                    |                      |                |                                        | Port                                                  |
|                                                                                                    |                                                                                                    |                                                                                                    |                                                                                                    |                      |                |                                        | 21                                                    |
| Hostname or IP add                                                                                                    | dress                                                                                                    |                                                                                                    |                                                                                                    |                      |                |                                        |                                                       |
| Destination fold                                                                                                    | der on server (wh                                                                                                    | ere to save rep                                                                                                    | orts)                                                                                                    |                      |                |                                        |                                                       |
| Security<br>Clear text<br>Go to Configuration<br>Username                                                                                                    | Implicit FTPS ()<br>n > Services > Webserv                                                                                                    | Explicit FTPS (<br>er for administrati                                                                                  | SFTP username<br>lon of certificates                                                                                                    | /password 🔿 SF       | TP public/p    | orivate key                            |                                                       |
| Security<br>© Clear text O<br>Go to Configuration<br>Username<br>Password                                                                                            | Implicit FTPS ()<br>n > Services > Webserv                                                                                                    | Explicit FTPS (<br>er for administrati                                                                                  | <ul> <li>SFTP username<br/>ion of certificates</li> </ul>                                                                                                    | /password 🔿 SF       | TP public/j    | private key                            |                                                       |
| Security Clear text O Go to Configuration Username Password Preserve times for the report(s). E.g                                                                    | Implicit FTPS O<br>n > Services > Webserv<br>estamp<br>stamp checkbox make<br>g. AWS requires that t                                                                                                    | Explicit FTPS (<br>er for administrati<br>s CMe3100 preserv<br>nis checkbox is NO                                       | SFTP username<br>ion of certificates te the modification tin<br>T checked.                                                                                                    | mestamp of the trans | Sterred report | (s). Uncheck to let dest               | Lination server set timestamp                         |
| Security Clear text O Go to Configuration Username Password Preserve times for the report(s). E.4 Default repo                                                       | Implicit FTPS O<br>n > Services > Webserv<br>estamp<br>stamp checkbox make<br>g. AWS requires that t                                                                                                    | Explicit FTPS (<br>er for administrati<br>s CMe3100 preserv<br>his checkbox is NO<br>Settings                           | ○ SFTP username<br>ion of certificates we the modification the<br>r checked.                                                                                                    | mestamp of the trans | Sferred report | rivate key<br>(s). Uncheck to let dest | tination server set timestamp                         |
| Security Clear text O Go to Configuration Username Password Preserve times for the report(s). E.4 Default repo Response times                                        | Implicit FTPS O<br>n > Services > Webserv<br>estamp<br>stamp checkbox make<br>g. AWS requires that t<br>ort connection<br>put                                                                                                    | Explicit FTPS (<br>er for administrati<br>s CMe3100 preserv<br>his checkbox is NO<br>Settings                           | <ul> <li>SFTP username</li> <li>Ion of certificates</li> <li>we the modification the modification the modificatio</li></ul> | mestamp of the trans | Sterred report | (s). Uncheck to let dest               | lination server set timestamp                         |
| Security Clear text O Go to Configuration Username Password Preserve times for the report(s). E.g Default repo Response times 60                                     | Implicit FTPS O<br>n > Services > Websen<br>estamp<br>stamp checkbox make<br>g. AWS requires that to<br>ort connection<br>out                                                                                                    | Explicit FTPS (<br>er for administrati<br>s CMe3100 preserv<br>his checkbox Is NO<br>Settings                           | <ul> <li>SFTP username<br/>ion of certificates</li> <li>ve the modification the<br/>r checked.</li> </ul>                                                                                                    | mestamp of the trans | Sferred report | rivate key<br>(s). Uncheck to let dest | Lination server set timestamp                         |
| Security Clear text O Go to Configuration Username Password Password Preserve times for the report(s). E.g Default repo Response timeo G0 Timeout in seconds         | Implicit FTPS O<br>n > Services > Webservices > Webservices > Webservices > Webservices > Webservices + Webservices + Webservices | Explicit FTPS (<br>er for administration<br>s CMe3100 preserving<br>s checkbox is NO<br>Settings                        | SFTP username<br>ion of certificates we the modification the<br>r checked. to -1 to disable timeor                                                                                                    | v/password O SF      | Sterred report | rivate key<br>(s). Uncheck to let dest | tination server set timestamp                         |
| Security Clear text O Go to Configuration Username Password Preserve time The Preserve times for the report(s). E.4 Default repo Response time 60 Timeout in seconds | Implicit FTPS O<br>n > Services > Webservices > Webservices > Webservices > Webservices > Webservices + Webservices + Webservices | Explicit FTPS (<br>er for administration<br>s CMe3100 preserv<br>his checkbox is NO<br>settings<br>send a report, set t | <ul> <li>SFTP username<br/>ion of certificates</li> <li>ve the modification the<br/>r checked.</li> <li>to -1 to disable timeor</li> </ul>                                                                                                    | v/password O SF      | Sterred report | rivate key<br>(s). Uncheck to let dest | Lination server set timestamp                         |

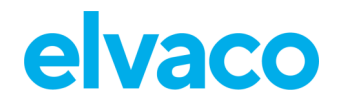

#### 6.8.3 Configure HTTP Push Report default settings

To configure the HTTP Push Report default settings:

- Go to Configuration > Push Reports > HTTP settings.
- Add a URL to a valid HTTP server where the Push Reports will be received.
- Set the Authentication mode (basic or none). If using the basic mode, add credentials for the CMe3100 to access the HTTP server.
- Click Save.

| elvac                                      | >                                                |                                         |                                          |             |          |                 | MY ACCOUNT SIGN OUT<br>MAC: 00:D0:93:58:15:C6<br>Hostname: CMe3100-0016031801 |
|--------------------------------------------|--------------------------------------------------|-----------------------------------------|------------------------------------------|-------------|----------|-----------------|-------------------------------------------------------------------------------|
| Dashboards -                               | Measurement                                      | t series M                              | eters Configu                            | iration •   | System - | Support links - | Language -                                                                    |
| Push Repo                                  | orts                                             |                                         |                                          |             |          |                 |                                                                               |
| Push Reports                               | E-mail settings                                  | FTP settings                            | HTTP settings                            | Download re | ports    |                 |                                                                               |
| Default HTT                                | P server settin                                  | igs - report r                          | eceiver                                  |             |          |                 |                                                                               |
| URI                                        |                                                  |                                         |                                          |             |          |                 |                                                                               |
| https://services                           | s.elvaco.se/service                              | s/post.aspx                             |                                          |             |          |                 |                                                                               |
| Examples: http://e:<br>Go to Configuration | x.com/rec, http://ex.co<br>n > Services > Webser | om:49152/rec.asp<br>ver for administrat | a, https://ex.com<br>ion of certificates |             |          |                 |                                                                               |
| Basic                                      | Thoue                                            |                                         |                                          |             |          |                 |                                                                               |
| Dusic                                      |                                                  |                                         |                                          |             |          |                 |                                                                               |
| Username                                   |                                                  |                                         |                                          |             |          |                 |                                                                               |
|                                            |                                                  |                                         |                                          |             |          |                 |                                                                               |
| Password                                   |                                                  |                                         |                                          |             |          |                 |                                                                               |
|                                            |                                                  |                                         |                                          |             |          |                 |                                                                               |
|                                            |                                                  |                                         |                                          |             |          |                 |                                                                               |
| Default rope                               | rt connection                                    | cottings                                |                                          |             |          |                 |                                                                               |
|                                            | or connection                                    | settings                                |                                          |             |          |                 |                                                                               |
| Response time                              | out                                              |                                         |                                          |             |          |                 |                                                                               |
| Times at in second                         |                                                  |                                         | en die die ble die en                    |             |          |                 |                                                                               |
| Enable HTTP                                | response timeout                                 | send a report, set                      | to -1 to disable timeou                  | τ.          |          |                 |                                                                               |
| Timeout connectio                          | n if response from se                            | rver exceeds the va                     | lue of response timeo                    | ut          |          |                 |                                                                               |
|                                            |                                                  |                                         |                                          |             |          |                 |                                                                               |
| Save                                       |                                                  |                                         |                                          |             |          |                 |                                                                               |
|                                            |                                                  |                                         |                                          |             |          |                 |                                                                               |

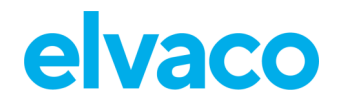

## 6.9 Schedule Push Reports and Event Reports

#### Purpose

After the Push Report default settings have been made, individual reports can be configured. By going to **Configuration > Push Report**, an overview of all available reports and their status is provided. There are two types of reports available, Push Reports and Event Reports. The difference between the two is explained in Table 5.

By default, the Metering Gateway supports three protocols for delivering reports:

- E-mail
- FTP
- HTTP

Each delivery protocol has several predefined report templates available. Report template names starts with a unique number depending on the protocol used for transporting the report:

- 1. E-mail reports
- 2. FTP reports
- 3. HTTP reports

E.g., report \*101, a report with all meter values collected in one single post, will be named:

- 1101 when sent as an E-mail report
- 2101 when sent to an FTP server
- 3101 when sent to an HTTP server

To learn more about the different templates available, please visit our support site, <u>https://support.elvaco.com</u>.

| Type of report | Explanation                                                                                                    |
|----------------|----------------------------------------------------------------------------------------------------|
| Push Report    | Push Reports are used to deliver meter values by a set time interval, structured according to a selected template.                                           |
| Event Report   | The Event Report is triggered by a certain event taking place in the Metering Gateway. A schedule does therefore not have to be set for this type of report. |

Table 5: Type of reports

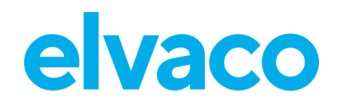

CMe3100 User's Manual English

| Ivac                 | 2               |              |        |            |          |          |                 | MAC: 00:D0:93:5B:15:C6<br>Hostname: CMe3100-0016031 |
|----------------------|-----------------|--------------|--------|------------|----------|----------|-----------------|-----------------------------------------------------|
| )ashboards -         | Measuremen      | it series    | Meters | Configu    | ration - | System - | Support links - | Language                                            |
| ush Rep              | orts            |              |        |            |          |          |                 |                                                     |
| uch Deports          | E mail sottings | ETR cotting  |        | Deattings  | Downloa  | draparte |                 |                                                     |
| -usii keports        | E-mail settings | FTF settings |        | - settings | Downloa  |          |                 |                                                     |
| Cabadulad            |                 |              |        |            |          |          | Fachled         |                                                     |
| Scheduled rep        | orts            |              |        |            |          |          | Enabled         |                                                     |
| Report 1             |                 |              |        |            |          |          | YES             |                                                     |
| sending email report | 101 to          |              |        |            |          |          |                 |                                                     |
| Report 2             |                 |              |        |            |          |          | YES             |                                                     |
| sending email report | 101 to          |              |        |            |          |          |                 |                                                     |
| Report 3             |                 |              |        |            |          |          |                 |                                                     |
| Report is disabled   |                 |              |        |            |          |          |                 |                                                     |
| Report 4             |                 |              |        |            |          |          | MO              |                                                     |
| Report is disabled   |                 |              |        |            |          |          |                 |                                                     |
| Report 5             |                 |              |        |            |          |          | () ND           |                                                     |
| Report is disabled   |                 |              |        |            |          |          |                 |                                                     |
| Event reports        |                 |              |        |            |          |          | Enabled         |                                                     |
| Boot-up report       |                 |              |        |            |          |          | () *0           |                                                     |
| Report is disabled   |                 |              |        |            |          |          |                 |                                                     |
| Installation rep     | ort             |              |        |            |          |          |                 |                                                     |
| Report is disabled   |                 |              |        |            |          |          |                 |                                                     |
| On demand rep        | oort            |              |        |            |          |          | (YEE )          |                                                     |
| Sending email report | 1101 to         |              |        |            |          |          |                 |                                                     |

#### 6.9.1 Enable and configure Push Reports

To configure Push Reports:

- Go to **Configuration > Push Report** and click on an arbitrary Push Report.
- Set what type of report to use (e-mail, FTP or HTTP) and the desired template.
- Set the Report schedule, <u>preferably by using one of the preset options available</u>. It will determine the time interval by which the Push Report will be sent
- Set the Value Period to "Auto" to ensure that all new meter values that have failed to be transmitted will be included in the next successful Push Report, thus also providing an automatic recovery mechanism.
- Set the Value Interval to "All Values" to include all available meter readouts in the Push Reports (as defined by the readout schedule).
- Add recipients of the report. If no recipient is added, the default option will be used.
- Click **Save**. By clicking **Save & Send test report** or **Save & Download test report** you will receive a copy of the Push Report, structured according to the template you have selected. In this way, you may test different templates to find the one you wish to use.

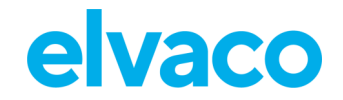

#### CMe3100 User's Manual English

For the advanced user it is possible to customize the Push Report schedule using cron patterns. However, this will also remove the automatic synchronization between readout cycles and report sending and might result in Push Reports being sent before a readout cycle has finished.

| elvaco                                                                                   |                                                        |                                  |                      |                           | MY ACCOUNT SIGN OUT<br>MAC: 00:D0:93:58:15:C6<br>Hostname: CMe3100-0016031801 |
|------------------------------------------------------------------------------------------|--------------------------------------------------------|----------------------------------|----------------------|---------------------------|-------------------------------------------------------------------------------|
| Dashboards - Measurement                                                                 | series Meters                                          | Configuration -                  | System -             | Support links -           | Language -                                                                    |
| Push Reports - Repo                                                                      | ort 5                                                  |                                  |                      |                           |                                                                               |
| Report type                                                                              |                                                        |                                  |                      |                           |                                                                               |
| Email *                                                                                  |                                                        |                                  |                      |                           |                                                                               |
| Report template                                                                          |                                                        |                                  |                      |                           |                                                                               |
| 1112 Email value report 🔹                                                                |                                                        |                                  |                      |                           |                                                                               |
| Report schedule                                                                          | Meter readout sch                                      | edule                            |                      |                           |                                                                               |
| Every hour *                                                                             | Every hour                                             |                                  |                      |                           |                                                                               |
| Choose how often the service shall run.                                                  | Current setting in Mete schedule.                      | rs > Readout                     |                      |                           |                                                                               |
| Report content                                                                           |                                                        |                                  |                      |                           |                                                                               |
| Value period                                                                             |                                                        |                                  |                      |                           |                                                                               |
|                                                                                          | - Auto -                                               | Ŧ                                |                      |                           |                                                                               |
| Choose which values to include in the rep<br>Include all values stored within 1 day from | ort based on how long ag<br>n when each report Is sent | o they were stored compare<br>t. | ed to when the repo  | ort is sent. For example, | using settings "1 Day(s)"                                                     |
| Value Interval                                                                           |                                                        |                                  |                      |                           |                                                                               |
| All values 🔹                                                                             |                                                        |                                  |                      |                           |                                                                               |
| Choose "All values" to include all available reported values.                            | e values (defined by reado                             | out schedule) or choose a h      | gher setting to crea | ate a sparse value report | with a longer time between                                                    |
| Report receiver                                                                          |                                                        |                                  |                      |                           |                                                                               |
| Send report to default e-mail ad<br>Uncheck to override settings for default re          | dress<br>ecipients.                                    |                                  |                      |                           |                                                                               |
| Miscellaneous settings                                                                   |                                                        |                                  |                      |                           |                                                                               |
| Include meter data from all avail                                                        | lable meters                                           |                                  |                      |                           |                                                                               |
| Save Save & Send test report                                                             | Cancel                                                 |                                  |                      |                           |                                                                               |

## 6.9.2 Enable and configure Event Reports

To enable and configure Event Reports:

- Go to **Configuration > Push Reports** and select one of the Event Reports by clicking on it.
- Set what type of report to use (e-mail, FTP or HTTP) and the desired template.

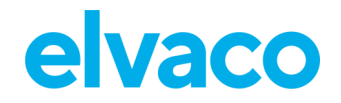

- Add receivers of the report. If no receiver is added, the default receiver option will be used.
- Click Save.

| elvaco                                | )                                                            |                  |                 |          |                 | MY ACCOUNT SIGN OUT<br>MAC: 00:D0:93:58:15:C6<br>Hostname: CMe3100-0016031801 |
|---------------------------------------|--------------------------------------------------------------|------------------|-----------------|----------|-----------------|-------------------------------------------------------------------------------|
| Dashboards -                          | Measurement series                                           | Meters           | Configuration - | System - | Support links - | Language -                                                                    |
| Push Repo                             | rts - Boot-up re                                             | eport            |                 |          |                 |                                                                               |
| Send e-mail re<br>Report template     | port when system has com                                     | pleted a boot-   | -up.            |          |                 |                                                                               |
| 1005 (Email eve                       | nt report 🔹                                                  |                  |                 |          |                 |                                                                               |
| Send report to<br>Uncheck to override | ) default e-mail address<br>settings for default recipients. |                  |                 |          |                 |                                                                               |
| E-mail sender                         |                                                              |                  |                 |          |                 |                                                                               |
| E-mall to use as from                 | n address. Leave empty to use CM                             | Me3100.0016031   | L801@elvaco.se. |          |                 |                                                                               |
| Recipient's e-mail ac                 | ddress. Use a comma to separate                              | addresses.       |                 |          |                 |                                                                               |
| Copy recipient's e-m                  | nall address. Use a comma to sep                             | arate addresses  | 5.              |          |                 |                                                                               |
| Hidden recipient's e                  | -mail address. Use comma to sep                              | parate addresse: | 5.              |          |                 | )                                                                             |
| Send FTP repo                         | ort when system has comple                                   | ted a boot-up    | <b>)</b> .      |          |                 |                                                                               |
| Send HTTP rep                         | port when system has comp                                    | leted a boot-u   | up.             |          |                 |                                                                               |
| Save Cancel                           |                                                              |                  |                 |          |                 |                                                                               |
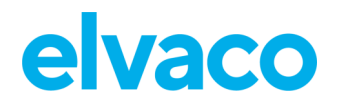

## **Common operations**

### 6.10 Purpose

At this point you should have gotten started with your CMe3100 and are receiving recurrent Push Reports with meter values. This chapter will present some common features, which will help you enhance the operation of your Metering Gateway even further.

### 6.11 Create a configuration file

### Purpose

A configuration file contains all *non-device specific* settings such as readout schedule and Push Report configurations (but excludes IP address, etc.). By using a configuration file, settings may be restored on an individual device or duplicated to a group of devices without having to go through all steps manually. Therefore, a configuration file should always be saved before performing an update to be able to restore the settings of the Metering Gateway if something should go wrong.

### 6.11.1 Save non-device specific settings in a configuration file

To save device specific settings in a configuration file:

- Go to **System > Manage configurations**.
- Select "Configuration" as File type and click Execute.
- When the configuration file has been created, it will be displayed in, and can be downloaded from, the File repository.

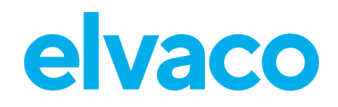

| elvaco                                                                               |                                                        |                         |                 |                      |                               | MY ACCOUNT SIGN OUT<br>MAC: 00:D0:93:58:15:C6<br>Hostname: CMe3100-0016031801 |
|--------------------------------------------------------------------------------------|--------------------------------------------------------|-------------------------|-----------------|----------------------|-------------------------------|-------------------------------------------------------------------------------|
| Dashboards -                                                                         | Measurement series                                     | Meters                  | Configuration - | System -             | Support links -               | Language -                                                                    |
| Manage con                                                                           | figurations                                            |                         |                 |                      |                               |                                                                               |
| Create configu<br>File type<br>Configuration<br>Chose type of file to cre<br>Execute | ration or backup file                                  | e<br>d to the File repo | ository         |                      |                               |                                                                               |
| Add configurat                                                                       | ion or backup file<br>vald<br>dded to File repository. |                         |                 |                      |                               |                                                                               |
| File repository<br>Choose an action<br>Showing 1 to 1 of                             | /<br>to restore, remove, or dov<br>1 entries           | wnload a file.          |                 |                      | First Previo                  | us 1 Next Last 😜                                                              |
| Date/Time                                                                            | Туре                                                   | Version                 | Size            | Name                 |                               | Action                                                                        |
| 2016-07-13<br>10:25:24                                                               | Configuration                                          | 1.4.3                   | 7.56 Kb         | cme3100_<br>backupta | 1.4.3_1468405524163<br>ar.bz2 | 3_config-                                                                     |

### 6.12 Create a backup file

### Purpose

A backup file contains all meter values stored by the Metering Gateway and all settings including *device specific settings*. By using a backup file, the settings and stored data of a device may be completely restored and is suitable for restoring a device if the hardware is replaced. However, it should not be used to duplicate settings into different devices as it contains device specific settings such as IP address.

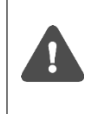

Back-up files can take a long time to create and restore settings and data from. They also consume a lot of storage space. It is therefore not recommended to keep more than one backup file in the device's repository at a given time. You may however of course choose to download backup files and keep them safe using another media.

### 6.12.1 Save meter values and device specific settings in a backup file

To save meter values and device specific settings in a backup file:

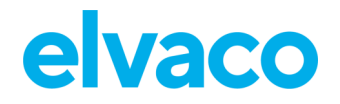

- Go to **System > Manage configurations**.
- Change File type to "Backup" and click Execute.
- When the backup file has been created, it will be displayed in, and can be downloaded from, the File repository.

| elvaco                                                  | )                                |                        |                 |                     |                               | MY ACCOUNT SIGN OUT<br>MAC: 00:D0:93:58:15:C6<br>Hostname: CMe3100-0016031801 |
|---------------------------------------------------------|----------------------------------|------------------------|-----------------|---------------------|-------------------------------|-------------------------------------------------------------------------------|
| Dashboards -                                            | Measurement serie                | s Meters               | Configuration - | System -            | Support links -               | Language -                                                                    |
| Manage co                                               | nfigurations<br>Heap dump        |                        |                 |                     |                               |                                                                               |
| Create config                                           | uration or backup                | file                   |                 |                     |                               |                                                                               |
| File type<br>Backup<br>Chose type of file to<br>Execute | v create. Created file will be a | added to the File repo | ository         |                     |                               |                                                                               |
|                                                         |                                  |                        |                 |                     |                               |                                                                               |
| Add configura                                           | ation or backup fil              | le                     |                 |                     |                               |                                                                               |
| Välj fil Ingen f                                        | il vald                          |                        |                 |                     |                               |                                                                               |
| -                                                       |                                  |                        |                 |                     |                               |                                                                               |
| File repositor                                          | у                                |                        |                 |                     |                               |                                                                               |
| Choose an action                                        | to restore, remove, or           | download a file.       |                 |                     |                               |                                                                               |
| Showing 1 to 1 of                                       | 1 entries                        |                        |                 |                     | First Previous                | Next Last 😌                                                                   |
| Date/Time                                               | Туре                             | Version                | Size            | Name                |                               | Action                                                                        |
| 2022-11-21 16:27                                        | 7:06 Backup                      | 1.9.6.1                | 101.21 Kb       | cme3100_<br>backupt | 1.9.6.1_16690480261<br>ar.bz2 | 78_full-<br>♂ਛ±                                                               |
| Showing 1 to 1 of                                       | 1 entries                        |                        |                 |                     | First Prev                    | ous 1 Next Last                                                               |

### 6.13 Check device and meter settings

### Purpose

There are several separate ways to use the web interface to check the current settings of the Metering Gateway and its installed meters. You may use:

- The System Panel, which contain information about the Metering Gateway, active/passive meters and scheduled reports and services.
- The system overview, which displays system specific settings and scheduled tasks.

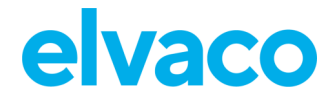

• The meter settings report, which contain addressing modes, baud rates and addresses.

### 6.13.1 Check status through the System Panel

To check status through the System Panel:

- Go to **Dashboards > System Panel**.
- The System Panel will display system information, scheduled reports, enabled services and information about installed meters.

| vaco                                   |                     |         |                 |                                           |                   | MY ACCOUNT SIGN OUT<br>MAC: 00:D0:93:5B:15:C6<br>Hostname: CMe3100-0016031 |
|----------------------------------------|---------------------|---------|-----------------|-------------------------------------------|-------------------|----------------------------------------------------------------------------|
| shboards - Mea                         | surement series     | Meters  | Configuration - | System -                                  | Support links -   | Language                                                                   |
| stem panel                             |                     |         |                 |                                           |                   |                                                                            |
|                                        |                     |         |                 |                                           |                   |                                                                            |
| Device informa                         | tion                |         | Mete            | ers                                       |                   |                                                                            |
| System                                 | Value               |         | Mete            | r                                         | Value             |                                                                            |
| Serial number                          | 0016031801          |         | Total           | maters                                    | 0                 |                                                                            |
| Broduct turce                          | CMo2100             |         |                 | in motors                                 | 0                 |                                                                            |
| Product type                           | CMESTOD             |         | Activ           | e meters                                  | 0                 |                                                                            |
| Hardware version                       | ИТИ                 |         | Passi           | ve meters                                 | U                 |                                                                            |
| Software version                       | 1.9.6.1             |         | Read            | out schedule                              | Every hour (      | 0 * * * *)                                                                 |
| MAC address                            | 00:D0:93:5B:15:C6   |         |                 |                                           |                   |                                                                            |
| IP address                             | 10.40.1.220         |         |                 |                                           |                   |                                                                            |
| Hostname                               | CMe3100-00160318    | 01      | Com             | viceos                                    |                   |                                                                            |
| Device time                            | 2022-11-21 16:31:20 | )       | Serv            | Ices                                      |                   |                                                                            |
| Device started                         | 2000-01-12 11:13:53 | 3       | Servi           | íce                                       | E                 | nabled                                                                     |
|                                        |                     |         | Webs            | server (User interfa<br>PS/FTPS settings) | ace &             |                                                                            |
|                                        |                     |         | Webse           | erver is enabled on TCP/IP g              | port 80 (HTTP)    |                                                                            |
| Scheduled Ren                          | orts                |         | Cons            | ole (Command lin                          | e user interface) |                                                                            |
|                                        |                     |         | Consol          | le is enabled on TCP/IP port              | t 9999            |                                                                            |
| Scheduled reports                      |                     | Enabled | Trans           | sparent M-Bus ove                         | er TCP/IP 1       | C N                                                                        |
| Report 1                               |                     |         | Service         | sparent M-Bus over                        | ar TCP/IP 2       | 10                                                                         |
| sending email report 1101 to           |                     |         | Service         | e is disabled                             |                   |                                                                            |
| Report 2                               |                     |         | Virtu           | al M-Bus over TCP                         | /IP               | NO                                                                         |
| Report is disabled                     |                     |         | Service         | e is disabled                             |                   |                                                                            |
| Report 3                               |                     |         | M-Bu            | is slave port 1                           | 6                 | NO                                                                         |
| Report is disabled                     |                     |         | Service         | e is disabled                             |                   |                                                                            |
| Report 4                               |                     | , NO    | M-Bu            | is slave port 2                           | 6                 | NO                                                                         |
| <ul> <li>Report is disabled</li> </ul> |                     |         |                 |                                           |                   | -                                                                          |
| Report 5                               |                     | -       | Service         | e is disabled                             |                   |                                                                            |

### 6.13.2 Check the system overview

To check the system vice overview:

- Go to System > About.
- The system overview will display Metering Gateway information and scheduled tasks.

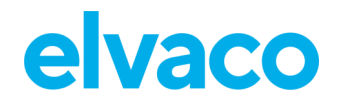

| rement series      | Meters                                                                                                    | Configuration -                                                                                                    | System -                                                                                                    | Support links -                                                                                                    | Language -                                                                                                    |
|--------------------|----------------------------------------------------------------------------------------------------|----------------------------------------------------------------------------------------------------|----------------------------------------------------------------------------------------------------|----------------------------------------------------------------------------------------------------|----------------------------------------------------------------------------------------------------|
| co agreement       |                                                                                                    |                                                                                                    |                                                                                                    |                                                                                                    |                                                                                                    |
| co agreement       |                                                                                                    |                                                                                                    |                                                                                                    |                                                                                                    |                                                                                                    |
| se agreement       |                                                                                                    |                                                                                                    |                                                                                                    |                                                                                                    |                                                                                                    |
| et                 |                                                                                                    |                                                                                                    |                                                                                                    |                                                                                                    |                                                                                                    |
|                    |                                                                                                    |                                                                                                    |                                                                                                    |                                                                                                    |                                                                                                    |
| 016031801          |                                                                                                    |                                                                                                    |                                                                                                    |                                                                                                    |                                                                                                    |
| Me3100             |                                                                                                    |                                                                                                    |                                                                                                    |                                                                                                    |                                                                                                    |
| 21D                |                                                                                                    |                                                                                                    |                                                                                                    |                                                                                                    |                                                                                                    |
| .9.6.1             |                                                                                                    |                                                                                                    |                                                                                                    |                                                                                                    |                                                                                                    |
| 0:D0:93:5B:15:C6   |                                                                                                    |                                                                                                    |                                                                                                    |                                                                                                    |                                                                                                    |
| 0.40.1.220         |                                                                                                    |                                                                                                    |                                                                                                    |                                                                                                    |                                                                                                    |
| Me3100-0016031801  |                                                                                                    |                                                                                                    |                                                                                                    |                                                                                                    |                                                                                                    |
| lvaco.local        |                                                                                                    |                                                                                                    |                                                                                                    |                                                                                                    |                                                                                                    |
| 0.120.1.11         |                                                                                                    |                                                                                                    |                                                                                                    |                                                                                                    |                                                                                                    |
| 0.244.8.10         |                                                                                                    |                                                                                                    |                                                                                                    |                                                                                                    |                                                                                                    |
| 022-11-21 16:40:34 |                                                                                                    |                                                                                                    |                                                                                                    |                                                                                                    |                                                                                                    |
| 000-01-12 11:13:53 |                                                                                                    |                                                                                                    |                                                                                                    |                                                                                                    |                                                                                                    |
| 440 MB             |                                                                                                    |                                                                                                    |                                                                                                    |                                                                                                    |                                                                                                    |
| 7.50°C             |                                                                                                    |                                                                                                    |                                                                                                    |                                                                                                    |                                                                                                    |
|                    |                                                                                                    |                                                                                                    |                                                                                                    |                                                                                                    |                                                                                                    |
|                    | et<br>D16031801<br>Me3100<br>1D<br>9.6.1<br>0:D0:93:5B:15:C6<br>0.40.1.220<br>Me3100-0016031801<br>Waco.local<br>0.120.1.11<br>0.2244.8.10<br>D22-11-21 16:40:34<br>000-01-12 11:13:53<br>440 MB<br>7.50°C | et<br>D16031801<br>Me3100<br>1D<br>9.6.1<br>0:D0:93:5B:15:C6<br>0.40.1.220<br>Me3100-0016031801<br>Ivaco.local<br>0.120.1.11<br>0.244.8.10<br>D22-11-21 16:40:34<br>D00-01-12 11:13:53<br>440 MB<br>7.50°C | et<br>D16031801<br>Me3100<br>1D<br>9.6.1<br>0:D0:93:5B:15:C6<br>0.40.1.220<br>Me3100-0016031801<br>Ivaco.local<br>0.120.1.11<br>0.244.8.10<br>D22-11-21 16:40:34<br>D00-01-12 11:13:53<br>440 MB<br>7.50°C | et<br>D16031801<br>Me3100<br>1D<br>9.6.1<br>0:D0:93:5B:15:C6<br>0:40.1.220<br>Me3100-0016031801<br>Ivaco.local<br>0.120.1.11<br>0.244.8.10<br>D22-11-21 16:40:34<br>D00-01-12 11:13:53<br>440 MB<br>7.50°C | rt<br>D16031801<br>Me3100<br>1D<br>9.6.1<br>0:D0:93:5B:15:C6<br>0.40.1.220<br>Me3100-0016031801<br>Vaco.local<br>0.120.1.11<br>0.244.8.10<br>D22-11-21 16:40:34<br>000-01-12 11:13:53<br>440 MB<br>7.50°C |

# report5 0 \*\*\*\* storevalue 0 \*\*\*\* timesync 0 \*\*\*\*

### 6.13.3 Download a meter settings report

To download a meter settings report:

- Go to the Meter List window in the Installation panel.
- Click Export.
- Open the document. It contains information about the addressing mode, baud rate and address of all installed meters.

No

No

No

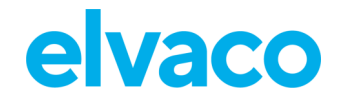

| elvaco         |                    |            |              |                   |                 | MY ACCOUNT SIGN OUT<br>MAC: 00:D0:93:5B:15:C6<br>Hostname: CMe3100-0016031801 |
|----------------|--------------------|------------|--------------|-------------------|-----------------|-------------------------------------------------------------------------------|
| Dashboards -   | Measurement series | Meters Cor | figuration - | System -          | Support links - | Languag <del>e -</del>                                                        |
| Installation   | panel              |            |              |                   |                 |                                                                               |
|                |                    |            |              |                   |                 |                                                                               |
| Basic setu     | р                  | ×          | Met          | er list           |                 |                                                                               |
| Installation o | overview           | Status     | Acti         | ons               |                 |                                                                               |
| Network setti  | ings               | 0          | Add          | new meter         |                 |                                                                               |
| Internet acces | SS                 | 0          | Insta        | all               |                 |                                                                               |
| Date & Time    |                    | <b>O</b>   | Sear         | rch for meters    |                 |                                                                               |
| Meters         |                    | <b>v</b>   | Rein         | istall            |                 |                                                                               |
|                |                    |            | Read         | d all & store     |                 |                                                                               |
|                |                    |            | Expo         | ort               |                 |                                                                               |
|                |                    |            | Expo         | ort commission re | port            |                                                                               |
|                |                    |            |              |                   |                 |                                                                               |

### 6.14 Check operational status of the system

#### Purpose

All information about different system events is logged and stored in the System Log. For each log entry, a severity type icon (error, warning, or information), timestamp and plain text explanation is shown. This makes it a useful tool for investigating operational status of the system and pin-pointing errors in the metering process.

### 6.14.1 Filter the System Log

To facilitate inspection, the System Log can be filtered with respect to severity level and date interval of the logs.

To filter the System Log:

- Go to **System > System Log**. All saved log entries are displayed here.
- To filter the log entries by a specific severity level, click on the Severity tab and select a desired level. By using the **From** and **To** buttons, logs stored over a certain period can be displayed.
- To export the System Log table as a CSV file, click on "Export table as CSV".

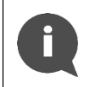

To learn more about the different log entries of the System Log and how they are interpreted, go to our support site, <u>https://support.elvaco.com</u>, and download the document named "CMe3100 Guide to System Log".

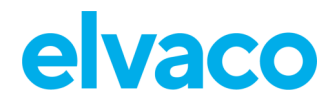

| elva                | CO                  |                           |         |                        |                        |                         | MY ACCOUNT SIGN OUT<br>MAC: 00:D0:93:58:15:C6<br>Hostname: CMe3100-0016031801 |
|---------------------|---------------------|---------------------------|---------|------------------------|------------------------|-------------------------|-------------------------------------------------------------------------------|
| Dashboar            | ds - Measureme      | ent series Meters         | Configu | ration -               | System -               | Support links -         | Language -                                                                    |
| System              | n log               |                           |         |                        |                        |                         |                                                                               |
| Log entries         | Filter settings     |                           |         |                        |                        |                         |                                                                               |
| Export<br>Showing 1 | table as CSV        | 0 (Info)<br>Severity      |         | ¥                      | Search *               | First Previous          | om To C                                                                       |
| Type 💧              | Created             | Source                    |         | Message*               |                        |                         | \$                                                                            |
| 0                   | 2022-11-21 16:38:03 | SNMPService               |         | Service SN             | IMP stopped            |                         |                                                                               |
| 0                   | 2022-11-21 16:38:03 | Config                    |         | Configurat<br>(common. | tion changed o<br>cfg) | configuration for gener | al system settings                                                            |
| 0                   | 2022-11-21 16:37:55 | StreamConnectionListening | Service | Service M-             | Bus slave port         | 1 stopped               |                                                                               |
| 0                   | 2022-11-21 16:37:54 | SNMPService               |         | Service SN             | IMP started            |                         |                                                                               |

### 6.14.2 Set the minimum severity level of logged events

The minimum severity level for an event that gets stored in the System log is also configurable but should not be adjusted without good reasons as it may cause vital information to be lost or the log to become very extensive.

To set the minimum severity level of logged events:

- Go to System > System Log > Filter settings.
- Select a minimum severity level of the logs that should be saved. By choosing "0", all events except the debug events are logged. By choosing "-1", all events including the debug events are logged.
- Click Save.

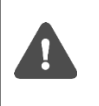

It is highly recommended that the debug log entries are only logged in case of troubleshooting. If not, the System Log will fill up fast, and it might be hard to navigate. Activating debug log entries might also affect the performance of the Metering Gateway in a negative way.

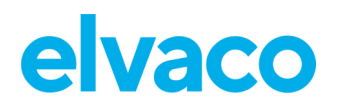

| System log                                                                                                    |  |
|----------------------------------------------------------------------------------------------------|--|
| Log entries Filter settings                                                                                                   |  |
| Filter                                                                                                    |  |
| Severity level 0 (Info)                                                                                                    |  |
| Choose minimum severity level to store in the system log. A lower value will increase number of log entries. Log meter status |  |
| On change *                                                                                                    |  |
| Controls when M-Bus status byte is logged to meter log Save                                                                   |  |

#### 6.14.3 Set when M-Bus status byte is logged in meter log

It is possible to control when information about M-Bus status byte is logged to the meter log.

- Go to System > System Log > Filter settings.
- In the selecting box, choose when M-Bus status byte information is logged to meter log. Viable options are:
  - o Always
  - Never
  - On change
  - o On error

By default, information is logged when status byte changes value.

• Click Save.

| System log                                                                                                   |
|----------------------------------------------------------------------------------------------------|
| Log entries Filter settings                                                                                  |
| Filter                                                                                                    |
| Severity level                                                                                               |
| 0 (Info) *                                                                                                   |
| Choose minimum severity level to store in the system log. A lower value will increase number of log entries. |
| Log meter status<br>On change                                                                                |
| Controls when M-Bus status byte Is logged to meter log                                                       |
| Save                                                                                                    |

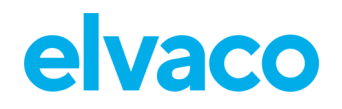

#### 6.14.4 Check the readout status of an individual meter

To check the readout status of an individual meter:

- Go to Meters and click on the secondary address of a meter.
- Click **Readings.** Here, the status and time of recent readouts of that specific meter are displayed.
- By setting a start and an end date, readings conducted over that specific period will be displayed.

| elva         | 0                     |                       |                      |                  |             | M<br>M          | Y ACCOUNT SIGN OUT<br>AC: 00:D0:93:5B:15:C6<br>ostname: CMe3100-0016031801 |
|--------------|-----------------------|-----------------------|----------------------|------------------|-------------|-----------------|----------------------------------------------------------------------------|
| Dashboard    | s - Measuremer        | nt series Meter       | s Configurati        | on - Systen      | n- Sup      | oport links -   | Language -                                                                 |
| Meter list   | Readout schedule      | Encryption keys       | M-Bus settings       | Send command     |             |                 |                                                                            |
| • Add new me | eter 🐞 Install 🔑 Sear | rch for meters 🛛 🔿 Re | install 🛛 🖶 Read all | & store 🕒 Export | 🖻 Export co | ommission repor | t                                                                          |
| - Choose a   | function -            | Execute 🗆 Sh          | low passive meters   |                  | Se          | arch *          | Po                                                                         |
| Showing 1 t  | to 2 of 2 entries     |                       |                      |                  |             | First Previou   | s 1 Next Last                                                              |
| 🗆 Ту         | pe* 🕴 Secondary add   | dress* 🔺 MOID*        | Manu                 | ifacturer* 🌾 St  | tatus Last  | readout         | • Options                                                                  |
|              | 19458309              |                       | GWF                  |                  | 2022        | -11-22 18:00:00 | ê / B                                                                      |
|              | 2 54018237            |                       | unkn                 | own              | 8 2022      | -11-22 18:00:06 | ā / B                                                                      |
| Showing 1 t  | to 2 of 2 entries     |                       |                      |                  |             | First Previou   | s <mark>1</mark> Next Last                                                 |

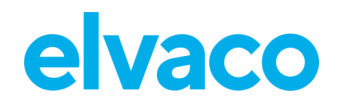

| elvaco                          |                      |                 |          |                 | MY ACCOUNT SIGN OUT<br>MAC: 00:D0:93:58:15:C6<br>Hostname: CMe3100-0016031801 |
|---------------------------------|----------------------|-----------------|----------|-----------------|-------------------------------------------------------------------------------|
| Dashboards - Measurement        | series Meters        | Configuration - | System - | Support links - | Language -                                                                    |
| Meters - Edit: 194583           | 309                  |                 |          |                 |                                                                               |
| Overview Settings Reading       | s Log Measur         | rement series   |          |                 |                                                                               |
| Store value Link encryption key |                      |                 |          |                 |                                                                               |
| 2022-11-22                      | 2022-11-22           | Refres          | h        |                 |                                                                               |
| Showing 1 to 4 of 4 entries     |                      |                 |          | First Previ     | ious 1 Next Last                                                              |
| Created                         | Status               | Message         |          |                 | Telegram count                                                                |
| 2022-11-22 18:17:00             | Readout successfully | M-Bus sta       | atus ok  |                 | 1                                                                             |
| 2022-11-22 18:16:38             | Readout successfully | M-Bus sta       | atus ok  |                 | 1                                                                             |
| 2022-11-22 18:00:00             | Readout successfully | M-Bus sta       | atus ok  |                 | 1                                                                             |
| 2022-11-22 17:56:54             | Readout successfully | M-Bus sta       | atus ok  |                 | 1                                                                             |
| Showing 1 to 4 of 4 entries     |                      |                 |          | First Previ     | ious <mark>1</mark> Next Last                                                 |

### 6.15 Install encryption keys for wireless meters

### Purpose

The CMe3100 has a built-in management system for wireless encryption keys. The meter encryption key is registered in the web interface and will be used by the Metering Gateway to enable <u>decryption of incoming messages</u>.

Encryption keys are uploaded in an encryption key file (CSV or Excel 97-2003), structured by the template of Figure 7, or registered directly in the web interface. The encryption key file contains the matching criteria for each key which defines a filter for what meters the encryption key will be applied to.

See Table 6 for a full explanation of all fields in the key file, which together make up the matching criteria.

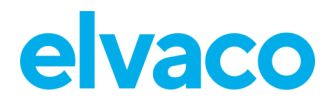

|    | А       | В   | С            | D          | E       |
|----|---------|-----|--------------|------------|---------|
| 1  | Address | Кеу | Manufacturer | DeviceType | Version |
| 2  |         |     |              |            |         |
| 3  |         |     |              |            |         |
| 4  |         |     |              |            |         |
| 5  |         |     |              |            |         |
| 6  |         |     |              |            |         |
| 7  |         |     |              |            |         |
| 8  |         |     |              |            |         |
| 9  |         |     |              |            |         |
| 10 |         |     |              |            |         |
| 11 |         |     |              |            |         |
| 12 |         |     |              |            |         |

Figure 7: Template of encryption key file

| Encryption key field | Explanation                                                                                                    |
|----------------------|----------------------------------------------------------------------------------------------------|
| Address              | This field contains the secondary address of the meter that the encryption key will be applied to. Set "-1" to exclude this field from the matching criteria.                                                                                                    |
| Кеу                  | This field contains the actual encryption key that will be used, consisting of 32 characters in hex format.                                                                                                    |
| Manufacturer         | This field contains the manufacturer of the meter that the encryption key will be applied to. To find a list of the different manufacturers, and their initials, go to <b>Meters &gt; Encryption keys &gt; Add new key.</b> Uncheck the Manufacturer box and use the list. Use "*" character to exclude this field from the matching criteria. |
| DeviceType           | This field contains the type of meters which the encryption key will be applied to. To find a list of the different device types, go to <b>Meters &gt; Encryption keys &gt; Add new key</b> . Uncheck the Type box and use the list. Use "-1" to exclude this field from the matching criteria.                                                |
| Version              | This field contains the version of the meter that the encryption key will be applied to. Use "-1" to exclude this field from the matching criteria.                                                                                                    |

Table 6: Encryption key file fields

### 6.15.1 Add an encryption key through a file upload

To add an encryption key through a file upload:

- Go to Meters > Encryption keys. Here, a list of all registered encryption keys is displayed.
- An encryption key is uploaded as an CSV or Excel (97-2003) file. Click **Import list** and select the file, structured according to Figure 7. An example file is provided in Figure 8. The template can be downloaded directly from the web interface by clicking **Download example file**.
- Click Save.

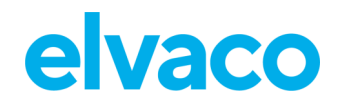

| elvac        | :0               |                 |                |            |          |                 | MY ACCOUNT SIGN OUT<br>MAC: 00:D0:93:5B:15:C6<br>Hostname: CMe3100-0016031801 |
|--------------|------------------|-----------------|----------------|------------|----------|-----------------|-------------------------------------------------------------------------------|
| Dashboards   | - Measuremer     | nt series Mete  | ers Configurat | ion - Sys  | tem -    | Support links - | Language -                                                                    |
| Meter list   | Readout schedule | Encryption keys | M-Bus settings | Send comma | nd       |                 |                                                                               |
| Add new key  | Import list      |                 |                |            |          |                 |                                                                               |
| - Choose a f | function -       | Execute         |                |            |          | Search *        | Po                                                                            |
| Showing 0 to | 0 of 0 entries   |                 |                |            |          | First Pi        | revious Next Last                                                             |
| Addres       | 55*              | ▲ Key           |                | Manufact   | urer*) T | ype* 🕴 Versio   | on                                                                            |
| No data ava  | ilable in table  |                 |                |            |          |                 |                                                                               |
| Showing 0 to | 0 of 0 entries   |                 |                |            |          | First P         | revious Next Last                                                             |

|   | Α        | В                                | С            | D          | E       |
|---|----------|----------------------------------|--------------|------------|---------|
| 1 | address  | key                              | manufacturer | deviceType | version |
| 2 | -1       | AAAABBBBCCCCDDDDEEEEFFFF11112222 | *            | -1         | -1      |
| 3 | 13360079 | A1B2C3D4E5F6A1B2C3D4E5F678910111 | ELV          | -1         | -1      |
| 4 | -1       | FFEEDDCCBBAA99887766554433221100 | *            | -1         | -1      |
| 5 | -1       | AAAA1111BBBB2222CCCC3333DDDD4444 | ACA          | -1         | -1      |
| 6 | -1       | 9999AAAA8888BBBB7777CCCC6666DDDD | ELV          | -1         | 2       |

Figure 8: Encryption key example file

### 6.15.2 Add an encryption key directly in the web interface

To enter an encryption key directly in the web interface:

- Go to Meters > Encryption keys.
- Click Add new key.
- Set the matching criteria to determine the meters the encryption key will be applied to. By checking the All box, the encryption key will be used for decryption of messages from all meters of that specific matching criteria field.
- Click Save.

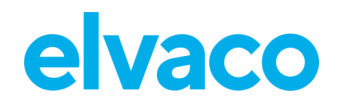

| elvaco                | )                           |                  |                 |                      |                 | MY ACCOUNT SIGN OUT<br>MAC: 00:D0:93:58:15:C6<br>Hostname: CMe3100-0016031801 |
|-----------------------|-----------------------------|------------------|-----------------|----------------------|-----------------|-------------------------------------------------------------------------------|
| Dashboards -          | Measurement serie           | s Meters         | Configuration - | System -             | Support links - | Language -                                                                    |
| ncryption             | keys - Add r                | new key          |                 |                      |                 |                                                                               |
| Encryption ke         | ev matching criter          | ia               |                 |                      |                 |                                                                               |
| Encryption key w      | ill be applied to all met   | ers that matches | s the criteria. |                      |                 |                                                                               |
| Manufacturer          |                             |                  | Туре            |                      |                 |                                                                               |
| Select an Option      | All                         |                  | - Selec         | t meter type -       | V 🖬 All         |                                                                               |
| Version               |                             |                  | Address         | 5                    |                 |                                                                               |
| -1                    | 🖬 All                       |                  | -00000          | 001                  | 🖾 All           |                                                                               |
|                       |                             |                  | The addre       | ess of the encryptic | on key.         |                                                                               |
| Key                   |                             |                  |                 |                      |                 |                                                                               |
|                       |                             | (22              |                 |                      |                 |                                                                               |
| Enter the 16 bytes er | tcryption key in nex-format | (32 characters). |                 |                      |                 |                                                                               |
|                       |                             |                  |                 |                      |                 |                                                                               |
| Save                  |                             |                  |                 |                      |                 |                                                                               |
|                       |                             |                  |                 |                      |                 |                                                                               |

### 6.15.3 Link an encryption key to an individual meter

The Metering Gateway supports linking encryption keys to individual meters. Using this option will make the device apply the key to decrypt information from the linked meters only.

To link an encryption key to an individual meter:

- Go to Meters and select the desired meter from the list.
- Click the edit (pen) symbol in the **Options** column.
- Click Link encryption key on the top of the page.
- The meter information in the resulting menu should by default be correct. Now add the encryption key that will be used for decryption of meter values sent from that meter.
- Click Save.

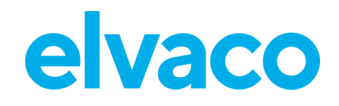

| elva                       | CO                 |                                 |                       |                           |              |                    |                      |                 |          |                  | MY ACC<br>MAC: 00<br>Hostnar   | DUNT SIGN OUT<br>:D0:93:58:15:C6<br>me: CMe3100-0016031801 |
|----------------------------|--------------------|---------------------------------|-----------------------|---------------------------|--------------|--------------------|----------------------|-----------------|----------|------------------|--------------------------------|------------------------------------------------------------|
| Dashboard                  | s -                | Measuremen                      | t series              | Meter                     | s Con        | nfigurati          | ion -                | Syste           | m -      | Support links    |                                | Language -                                                 |
| Meter list<br>• Add new me | Rea                | dout schedule<br>Install P Sear | Encrypt<br>ch for met | ion keys<br>ters     ৯ Re | M-Bus set    | ttings<br>Read all | Send co<br>& store ( | ommano<br>Expor | t ® Ex   | kport commission | report                         |                                                            |
| - Choose a                 | a funct<br>to 2 of | ion - 🔹 🔹                       | Execut                | e 🗆 Sh                    | iow passive  | meters             | i                    |                 |          | Search *         | revious                        | P C<br>Next Last                                           |
|                            |                    |                                 |                       |                           |              |                    |                      |                 |          |                  |                                |                                                            |
| и ту                       | /pe* 0             | Secondary add                   | Iress* *              | MOID*                     |              | Manu               | ufacturer            | 9               | Status   | Last readout     | 9                              | Options                                                    |
|                            |                    | 54019227                        |                       |                           |              | GWF                | 0.000                |                 | <u>v</u> | 2022-11-22 18:2  | 23:00                          |                                                            |
| Showing 1                  | to 2 of            | 2 entries                       |                       |                           |              | unki               | iowii                |                 | •        | First Pi         | revious                        | Next Last                                                  |
| elva                       | CO                 | )                               |                       |                           |              |                    |                      |                 |          |                  | MY ACCO<br>MAC: 00:<br>Hostnam | UNT SIGN OUT<br>D0:93:58:15:C6<br>Ne: CMe3100-0016031801   |
| Dashboard                  | <b>is</b> -        | Measuremen                      | t series              | Meter                     | s Con        | figurati           | ion -                | Syste           | m -      | Support links •  |                                | Language -                                                 |
| Meter li                   | st -               | Edit: 194                       | 5830                  | 9                         |              |                    |                      |                 |          |                  |                                |                                                            |
| Overview                   | Set                | tings Readir                    | ngs L                 | .og Me                    | easurement s | erles              |                      |                 |          |                  |                                |                                                            |
| Store value                | 🔎 Lin              | k encryption key                | /                     |                           |              |                    |                      |                 |          |                  |                                |                                                            |
| Meter in                   | form               | ation                           |                       |                           |              |                    |                      |                 | 0        | Last readout     | 2022-1                         | 1-22 18:23:00                                              |
|                            |                    |                                 |                       |                           |              |                    |                      |                 |          |                  |                                | GWF                                                        |
| Measure (                  | Object             | ID (MOID)                       |                       |                           |              |                    |                      |                 |          |                  |                                |                                                            |
| Secondar                   | y addr             | ess 19-                         | 458309                |                           |              |                    |                      |                 |          |                  |                                |                                                            |
| Interface                  |                    | Int                             | egrated N             | I-Bus Maste               | er: 2400 Bd  |                    |                      |                 |          |                  |                                |                                                            |
| Addressin                  | ng moo             | le Se                           | condary -             | 19458309                  |              |                    |                      |                 |          |                  |                                |                                                            |
| Manufact                   | urer               | GW<br>W-                        | vr                    |                           |              |                    |                      |                 |          |                  |                                |                                                            |
| Version                    |                    | 4V4                             |                       |                           |              |                    |                      |                 |          |                  |                                |                                                            |
| Encryptio                  | on kev             | No                              | match                 |                           |              |                    |                      |                 |          |                  |                                |                                                            |
| State                      |                    | act                             | tive                  |                           |              |                    |                      |                 |          |                  |                                |                                                            |
|                            |                    |                                 |                       |                           |              |                    |                      |                 |          |                  |                                |                                                            |

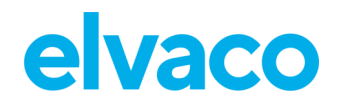

### 6.16 **Configure settings for an individual meter**

### Purpose

In some cases, it might be desired to configure individual settings of a specific meter. This might for example include changing the Measurement Object Identification (MOID), switching the state of the meter from active to passive (which will exclude it from the meter readout cycle) or changing the interface used by the Metering Gateway when communicating with the meter.

### 6.16.1 Edit Measurement Object Identification of a meter

The MOID is used to identify the meter in the Meter List and is preferably set to display the function or the location of the meter.

To edit the MOID:

- Go to Meters and click the secondary address of a desired meter.
- Click on **Settings**.
- Enter a MOID and click **Save**.
- The MOID will now be displayed for the meter in the Meter List.

| elva      | aco         |                    |               |              |             |             |          |                       | MY ACCOUNT SIGN OUT<br>MAC: 00:D0:93:58:15:C6<br>Hostname: CMe3100-0016031801 |
|-----------|-------------|--------------------|---------------|--------------|-------------|-------------|----------|-----------------------|-------------------------------------------------------------------------------|
| Dashbo    | ards -      | Measuremen         | it series     | Meters       | Configurat  | ion -       | System - | Support links -       | Language +                                                                    |
| Meter IIs | t Rea       | adout schedule     | Encryption    | keys M-Bu    | is settings | Send com    | mand     |                       |                                                                               |
| o Add nev | v meter     | 🛚 Install 🛛 🕫 Sear | ch for meters | a Reinstall  | 🖶 Read all  | & store 🛭 🕤 | Export 🔊 | Export commission rep | port                                                                          |
| - Choo    | ose a funct | tion - 🔹 🔻         | Execute       | Show pas     | sive meters |             |          | Search *              | Pe                                                                            |
| Showin    | g 1 to 2 of | 2 entries          |               |              |             |             |          | First Previ           | ous 1 Next Last                                                               |
|           | Type* ≬     | Secondary add      | iress* 🔺 MO   | ID*          | ) Mani      | ufacturer*  | Statu    | s Last readout        | • Options                                                                     |
|           | ۵           | 19458309           | Bas           | ement, House | 1 GWF       |             | 0        | 2022-11-22 18:23:0    | 10 🝵 🖍 🗃                                                                      |
| 0         | ?           | 54018237           |               |              | unkn        | own         | 8        | 2022-11-22 18:23:04   | 4 👼 🖍 🛢                                                                       |
| Showin    | g 1 to 2 of | 2 entries          |               |              |             |             |          | First Previ           | ous 1 Next Last                                                               |

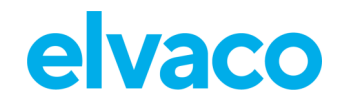

| elvaco                                                   |                     |                |                                |                       |                  | MY ACCOUNT SIGN OUT<br>MAC: 00:00:93:58:15:C6<br>Hostname: CMe3100-0016031801 |
|----------------------------------------------------------|---------------------|----------------|--------------------------------|-----------------------|------------------|-------------------------------------------------------------------------------|
| Dashboards -                                             | Measurement series  | Meters         | Configuration -                | System -              | Support links -  | Language -                                                                    |
| Meter list -                                             | Edit meter: 194     | 58309          |                                |                       |                  |                                                                               |
| Overview Set                                             | ttings Readings Log | Measu          | rement series                  |                       |                  |                                                                               |
| 🛢 Store value 🏼 🔎 Lir                                    | nk encryption key   |                |                                |                       |                  |                                                                               |
| Meter inform                                             | ation               |                |                                | 0                     | Last readout 2   | 2022-11-22 18:23:00                                                           |
| Measure Object<br>Basement, Hous<br>Enter a user defined | ID (MOID)<br>se 1   | meter with a p | physical position, installatic | on or other type of r | neasured entity. |                                                                               |

#### 6.16.2 Configure communication settings of an individual meter

Switching a meter's status from active to passive means that it will no longer be included in the meter readout process. If more meters are installed than the software license supports, the latest installed meters will automatically be set to passive.

The meter access settings determine which interface will be used by the M-Bus Metering Gateway to access a specific meter. Normally, all meters are connected directly or indirectly to the integrated M-Bus master (by 2-wire M-Bus or the IR interface) but it is also possible to use the Ethernet network to connect a remote meter (M-Bus over TCP/IP).

To configure communication settings of an individual meter:

- Go to Meters and click the secondary address of a meter
- Click on Settings.
- Set the desired state of the meter and the interface that will be used by the Metering Gateway to access the meter.

|                 | oards -                                        | Measureme                                          | nt series Meter      | rs Configuration                     | i - Syste    | em -     | Support links -                                                                 | Language                      |
|-----------------|------------------------------------------------|----------------------------------------------------|----------------------|--------------------------------------|--------------|----------|---------------------------------------------------------------------------------|-------------------------------|
| leter II:       | st Re                                          | adout schedule                                     | Encryption keys      | M-Bus settings                       | Send comman  | d        |                                                                                 |                               |
| dd ne           | w meter                                        | 🏶 Install 🛛 🕫 Sea                                  | rch for meters 🛭 ଲ R | einstall 🛛 🖶 Read all & s            | store 🕒 Expo | rt 🔊 Exp | oort commission report                                                          |                               |
|                 |                                                |                                                    |                      |                                      |              |          |                                                                                 |                               |
| Cho             | oco a func                                     | tion v                                             |                      | how passive meters                   |              |          | Search *                                                                        |                               |
| - Cho           | ose a func                                     | tion - •                                           | Execute S            | how passive meters                   |              |          | Search *                                                                        |                               |
| - Cho           | ose a func<br>ng 1 to 2 o                      | tion - •                                           | Execute S            | how passive meters                   |              |          | Search * First Previous                                                         | P C                           |
| - Cho<br>howir  | ose a func<br>ng 1 to 2 o<br>Type*             | tion - • • f 2 entries<br>Secondary add            | Execute S            | how passive meters<br>Manufa         | cturer* ≬    | Status   | Search * First Previous Last readout                                            | P C<br>Next Last<br>Options   |
| - Choo<br>howir | ose a func<br>ng 1 to 2 o<br>Type* (           | tion -<br>f 2 entries<br>Secondary add<br>19458309 | Execute S            | how passive meters Manufa GWF        | cturer* 🔶    | Status 🖗 | Search * First Previous Last readout 2022-11-22 18:23:00                        | Next Last     Options     T C |
| - Choo<br>howir | ose a func<br>ng 1 to 2 o<br>Type* (<br>0<br>? | tion - • • • • • • • • • • • • • • • • • •         | Execute S            | how passive meters Manufa GWF unknow | cturer* 🔶    | Status 🖗 | Search *<br>First Previous Last readout 2022-11-22 18:23:00 2022-11-22 18:23:04 | Next Last     Options     T C |

Click Save.

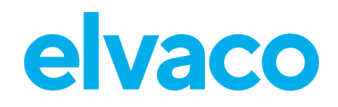

| elvaco                        |                        |                 |                             |                      |                  |                | MY ACCOUNT SIGN OUT<br>MAC: 00:D0:93:58:15:C6<br>Hostname: CMe3100-0016031801 |
|-------------------------------|------------------------|-----------------|-----------------------------|----------------------|------------------|----------------|-------------------------------------------------------------------------------|
| Dashboards - M                | leasurement seri       | ies Me          | eters Configurat            | ion - Syst           | tem - S          | upport links - | Language -                                                                    |
| Meter list - <mark>E</mark> c | lit meter:             | 19458           | 309                         |                      |                  |                |                                                                               |
| Overview Settings             | Readings               | Log             | Measurement series          |                      |                  |                |                                                                               |
| Store value 🎤 Link en         | cryption key           |                 |                             |                      |                  |                |                                                                               |
| Meter informatio              | on                     |                 |                             |                      | 🕕 La:            | st readout 2   | 022-11-22 18:23:00                                                            |
| Measure Object ID (M          | IOID)                  |                 |                             |                      |                  |                |                                                                               |
| Basement, House 1             |                        |                 |                             |                      |                  |                |                                                                               |
| Enter a user defined nam      | e or number that rel   | ates the meter  | r with a physical position. | installation or othe | er type of measu | ured entity.   |                                                                               |
|                               |                        |                 |                             |                      |                  | -              |                                                                               |
| Secondary address             |                        |                 |                             |                      |                  |                |                                                                               |
| 19458309                      |                        |                 |                             |                      |                  |                |                                                                               |
| Enter the meter's second      | ary address. This is u | sually the san  | ne as the meter number o    | r serial number.     |                  |                |                                                                               |
| Primary address               |                        |                 |                             |                      |                  |                |                                                                               |
| 0                             |                        |                 |                             |                      |                  |                |                                                                               |
| Enter the meter's primary     | address. Leave set 1   | to 0 if seconda | ny addressing is used. 0-2  | 50 are valid primar  | v addresses.     |                |                                                                               |
| State                         |                        |                 | ,                           |                      |                  |                |                                                                               |
| Active                        | *                      |                 |                             |                      |                  |                | E LIE                                                                         |
|                               |                        |                 |                             |                      |                  |                | GWF                                                                           |
| Manufacturer                  |                        |                 |                             |                      |                  |                |                                                                               |
| GWF - Gas- u. Wasser          | messerfabrik Luz       | ern             |                             |                      |                  |                |                                                                               |
| Туре                          |                        |                 |                             |                      |                  |                |                                                                               |
| Water                         |                        |                 |                             |                      |                  |                |                                                                               |
| Version                       |                        |                 |                             |                      |                  |                |                                                                               |
| 60                            |                        |                 |                             |                      |                  |                |                                                                               |
|                               |                        |                 |                             |                      |                  |                |                                                                               |
|                               |                        |                 |                             |                      |                  |                |                                                                               |
| Meter access                  |                        |                 |                             |                      |                  |                |                                                                               |
| Interface                     |                        |                 |                             |                      |                  |                |                                                                               |
| Integrated M-Bus Ma           | ster *                 |                 |                             |                      |                  |                |                                                                               |
| Choose which interface *      | e meter is accessed    | through         |                             |                      |                  |                |                                                                               |
| shoose which intendee to      | ie inieter is dicessed | and again.      |                             |                      |                  |                |                                                                               |

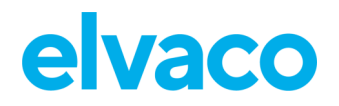

# **Special operations**

### 6.17 Purpose

This chapter is targeting advanced users and contains instructions on how to perform operations that are less frequently used. Typically, these operations are needed to configure more complex metering setups of the Metering Gateway and the M-Bus system.

### 6.18 Update software

### Purpose

Elvaco regularly launches new software updates for products to enable continuous improvement and new functionality. New software can easily be installed using the web interface, simply by uploading the software file.

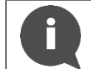

Please visit our support site <u>https://support.elvaco.com</u> to find the latest software releases. Make sure to read the release notes carefully before installing new software.

### 6.18.1 Perform a software update

To perform a software update:

- Go to **System > Firmware update**.
- Click Upload new firmware file, select a software file (.tar) and click Upload.
- Click Continue.
- Click **Reboot now.** The reboot might take up to an hour to complete.

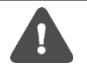

It is especially important that the power is not cut during the update. Do not attempt to update the browser, the page will automatically reload once the reboot has been completed.

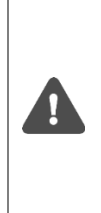

If the software version used is older than version 1.6.0 and is updated to 1.6.0 or later, the link-local address for the USB network interface will be changed from 192.168.100.1 to 169.254.254.1. The device will then be unable to automatically reload the page when the reboot has finished if performed over USB cable. The same applies if the IP address has been changed manually. To make sure that the reboot is completed, the LED lights will instead have to be used. When the green and the red LED light blink alternately, the reboot is ongoing. When the green LED blinks with a "80 percent on-20 percent off" frequency, the rebooting has been completed.

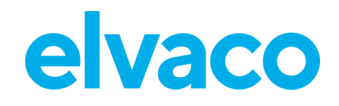

| elvaco                                                       | •                   |        |                 |                 |                 | MY ACCOUNT SIGN OUT<br>MAC: 00:D0:93:5B:15:C6<br>Hostname: CMe3100-0016031801 |
|--------------------------------------------------------------|---------------------|--------|-----------------|-----------------|-----------------|-------------------------------------------------------------------------------|
| Dashboards -                                                 | Measurement series  | Meters | Configuration - | <u>System</u> - | Support links - | Language -                                                                    |
| Firmware                                                     | update              |        |                 | System log      |                 |                                                                               |
|                                                              | ·                   |        |                 | Manage config   | gurations       |                                                                               |
| Firmware up                                                  | date                |        |                 | Firmware upd    | late            |                                                                               |
| Current firmwa                                               | re version: 1.9.6.1 |        |                 | Licenses        |                 |                                                                               |
| Upload new firm                                              | ware file®          |        |                 | Translations    |                 |                                                                               |
|                                                              |                     |        |                 |                 |                 |                                                                               |
| www.elvaco.se                                                | _                   |        |                 | Restart         |                 |                                                                               |
| Elvaco AB, Kungsbacka,<br>Copyright © 2023 Elvaco<br>1.9.6.1 | Sweden<br>AB        |        |                 | About           |                 |                                                                               |

### 6.19 Administrate user accounts

### Purpose

Through the web interface, user accounts to log in on the web interface can be added, edited, or deleted.

#### 6.19.1 Add a new user account

To add a new user account:

- Go to **Configuration > Users**.
- Click Add new user.
- Type a desired username and password. Use a strong password, consisting of at least 8 characters. Click **Save**.

| elvaco            | )                  |        |                 |          |                 | MY ACCOUNT SIGN OUT<br>MAC: 00:D0:93:58:15:C6<br>Hostname: CMe3100-0016031801 |
|-------------------|--------------------|--------|-----------------|----------|-----------------|-------------------------------------------------------------------------------|
| Dashboards -      | Measurement series | Meters | Configuration - | System - | Support links - | Language -                                                                    |
| Users             |                    |        |                 |          |                 |                                                                               |
| • Add new user    |                    |        |                 |          |                 |                                                                               |
| - Choose a func   | tion - • Execute   |        |                 |          | Search *        | Po                                                                            |
| Showing 1 to 1 of | 1 entries          |        |                 |          | First Prev      | ious 1 Next Last                                                              |
|                   | Username           |        |                 | *        | Options         |                                                                               |
|                   | admin              |        |                 |          | 1               |                                                                               |
| Showing 1 to 1 of | 1 entries          |        |                 |          | First Prev      | ious 1 Next Last                                                              |

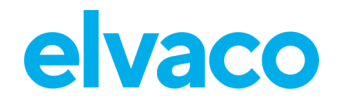

### 6.19.2 Edit an existing user account

To edit an existing user account:

- Go to **Configuration > Users**.
- Click the edit (pen) symbol in the "Options" column of the account to be edited.
- Make desired changes to the username and password of the account.
- Click Save.

| elvaco                               | )                  |        |                 |          |                        | MY ACCOUNT SIGN OUT<br>MAC: 00:D0:93:58:15:C6<br>Hostname: CMe3100-0016031801 |
|--------------------------------------|--------------------|--------|-----------------|----------|------------------------|-------------------------------------------------------------------------------|
| Dashboards -                         | Measurement series | Meters | Configuration - | System - | Support links -        | Language -                                                                    |
| Users                                |                    |        |                 |          |                        |                                                                               |
| • Add new user                       |                    |        |                 |          |                        |                                                                               |
| - Choose a func<br>Showing 1 to 2 of | tion - • Execute   |        |                 |          | Search *<br>First Prev | PO<br>rious                                                                   |
|                                      | Username           |        |                 |          | Options                |                                                                               |
|                                      | Test               |        |                 |          | <b>ā</b> 🖉             |                                                                               |
|                                      | admin              |        |                 |          | 1                      |                                                                               |
| Showing 1 to 2 of                    | 2 entries          |        |                 |          | First Prev             | rious 1 Next Last                                                             |

### 6.19.3 Delete an existing user account

To delete an existing user account:

- Go to **Configuration > Users**.
- Click the delete (trashcan) symbol in the "Options" column of the account to be deleted.
- Click Yes.

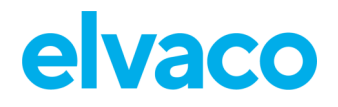

| elvac            | <b>)</b>               |                       |          |                         | MY ACCOUNT SIGN OUT<br>MAC: 00:D0:93:5B:15:C6<br>Hostname: CMe3100-0016031801 |
|------------------|------------------------|-----------------------|----------|-------------------------|-------------------------------------------------------------------------------|
| Dashboards -     | Measurement series Me  | eters Configuration - | System - | Support links -         | Language -                                                                    |
| O Add new user   | ction - <b>Execute</b> |                       |          | Search *<br>First Previ | Dus 1 Next Last                                                               |
|                  | Username               |                       |          | Options                 |                                                                               |
|                  | Test                   |                       |          | <b>a</b> ~              |                                                                               |
|                  | admin                  |                       |          | 1                       |                                                                               |
| Showing 1 to 2 o | of 2 entries           |                       |          | First Previ             | ous 🚺 Next Last                                                               |

### 6.20 Add a new license

### Purpose

The CMe3100 is equipped with a flexible licensing scheme that allows its capabilities and feature set to be altered through the addition of license files. See section 4.5.1 for more information about the licensing scheme. A license file needs to be uploaded to the web interface before the new capabilities are implemented on the Metering Gateway.

### 6.20.1 Upload and save license

To upload and install a license:

- Go to System > Licences.
- Click **Upload new licence file**, select the licence file, and click **Upload**.
- Click Save.

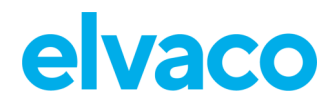

| elvaco                                                     | )                  |        |                         |              |                 | MY ACCOUNT SIGN OUT<br>MAC: 00:D0:93:58:15:C6<br>Hostname: CMe3100-0016031801 |
|------------------------------------------------------------|--------------------|--------|-------------------------|--------------|-----------------|-------------------------------------------------------------------------------|
| Dashboards -                                               | Measurement series | Meters | Configuration -         | System -     | Support links - | Language -                                                                    |
| icenses                                                    |                    |        |                         |              |                 |                                                                               |
| load new license f                                         | île <b>O</b>       |        |                         |              |                 |                                                                               |
| Current licens                                             | se(s)              |        |                         |              |                 |                                                                               |
| Licenses                                                   |                    |        |                         |              |                 |                                                                               |
| Company                                                    |                    |        |                         |              |                 |                                                                               |
| Issued                                                     |                    | 20     | 022-10-06               |              |                 |                                                                               |
| Subscription end                                           | d date             | 20     | 024-11-06               |              |                 |                                                                               |
| Valid through                                              |                    | U      | nlimited                |              |                 |                                                                               |
| Name                                                       |                    | De     | escription              |              |                 |                                                                               |
| CMe3100 Core                                               |                    | CI     | Me3100 License for up 1 | to 8 devices |                 |                                                                               |
|                                                            |                    |        |                         |              |                 |                                                                               |
| lvaco                                                      | )                  |        |                         |              |                 | MYACCOUNT SIGN OUT<br>MAC: 00:D0:93:5B:15:C6<br>Hostname: CMe3100-0016031801  |
| Dashboards -                                               | Measurement series | Meters | Configuration -         | System -     | Support links - | Language -                                                                    |
| icenses                                                    |                    |        |                         |              |                 |                                                                               |
| v <b>load new license</b><br>V <b>älj fil</b> Ingen fil va | file               |        |                         |              |                 |                                                                               |
| Upload Canc                                                | el                 |        |                         |              |                 |                                                                               |

### 6.21 Perform an advanced meter search

### Purpose

The M-Bus Metering Gateway has the capability of performing advanced meter searches using certain predefined criteria defining what meters should be searched for.

#### 6.21.1 Customize the meter search

To customize the meter search:

- Go to Meters > Search for meters. Check the Change to advanced search mode box.
- Select the number of meters that will be installed and the baud rate that will be used by the Metering Gateway to communicate with the meters.
- Set the addressing mode of the meters the Metering Gateway will search for. A priority order may also be set to determine what addressing mode will be used if the first choice should not work.
- Set the Interfaces to use to search for meters. Viable options include "integrated M-Bus master" (2-wire M-Bus), "TCP/IP" (Ethernet) or a combination of both. Click **Add new** to select an additional interface. Click **Save**.
- Click Start Search.

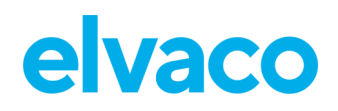

| elvaco                                                                                                    |                                            |                  |                 | MY ACCOUNT SIGN OUT<br>MAC: 00:D0:93:58:15:C6<br>Hostname: CMe3100-0016031801 |
|----------------------------------------------------------------------------------------------------|--------------------------------------------|------------------|-----------------|-------------------------------------------------------------------------------|
| Dashboards - Measurement series                                                                                                    | Meters Configur                            | ation - System - | Support links - | Language -                                                                    |
| Meter list - Search                                                                                                    |                                            |                  |                 |                                                                               |
| Search for meters                                                                                                    |                                            |                  |                 |                                                                               |
| Change to advanced search mode<br>Check to configure search settings manually.                                                                              |                                            |                  |                 |                                                                               |
| Clear current meter list<br>Check to remove all current meters before starting the<br>Number of meters                                                      | e search.                                  |                  |                 |                                                                               |
| Leave empty to add all meters found.                                                                                                    |                                            |                  |                 |                                                                               |
| 2400 *                                                                                                    |                                            |                  |                 |                                                                               |
| Choose baud rate according to what is supported by to<br>Addressing mode<br>Elvaco Wireless M-Bus, S<br>Choose which addressing modes and in what order the | he meters.<br>ey will be used when searchi | ng for meters.   |                 |                                                                               |
| Interfaces to search                                                                                                    |                                            |                  |                 |                                                                               |
| Showing 1 to 1 of 1 entries                                                                                                    |                                            |                  | First Previou   | s 1 Next Last                                                                 |
| □ Interface                                                                                                    | Port                                       |                  | Options         |                                                                               |
| Integrated M-Bus Master                                                                                                    | r                                          |                  | N/A             |                                                                               |
| Showing 1 to 1 of 1 entries                                                                                                    |                                            |                  | First Previou   | s 🚺 Next Last                                                                 |
| Start Search                                                                                                    |                                            |                  |                 |                                                                               |

### 6.22 Perform manual meter readouts

### Purpose

The manual meter readout is most often used in troubleshooting purposes, to ensure that the readout process works the way it is supposed to. It will trigger a readout of one or all meters without having to wait for the scheduled readout cycle. When the settings of an individual meter have been edited, for example through a change of MOID, a manual readout of the meter must be performed before the change is fully implemented. Manual meter readouts can be performed for all installed meters or for one individual meter.

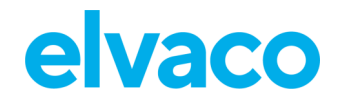

### 6.22.1 Perform a manual readout of all installed meters

To perform a manual readout of all installed meters:

- Go to the Installation Panel
- Click Read all & store.
- Go to the Meter List, just below. Make sure that the readout succeeded by clicking the update symbol and check the last readout time along with the status of the readout.

| elvaco                            |                        |               |             |                  |                 | MY ACCOUNT SIGN OUT<br>MAC: 00:D0:93:58:15:C6<br>Hostname: CMe3100-0016031801 |
|-----------------------------------|------------------------|---------------|-------------|------------------|-----------------|-------------------------------------------------------------------------------|
| Dashboards -                      | Measurement series     | Meters Config | uration -   | System -         | Support links - | Language -                                                                    |
| Installatior                      | n panel                |               |             |                  |                 |                                                                               |
|                                   |                        |               |             |                  |                 |                                                                               |
| Basic set                         | ир                     | ×             | Met         | er list          |                 |                                                                               |
| Installation                      | overview               | Status        | Actio       | ons              |                 |                                                                               |
| Network set                       | ttings                 | <b>v</b>      | Add         | new meter        |                 |                                                                               |
| Internet acc                      | ess                    | <b>O</b>      | Insta       | all              |                 |                                                                               |
| Date & Time                       | 2                      | 0             | Sear        | ch for meters    |                 |                                                                               |
| Meters                            |                        | <b>A</b>      | Rein        | stall            |                 |                                                                               |
|                                   |                        |               | Read        | d all & store    |                 |                                                                               |
|                                   |                        |               | Expo        | ort              |                 |                                                                               |
|                                   |                        |               | Expo        | ort commission r | eport           |                                                                               |
|                                   |                        |               |             |                  |                 |                                                                               |
|                                   |                        |               |             |                  |                 |                                                                               |
| Show passive<br>Showing 1 to 2 of | neters<br>2 entries    |               |             |                  | First Previous  | Next Last 🔁                                                                   |
| □ Type* ♦                         | Secondary address* 🔺 M | oid* 🕴 i      | Manufacture | r* ≬ Status      | Last readout    | • Options                                                                     |

### 6.22.2 Perform a manual readout of an individual meter

To perform a manual readout of an individual meter:

- Go to Meters > Meter List.
- Select the desired meter and click the readout (floppy) symbol.
- Click the update symbol and make sure that the latest readout was successful by checking the "Last readout" and the "Status" column.

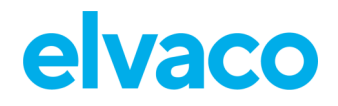

| elva       | aco         | )                       |                     |                  |              |                      | MY ACCOUNT SIGN OUT<br>MAC: 00:D0:93:58:15:C6<br>Hostname: CMe3100-0016031801 |
|------------|-------------|-------------------------|---------------------|------------------|--------------|----------------------|-------------------------------------------------------------------------------|
| Dashbo     | ards -      | Measurement series      | Meters O            | onfiguration -   | System -     | Support links -      | Language -                                                                    |
| Meter list | Rea         | dout schedule Encryp    | otion keys M-Bus    | settings Send    | l command    |                      |                                                                               |
| o Add new  | meter i     | Install P Search for me | eters 🔉 Reinstall 🛛 | Read all & store | 🖱 Export 🔊 E | xport commission rep | ort                                                                           |
| - Choo     | se a funct  | ion - • Execu           | te 🗌 Show pass      | ive meters       |              | Search *             | ۶)<br>ا                                                                       |
| Showing    | g 1 to 2 of | 2 entries               |                     |                  |              | First Previo         | ous 1 Next Last                                                               |
|            | Type* ≬     | Secondary address* 🔺    | MOID*               | Manufacture      | er* 🕴 Status | Last readout         | • Options                                                                     |
|            | ۵           | 19458309                | Basement, House 1   | GWF              |              | 2022-11-22 18:23:00  |                                                                               |
|            | ?           | 54018237                |                     | unknown          | 8            | 2022-11-22 18:23:04  | i ∕ 8                                                                         |
| Showing    | g 1 to 2 of | 2 entries               |                     |                  |              | <b>First</b> Previo  | ous 1 Next Last                                                               |
|            |             |                         |                     |                  |              |                      |                                                                               |

### 6.23 Activate the Continuous Readout Mode

### Purpose

The Metering Gateway offers the possibility of performing meter readouts continuously. The device will then constantly collect meter values, which can for example be used by a control system to regulate a heating system. Note that meter values collected through the Continuous Readout Mode will only be held in the internal memory of the M-Bus Metering Gateway (not stored in the database) and can *only* be accessed using integration protocols such as REST, Modbus, JSON or DLMS. They will therefore not be included in Push reports. To use Continuous Readout Mode in combination with Push Reports, the meter readout schedule still needs to be set.

### 6.23.1 Enable continuous meter readouts

To enable the Continuous Readout mode:

- Go to Meters > Readout schedule.
- Click on Activate Continuous readout mode.
- Click Save.

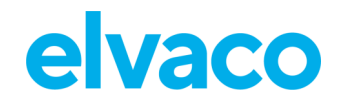

| elvaco                                                                |                                                                        |                                                |                                           |               |               |                 | MY ACCOUNT SIGN OUT<br>MAC: 00:D0:93:58:15:C6<br>Hostname: CMe3100-0016031801 |
|-----------------------------------------------------------------------|------------------------------------------------------------------------|------------------------------------------------|-------------------------------------------|---------------|---------------|-----------------|-------------------------------------------------------------------------------|
| Dashboards -                                                          | Measurement ser                                                        | ries Meters                                    | Configurat                                | tion -        | System -      | Support links - | Language -                                                                    |
| Meter list Read                                                       | dout schedule Ei                                                       | ncryption keys                                 | M-Bus settings                            | Send co       | mmand         |                 |                                                                               |
| Meter readout                                                         | schedule                                                               | adouts                                         |                                           |               |               |                 |                                                                               |
| Schedule<br>Every hour                                                | *                                                                      |                                                |                                           |               |               |                 |                                                                               |
| Choose how often the<br>Keep in mind that me<br>More meters installed | service shall run.<br>ter resolution depends<br>gives longer readout c | on the number of ins<br>ycles. For the highest | stalled meters.<br>t resolution, activate | e Continuous  | readout mode. |                 |                                                                               |
| Activate to continuou                                                 | continuous readout<br>sly read the meter bus,                          | readouts are still sto                         | red according to the                      | e readout sch | edule.        |                 |                                                                               |
| Save                                                                  |                                                                        |                                                |                                           |               |               |                 |                                                                               |

### 6.24 Enable security features

#### Purpose

The Metering Gateway supports HTTPS, FTPS and sFTP, where a Secure Socket Layer (SSL) is used to encrypt data between the device and the HTTP/FTP server. To enable HTTPS, FTPS, at least one SSL certificate must be uploaded to the web interface. To use sFTP, username and password, and username (password), key is supported.

Supported Key Exchange Methods for sFTP:

- diffie-hellman-group14-sha256
- diffie-hellman-group16-sha256
- diffie-hellman-group16-sha512
- diffie-hellman-group18-sha512
- diffie-hellman-group14-sha256@ssh.com
- diffie-hellman-group16-sha384@ssh.com
- diffie-hellman-group16-sha512@ssh.com
- diffie-hellman-group18-sha512@ssh.com

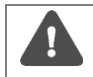

It is important that your server certificate works with your web browser. Otherwise, you might not be able to log in on the device and must perform a factory reset.

#### 6.24.1 Upload a certificate for device authentication

When enabling HTTPS/FTPS, an SSL certificate, either self-signed (default option) or executed by a certificate authority (CA), is uploaded in the device KeyStore. The KeyStore SSL certificate will be used by the Metering Gateway in two cases:

 To authenticate itself as a trusted server when a user accesses the web interface via HTTPS or FTPS.

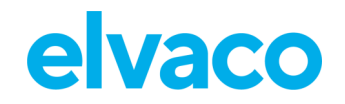

• To authenticate itself as a trusted client to a server before delivering a HTTPS/FTPS Push Report.

If the SSL certificate has been executed by a CA, the Metering Gateway will automatically be trusted by the server/client. However, when a self-signed certificate is used, it always needs to be added to the server's/client's list of trusted certificates before a connection can be established.

To upload an SSL certificate in the KeyStore:

- Go to **Configuration > Services > Web server**.
- Click Install a new KeyStore (.jks)
- Attach the CA or the self-signed certificate (as a ".jks" file) as well as the private key password and the KeyStore password, which were both issued along with the certificate.
- Click Install.
- Click Save.

| Device KeyStore<br>Installed certificates are use<br>as an approved client to a se<br>Install a new KeyStore (.jk<br>Certificate details | d for device authent<br>erver receiving HTTP<br>s) | Custom SSL server certificate<br>Select file to import<br>Välj fil Ingen fil vald<br>SSL server certificate (.jks file).<br>Private kev password | PS/FTPS or to authenticate this device<br>ntains a self-signed certificate. |
|----------------------------------------------------------------------------------------------------|----------------------------------------------------|----------------------------------------------------------------------------------------------------|-----------------------------------------------------------------------------|
| Alias                                                                                                    | selfsigned                                         |                                                                                                    |                                                                             |
| Owner                                                                                                    | CN=cme3100,0                                       |                                                                                                    | C=Unknown                                                                   |
| Issuer                                                                                                    | CN=cme3100,0                                       | key.                                                                                                    | ,C=Unknown                                                                  |
| Serial number number                                                                                                    | 1489750166                                         | KeyStore password                                                                                                    |                                                                             |
| Valid from                                                                                                    | 2017-03-17                                         |                                                                                                    |                                                                             |
| Valid until                                                                                                    | 2027-01-24                                         | Enter the password that was used to create the KeyStore.                                                                                         |                                                                             |
| Checksum                                                                                                    | b19250a187460                                      | Install Cancel                                                                                                    |                                                                             |
|                                                                                                    |                                                    |                                                                                                    |                                                                             |

#### 6.24.2 Enable HTTPS to access web interface

When enabling HTTPS for accessing the web interface, connecting clients will be authenticated by the Metering Gateway by using certificates uploaded in the device TrustStore.

To add a certificate of a trusted client:

- Go to Configuration > Services > Web server.
- Change the Connection type from HTTP to HTTPS.
- Check the "Enable client authentication" box.
- Click Add client certificate. Attach the client certificate (".cer" file) and a certificate alias as well as the TrustStore password, which were both issued along with the certificate.
- Click Install.
- Click Save.

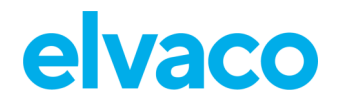

| ettings to configure how the user interface is a     | cessed. Enable client authentication to use installed | client certificates to authenticate |
|------------------------------------------------------|-------------------------------------------------------|-------------------------------------|
| control) which clients that can access the devic     | Add certificate                                       |                                     |
| connection type                                      |                                                       |                                     |
| ) HTTP                                               | Select file to import                                 |                                     |
| HTTPS                                                | Välj fil Ingen fil vald                               |                                     |
| hoose unencrypted or encrypted connection type. Plea |                                                       | djusted accordingly, for example    |
| ttps://192.168.0.1:443.                              | Certificate file (.cer).                              |                                     |
|                                                      | Certificate alias                                     |                                     |
| CP port number for secure connection                 |                                                       |                                     |
| 443                                                  |                                                       |                                     |
|                                                      | Enter the alias which will be used to identify the    |                                     |
| onnection port for client.                           | certificate.                                          |                                     |
| Enable client authentication                         | TrustStore password                                   |                                     |
|                                                      |                                                       |                                     |
| Add client certificate (.cer)                        |                                                       |                                     |
|                                                      | Enter TrustStore password to unlock the certificate   |                                     |
| Certificate alias                                    | first time a certificate is added.                    | Options                             |
| No data available in table                           |                                                       |                                     |
|                                                      | Install Cancel                                        |                                     |

### 6.24.3 Authenticate receiving servers of HTTPS/FTPS/ Push Reports

CMe3100 supports transmission of Push Reports over HTTPS/FTPS. Server certificates uploaded in the TrustStore will then be used to authenticate a receiving server before sending a Push Report. By uploading a complete TrustStore, a list of trusted server certificates (for example Java standard TrustStore) can be uploaded and used by the device.

This section applies to the general Push Report settings. That means that settings configured for an individual Push Report will override changes made in this section.

To add a server certificate or a complete TrustStore:

- To Go to Configuration > Services > Web server.
- Click on Add a new server TrustStore to upload a list of trusted server certificates or click on Add server certificate to upload an individual certificate.
- Add current and new TrustStore password if uploading a new TrustStore. Add certificate alias and TrustStore password if uploading a separate certificate. Click **Install**.
- Click Save.

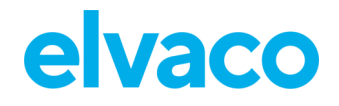

| Installed certificates are used to authenticate re                                                        | ceiving servers. Certificates may contain a public key                                 | to a CA (Certificate Authority) or a publi |
|----------------------------------------------------------------------------------------------------|----------------------------------------------------------------------------------------|--------------------------------------------|
| key to a specific server. Use "Install a new server<br>default TrustStore) which contains a list of selec | Install a new TrustStore                                                               | xample with "cacerts.jks" (the Java        |
| The default TrustStore for outgoing connections                                                           | Select file to import                                                                  |                                            |
| Add server certificate (.cer)                                                                             | Välj fil Ingen fil vald                                                                |                                            |
| Install a new server TrustStore (.jks)                                                                    | Java TrustStore file (.jks)                                                            |                                            |
| Delete current truststore and update to defat                                                             | Current TrustStore password                                                            |                                            |
| Update truststore during next software upda                                                               |                                                                                        |                                            |
|                                                                                                    | Enter the password for the TrustStore that is currently                                |                                            |
| Certificate alias                                                                                         | installed in the device.                                                               | Options                                    |
| No data available in table                                                                                | New TrustStore password                                                                |                                            |
| Showing 0 to 0 of 0 entries                                                                               |                                                                                        | First Previous Next Last                   |
| Ū.                                                                                                    | TrustStore                                                                             |                                            |
|                                                                                                    | Enter the password for the new TrustStore that is going to be installed in the device. |                                            |
| ice needs to be restarted to apply changes.                                                               |                                                                                        |                                            |
|                                                                                                    | Instatt Cancer                                                                         |                                            |

### 6.24.4 Enable HTTPS/FTPS for individual Push Reports

HTTPS/FTPS can be enabled for all Push Reports, without changing the default Push Report HTTP/FTP server of the device.

To enable HTTPS/FTPS for an individual Push Report:

- Go to **Configuration > Push Reports**. Select the Push Report you want to configure.
- Set **Report type (**"FTP" or "HTTP").
  - <u>For HTTP Push Reports</u>: Uncheck "Send report to default HTTP server" and type in the URI of the HTTPS server. If applicable, set "Basic" as **Authentication mode**, and type the credentials to log onto the server.
  - For FTP Push Reports: Uncheck "Send report to default FTP server" and type the FTP server information you want to use. Select whether to use Implicit FTPS or Explicit FTPS. If applicable, type the credentials to log onto the server.

### 6.25 Configure M-Bus settings

#### Purpose

The web interface enables configuring of M-Bus settings which will be applied to all meters connected to the Metering Gateway over M-Bus. This includes baud rate, addressing mode and the interface used to search for meters.

The Metering Gateway also supports configuring of more advanced M-Bus settings, including timeout and retry settings for various M-Bus events as well as multi telegram settings.

#### 6.25.1 Set the way meters are searched for

To set the way meters are searched for:

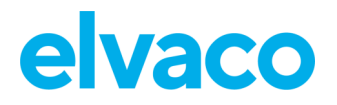

#### • Go to Meters > M-Bus settings.

- Set the Baud rate that will be used in the meter search. Make sure that the baud rate set for the M-Bus is supported by all the meters that the Metering Gateway is going to communicate with.
- Set the Addressing mode that will be used in the meter search. A priority order can also be set, determining what addressing mode to use if the first choice should not work.
- Set the Interfaces to search for meters. If using "Integrated M-Bus" meters will be accessed over the M-Bus interface. By selecting "TCP/IP" meters will be accessed over the Ethernet network. Click Add New, select TCP/IP or M-Bus and click Save to add an additional interface.
- Click Save.

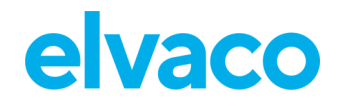

| lvaco                                                             |                                 |                                |          |                 | MY ACCOUNT SIGN OUT<br>MAC: 00:D0:93:58:15:C6<br>Hostname: CMe3100-0016031 |
|-------------------------------------------------------------------|---------------------------------|--------------------------------|----------|-----------------|----------------------------------------------------------------------------|
| Dashboards - Measureme                                            | nt series Meters                | Configuration -                | System - | Support links - | Language                                                                   |
| Veter list Readout schedule                                       | Encryption keys                 | M-Bus settings Send of         | command  |                 |                                                                            |
| M-Bus search settings                                             |                                 |                                |          |                 |                                                                            |
| Baud rate                                                         |                                 |                                |          |                 |                                                                            |
| 2400 *                                                            | 1                               |                                |          |                 |                                                                            |
| Choose baud rate according to what is                             | supported by the meters         |                                |          |                 |                                                                            |
| Addressing mode                                                   | supported by the meters         | n                              |          |                 |                                                                            |
| Secondary *                                                       |                                 |                                |          |                 |                                                                            |
| Choose which addressing modes and i                               | /<br>In what order they will be | used when searching for meters | L        |                 |                                                                            |
| Interfaces to search                                              |                                 |                                |          |                 |                                                                            |
| Showing 1 to 1 of 1 entries                                       |                                 |                                |          | First Prev      | ous 1 Next Last                                                            |
| showing 1 to 1 of 1 charles                                       |                                 |                                |          |                 |                                                                            |
| Interface                                                         |                                 |                                | Port     |                 | Options                                                                    |
| Integrated M-Bus Master                                           |                                 |                                |          |                 | N/A                                                                        |
| Showing 1 to 1 of 1 entries                                       |                                 |                                |          | First Previ     | ous 1 Next Last                                                            |
|                                                                   |                                 |                                |          |                 |                                                                            |
| Add New                                                           |                                 |                                |          |                 |                                                                            |
|                                                                   |                                 |                                |          |                 |                                                                            |
| Show advanced settings                                            |                                 |                                |          |                 |                                                                            |
|                                                                   |                                 |                                |          |                 |                                                                            |
| M-Bus readout settings                                            |                                 |                                |          |                 |                                                                            |
| Multi telegram                                                    |                                 |                                |          |                 |                                                                            |
| off *                                                             |                                 |                                |          |                 |                                                                            |
|                                                                   |                                 |                                |          |                 |                                                                            |
| .noose auto to enable support for mu<br>Multi telegram read limit | iti telegram readouts.          |                                |          |                 |                                                                            |
| -                                                                 | )                               |                                |          |                 |                                                                            |
| 0                                                                 | /                               |                                |          |                 |                                                                            |
| 0<br>Enter the maximum number of telegra                          | ims to read, set to 0 for au    | tomatic detection.             |          |                 |                                                                            |
| o<br>Enter the maximum number of telegra                          | ams to read, set to 0 for au    | tomatic detection.             |          |                 |                                                                            |

### 6.25.2 Configure M-Bus time and retry settings

The timeout and retry settings for various M-Bus events are configurable through the web interface of the Metering Gateway. Table 7 provides a full description of customization options.

To configure the M-Bus time and retry settings:

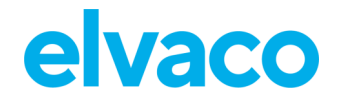

- Go to Meters > M-Bus settings and check the Show advanced settings box.
- Set the Response timeout, Readout retries, Selection retries, Initialization idle time, Collision idle time and Request idle time.
- Click Save.

| Field                    | Explanation                                                                                                    |
|--------------------------|----------------------------------------------------------------------------------------------------|
| Response timeout         | The Response timeout sets the number of milliseconds the Metering Gateway will wait for a response after making a request over the M-Bus.      |
| Readout retries          | The Readout retries set how many times a meter readout will be attempted before marked as a failed attempt.                                    |
| Selection retries        | The Selection retries set how many times the addressing of a meter will be attempted before marked as a failed attempt.                        |
| Initialization idle time | The Initialization time sets the number of milliseconds the Metering Gateway will wait after sending an initialization request over the M-Bus. |
| Collision idle time      | The Collision idle time sets the number of milliseconds before a new request over the M-Bus is attempted after a collision has been detected.  |
| Request idle time        | The Request idle time sets the number of milliseconds of waiting time between making two requests over the M-Bus.                              |

Table 7: M-Bus time and retry settings

| Show advanced settings                                               |  |
|----------------------------------------------------------------------|--|
| Response timeout                                                     |  |
| 1000                                                                 |  |
| Number of milliseconds to wait for response.                         |  |
| Readout retries                                                      |  |
| 1                                                                    |  |
| Number of retries when performing a meter readout.                   |  |
| Selection retries                                                    |  |
| 1                                                                    |  |
| Number of retries when selecting a meter using secondary addressing. |  |
| Initialization idle time                                             |  |
| 10000                                                                |  |
| Number of milliseconds to wait after sending initialize.             |  |
| Collision idle time                                                  |  |
| 5000                                                                 |  |
| Number of milliseconds to wait after a collision is detected.        |  |
| Request idle time                                                    |  |
| 2000                                                                 |  |
| Number of milliseconds to wait between two requests.                 |  |

### 6.25.3 Configure M-Bus multi telegram settings

The M-Bus multi telegram settings determine the maximum amount of telegrams received by the Metering Gateway for each meter readout. Disabling Multi telegrams means that only the first telegram will be read for each meter readout, regardless of if the meter is trying to send additional ones. The maximum number of telegrams per readout is configured by setting the multi telegram read limit.

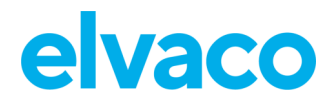

To configure M-Bus multi telegram settings:

- Go to Meters > M-Bus settings.
- To enable multi telegrams, select "Auto" in the Multi telegram tab.
- Set the Multi telegram read limit to configure the maximum number of telegrams sent per readout.
- Check the Show advanced settings box to configure time and retry settings for the multi telegrams. Explanation of each field is available in Table 7 of section 6.25.2 (<u>Configure M-Bus</u> time and retry settings).

| Multi telegram     |                                                                  |
|--------------------|------------------------------------------------------------------|
| Off                | ¥                                                                |
| Choose auto to en  | able support for multi telegram readouts.                        |
| Multi telegram     | read limit                                                       |
| 0                  |                                                                  |
| Enter the maximur  | n number of telegrams to read, set to 0 for automatic detection. |
| Show advand        | ced settings                                                     |
| Response time      | out                                                              |
| 1500               |                                                                  |
| Number of millised | onds to wait for response.                                       |
| Readout retrie     | 5                                                                |
| 3                  |                                                                  |
| Number of retries  | when performing a meter readout.                                 |
| Selection retrie   | 15                                                               |
| 2                  |                                                                  |
| Number of retries  | when selecting a meter using secondary addressing.               |
| Initialization id  | lle time                                                         |
| 10000              |                                                                  |
| Number of millised | onds to wait after sending initialize.                           |
| Collision idle ti  | me                                                               |
| 3500               |                                                                  |
| Number of millised | ionds to wait after a collision is detected.                     |
| Request idle tii   | ne                                                               |
| 1000               |                                                                  |
| Number of millised | onds to wait between two requests.                               |
|                    |                                                                  |

### 6.25.4 Configure M-Bus settings of an individual meter

. To configure M-Bus settings of an individual meter:

• Go to Meters and click the secondary address of a meter.

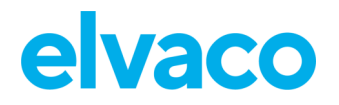

- Go to Settings.
- Set the Baud rate that will be used by the Metering Gateway to communicate with the meter.
- Set the Addressing mode that will be used by the Metering Gateway to access the meter. If using the wireless addressing mode, you may select through which Wireless M-Bus Receiver the meter should be accessed. However, the meter will by default automatically be assigned to the Wireless Receiver which has managed to establish the best connection.
- Set the state of the multi telegram. If enabled, set the Multi telegram read limit. It will determine the maximum number of telegrams read by the Metering Gateway per readout.
- Click Save.

| M-Bus settings                                                                   |  |
|----------------------------------------------------------------------------------|--|
| Addressing mode                                                                  |  |
| Elvaco Wireless M-Bus 🔹                                                          |  |
| Choose which addressing mode to use when communicating with the meter.           |  |
| Wireless receiver address                                                        |  |
| 62000997                                                                         |  |
| Enter secondary address to wireless receiver.                                    |  |
| Optional receivers                                                               |  |
| 62000997, -96dBm (2016 *                                                         |  |
| Baud rate                                                                        |  |
| 2400 *                                                                           |  |
| Choose baud rate according to what is supported by the meters.                   |  |
| Multi telegram                                                                   |  |
| Off *                                                                            |  |
| Choose auto to enable support for multi telegram readouts.                       |  |
| Multi telegram read limit                                                        |  |
| 0                                                                                |  |
| Enter the maximum number of telegrams to read, set to 0 for automatic detection. |  |
| _                                                                                |  |
| Save                                                                             |  |
|                                                                                  |  |

### 6.26 Access the M-Bus from a master device

### Purpose

The Transparent M-Bus service enables a master device, other than the Metering Gateway, to communicate directly with the meters on the M-Bus. The Transparent M-Bus service might for example be used if direct communication with a meter is necessary for debug or meter software update purposes. In such cases, the service allows for example a Head-end system to communicate directly with the meter, completely bypassing the Metering Gateway. A maximum of two different Transparent M-Bus TCP/IP services with different baud rates can be enabled at the same time

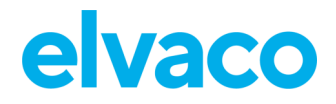

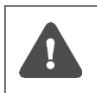

It is not recommended to enable the Transparent M-Bus service if other services that access the M-Bus, e.g., Push Reports, are active in the Metering Gateway. This might otherwise lead to that M-Bus activity due to one service interrupts the other service.

#### 6.26.1 Enable a master device to communicate directly on the M-Bus

To enable a master device to communicate directly on the M-Bus:

- Go to **Configuration > Services**. In the list, the Transparent M-Bus services are easily enabled or disabled. Select one of the Transparent M-Bus services by clicking on it.
- Set the Baud rate and make sure it is supported by the M-Bus meters.
- Select a Packing mode. By using "M-Bus" all data transmitted over Transparent M-Bus is controlled by the Metering Gateway to assure it follows the M-Bus standard. By setting the packing interval to "Transparent" the data will be transmitted without performing any such control.
- Set the Packing interval to determine number of milliseconds that need to pass before data received from the master device is transmitted on the M-Bus.
- Set the Idle timeout to determine the number of seconds of inactivity that needs to pass before a connection with a master device is closed. Make sure that the time is set to reflect the connection scheme of the master device.
- Click Save.

| terfaces                              | Auto Configuration       | Push Reports   | Job settings |         |  |
|---------------------------------------|--------------------------|----------------|--------------|---------|--|
|                                       |                          |                |              |         |  |
| Service                               |                          |                |              | Enabled |  |
| Webserver                             | (User interface & HTTPS/ | FTPS settings) |              | 0155    |  |
| Web server is en                      | abled on TCP/IP port 80  |                |              |         |  |
| Console (Command line user interface) |                          |                |              | 0725    |  |
| Console is enabl                      | led on TCP/IP port 9999  |                |              |         |  |
| Transparen                            | t M-Bus over TCP/IP 1    |                |              | NO      |  |
| Service is disabl                     | ed                       |                |              |         |  |
| Transparen                            | it M-Bus over TCP/IP 2   |                |              | () HO   |  |
| Service is disabl                     | ed                       |                |              |         |  |
| Virtual M-B                           | us over TCP/IP           |                |              | на      |  |
| Service is disabl                     | ed                       |                |              |         |  |
| M-Bus slave port 1                    |                          |                |              | (Inc)   |  |
| Service is disabl                     | ed                       |                |              |         |  |
| M-Bus slave port 2                    |                          |                |              | Ma      |  |
| Service is disabl                     | ed                       |                |              |         |  |
| SNMP                                  |                          |                |              | MO      |  |
| Service is disabl                     | ed                       |                |              |         |  |

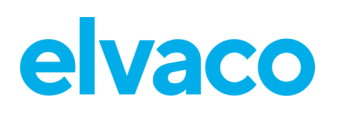

| elvaco                                                            |                                                                                                    |                                                     |                                                                                |                                                |                                           | MY ACCOUNT SIGN OUT<br>MAC: 00:D0:93:58:15:C6<br>Hostname: CMe3100-0016031801 |
|-------------------------------------------------------------------|----------------------------------------------------------------------------------------------------|-----------------------------------------------------|--------------------------------------------------------------------------------|------------------------------------------------|-------------------------------------------|-------------------------------------------------------------------------------|
| Dashboards -                                                      | Measurement series                                                                                                | Meters                                              | Configuration -                                                                | System -                                       | Support links -                           | Language -                                                                    |
| ervices - Ti                                                      | ransparent M-                                                                                                    | Bus ov                                              | er TCP/IP 1                                                                    |                                                |                                           |                                                                               |
| Service inform                                                    | ation                                                                                                    |                                                     |                                                                                |                                                |                                           |                                                                               |
| This service enable<br>same way as if it we<br>configuration. How | es M-Bus communication to<br>ould have been connected<br>rever, only one client can u<br>rent M-Bus over TCP/IP 1 | o be tunneled<br>I directly to th<br>Ise one of the | d over TCP/IP in a trans<br>he M-Bus network. Two<br>e services at a particula | parent way. A co<br>services can be<br>r time. | nnecting client may<br>enabled simultaned | communicate in the<br>busly with different                                    |
| TCP port number                                                   |                                                                                                    |                                                     |                                                                                |                                                |                                           |                                                                               |
| 2400                                                              |                                                                                                    |                                                     |                                                                                |                                                |                                           |                                                                               |
| Connection port for cli                                           | lent.                                                                                                    |                                                     |                                                                                |                                                |                                           |                                                                               |
| Baud rate                                                         |                                                                                                    |                                                     |                                                                                |                                                |                                           |                                                                               |
| 2400                                                              | *                                                                                                    |                                                     |                                                                                |                                                |                                           |                                                                               |
| Choose baud rate acco                                             | ording to what is supported by                                                                                    | the meters.                                         |                                                                                |                                                |                                           |                                                                               |
| Packing mode                                                      |                                                                                                    |                                                     |                                                                                |                                                |                                           |                                                                               |
| Transparent                                                       | *                                                                                                    |                                                     |                                                                                |                                                |                                           |                                                                               |
| Choose M-Bus for M-B                                              | us communication, transparen                                                                                      | t mode will disa                                    | able M-Bus packing.                                                            |                                                |                                           |                                                                               |
| Packing interval                                                  |                                                                                                    |                                                     |                                                                                |                                                |                                           |                                                                               |
| 0                                                                 |                                                                                                    |                                                     |                                                                                |                                                |                                           |                                                                               |
| Number of millisecond                                             | ds of inactivity on the M-Bus th                                                                                  | at the service w                                    | alts before sending data re                                                    | ceived by the integ                            | rated M-Bus master.                       |                                                                               |
| Idle timeout                                                      |                                                                                                    |                                                     |                                                                                |                                                |                                           |                                                                               |
| 60                                                                |                                                                                                    |                                                     |                                                                                |                                                |                                           |                                                                               |
| Number of seconds to                                              | wait before closing an inactive                                                                                   | connection.                                         |                                                                                |                                                |                                           |                                                                               |
|                                                                   |                                                                                                    |                                                     |                                                                                |                                                |                                           |                                                                               |
| Save Cancel                                                       |                                                                                                    |                                                     |                                                                                |                                                |                                           |                                                                               |

### 6.27 Access meter readings from a master device

#### Purpose

The Metering Gateway supports Virtual M-Bus communication over TCP/IP, which means that another master device can retrieve data directly from the database of the CMe3100. When using the Virtual M-Bus mode, the master device will never communicate directly on the M-Bus, but only with the Metering Gateway and its meter value database.

### 6.27.1 Allow a master device to collect meter values from the database

To allow a master device to collect meter values from the database of the Metering Gateway:

- Go to Configuration > Services.
- Enable the Virtual M-Bus service. Click on it to configure the Virtual M-Bus settings.
- Set the Value expiration date to determine how long a stored meter value will be valid if requested over Virtual M-Bus. If a meter value has been stored in the database for a longer time than the value expiration time, a requesting master device will receive a "not valid" notification if
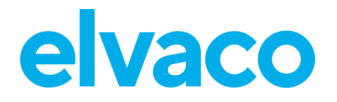

the meter value should be requested.

- Set the Idle timeout to determine how many seconds a communication link with a master device may be inactive before it is closed. The default setting allows for ample time between operations without the need of reconnecting and assures that a connection that is lost, automatically closes after the timeout period. It will work well in most cases. However, the Idle timeout needs to be set to reflect the connection scheme of the master device.
- Click Save.

| ervices            | 5                        |                 |              |         |  |
|--------------------|--------------------------|-----------------|--------------|---------|--|
| Interfaces         | Auto Configuration       | Push Reports    | Job settings |         |  |
|                    |                          |                 |              |         |  |
| Service            |                          |                 |              | Enabled |  |
| Webserver (        | (User interface & HTTPS/ | (FTPS settings) |              |         |  |
| Web server is en   | abled on TCP/IP port 80  |                 |              |         |  |
| Console (Co        | ommand line user interfa | ace)            |              |         |  |
| Console is enable  | ed on TCP/IP port 9999   |                 |              |         |  |
| Transparen         | t M-Bus over TCP/IP 1    |                 |              | () NO   |  |
| Service is disable | ed                       |                 |              |         |  |
| Transparen         | t M-Bus over TCP/IP 2    |                 |              |         |  |
| Service is disable | ed                       |                 |              |         |  |
| Virtual M-Bu       | us over TCP/IP           |                 |              | но      |  |
| Service is disable | ed                       |                 |              |         |  |
| M-Bus slave        | e port 1                 |                 |              | () ()   |  |
| Service is disable | ed                       |                 |              |         |  |
| M-Bus slave        | e port 2                 |                 |              | () ()   |  |
| Service is disable | ed                       |                 |              |         |  |
| SNMP               |                          |                 |              | () HO   |  |
| Service is disable | ed                       |                 |              |         |  |

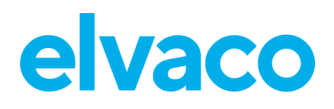

| elvaco                                 | )                                                        |                                 |                                               |                                    |                                                | MY ACCOUNT SIGN OUT<br>MAC: 00:D0:93:58:15:C6<br>Hostname: CMe3100-0016031801 |
|----------------------------------------|----------------------------------------------------------|---------------------------------|-----------------------------------------------|------------------------------------|------------------------------------------------|-------------------------------------------------------------------------------|
| Dashboards -                           | Measurement series                                       | Meters                          | Configuration -                               | System -                           | Support links -                                | Language -                                                                    |
| Services - \                           | /irtual M-Bus o                                          | ver TCF                         | P/IP                                          |                                    |                                                |                                                                               |
| Service inforr                         | mation                                                   |                                 |                                               |                                    |                                                |                                                                               |
| This service allow<br>and do not gener | vs a client to communicate v<br>ate any communication on | vith the value<br>the M-Bus net | database using M-Bu<br>work. Up to two client | s communication<br>ts may be conne | n. All read requests a<br>cted at the same tim | are handled internally<br>ne.                                                 |
| 🗌 Enable virtual                       | M-Bus over TCP/IP                                        |                                 |                                               |                                    |                                                |                                                                               |
| TCP port numbe                         | r                                                        |                                 |                                               |                                    |                                                |                                                                               |
| 2401                                   |                                                          |                                 |                                               |                                    |                                                |                                                                               |
| Connection port for                    | client.                                                  |                                 |                                               |                                    |                                                |                                                                               |
| Value expiration                       | time                                                     |                                 |                                               |                                    |                                                |                                                                               |
| 3600                                   |                                                          |                                 |                                               |                                    |                                                |                                                                               |
| Number of seconds                      | a meter value is valid. A read requ                      | uest for a meter                | that has a stored value ol                    | der than the expira                | tion time will not return                      | a response.                                                                   |
| Idle timeout                           |                                                          |                                 |                                               |                                    |                                                |                                                                               |
| 60                                     |                                                          |                                 |                                               |                                    |                                                |                                                                               |
| Number of seconds                      | to walt before closing an inactive                       | connection.                     |                                               |                                    |                                                |                                                                               |
| Save Cancel                            |                                                          |                                 |                                               |                                    |                                                |                                                                               |

## 6.28 Use M-Bus slave ports for Virtual or Transparent M-Bus

#### Purpose

The Metering Gateway has two slave ports available, which can be used by a master device to access the Virtual or Transparent M-Bus services. Each port can be individually configured by setting the baud rate, packing interval and idle timeout settings.

#### 6.28.1 Activate and configure the settings of the M-Bus slave ports

To activate and configure the settings of the M-Bus slave port:

- Go to **Configuration > Services**.
- Enable the desired slave port. Click on it to configure its settings. Select whether the master device should use the Transparent M-Bus or Virtual M-Bus service when connecting to the slave ports.
- Set the Baud rate to determine the rate of communication between the Metering Gateway and its master device.
- Set the Packing interval to determine how many milliseconds that will have to pass before data received by the Metering Gateway will be sent to the master device.
- Set the Idle timeout to determine the number of seconds of inactivity that needs to pass before a connection with the master device is closed. Make sure that the time is set to reflect the connection scheme of the master device.
- Click Save.

#### CMe3100 User's Manual English

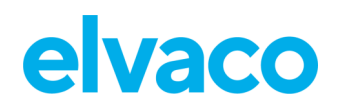

| hernet Auto Configuration Push Reports Job settings |         |
|-----------------------------------------------------|---------|
|                                                     |         |
| Sanica                                              | Enabled |
| Service                                             | Enabled |
| Webserver (User interface & HTTPS/FTPS settings)    |         |
| Web server is enabled on TCP/IP port 80 (HTTP)      |         |
| Console (Command line user interface)               |         |
| Console is enabled on TCP/IP port 9999              |         |
| Transparent M-Bus over TCP/IP 1                     |         |
| Service is disabled                                 |         |
| Transparent M-Bus over TCP/IP 2                     |         |
| Service is disabled                                 |         |
| Virtual M-Bus over TCP/IP                           |         |
| Service is disabled                                 |         |
| M-Bus slave port 1                                  |         |
| Service is disabled                                 |         |
| M-Bus slave port 2                                  |         |
| Service is disabled                                 |         |
| SNMP                                                |         |
| Cambra in elevations                                |         |

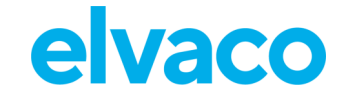

| elvaco                                                                                                    |                                                                            |                  |                              |                    |                        | MY ACCOUNT SIGN OUT<br>MAC: 00:D0:93:58:15:C6<br>Hostname: CMe3100-0016031801 |  |
|----------------------------------------------------------------------------------------------------|----------------------------------------------------------------------------|------------------|------------------------------|--------------------|------------------------|-------------------------------------------------------------------------------|--|
| Dashboards -                                                                                                    | Measurement series                                                         | Meters           | Configuration -              | System -           | Support links -        | Language -                                                                    |  |
| ervices - N                                                                                                    | 1-Bus slave po                                                             | rt 1             |                              |                    |                        |                                                                               |  |
| Service inform                                                                                                    | nation                                                                     |                  |                              |                    |                        |                                                                               |  |
| This service enabl<br>are equal to their<br>Enable M-Bus s                                                                                                    | les either a Virtual M-Bus or<br>counterparts over TCP/IP.<br>slave port 1 | a Transparer     | nt M-Bus service to be a     | ccessed over th    | ne physical M-Bus slav | ve port. Service functions                                                    |  |
| Service mode<br>Virtual M-Bus                                                                                                    | ¥                                                                          |                  |                              |                    |                        |                                                                               |  |
| Choose what service Baud rate                                                                                                    | mode to run on the slave port.                                             |                  |                              |                    |                        |                                                                               |  |
| Choose baud rate ac                                                                                                    | cording to what is supported by                                            | the meters.      |                              |                    |                        |                                                                               |  |
| Packing Interval                                                                                                    |                                                                            |                  |                              |                    |                        |                                                                               |  |
| Number of millisecor                                                                                                    | nds of inactivity on the M-Bus the                                         | at the service w | vaits before sending data re | ceived by the inte | grated M-Bus master.   |                                                                               |  |
| 3600                                                                                                    |                                                                            |                  |                              |                    |                        |                                                                               |  |
| Number of seconds a meter value is valid. A read request for a meter that has a stored value older than the expiration time will not return a response. Idle timeout |                                                                            |                  |                              |                    |                        |                                                                               |  |
| 15                                                                                                    |                                                                            |                  |                              |                    |                        |                                                                               |  |
| Number of seconds t                                                                                                    | o walt before closing an inactive                                          | connection.      |                              |                    |                        |                                                                               |  |
|                                                                                                    |                                                                            |                  |                              |                    |                        |                                                                               |  |

### 6.29 Allow a master device to perform readouts over Modbus

#### Purpose

The Metering Gateway supports meter readouts by master devices over the Modbus protocol, which might for example be desired in a Digital Control System. The Modbus readout is performed by TCP/IP (Ethernet network).

#### 6.29.1 Enable meter readouts over Modbus

To enable meter readouts over Modbus:

- Go to Configuration > Services.
- Enable the Modbus service in the list. Click on it to enter the settings.
- Go to **Settings**. Set the Number of simultaneous connections that should be allowed (i.e., the number of requesting clients in the system).
- Set the Default data type and the Default constant to handle decimal values. Make sure they correspond with the ones used by the master device.

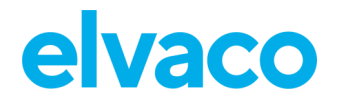

- Select if the Metering Gateway should respond to invalid Modbus addresses.
- Click Save.

| elva             | co                              |                 |           |                |          |                 | MY ACCOUNT SIGN OUT<br>MAC: 00:D0:93:58:15:C6<br>Hostname: CMe3100-0016031801 |
|------------------|---------------------------------|-----------------|-----------|----------------|----------|-----------------|-------------------------------------------------------------------------------|
| Dashboard        | ls - Measuremen                 | t series Me     | ters C    | onfiguration - | System - | Support links - | Language -                                                                    |
| Service          | S                               |                 |           |                |          |                 |                                                                               |
| Ethernet         | Auto Configuration              | Push Reports    | Job setti | ıgs            |          |                 |                                                                               |
| Service          |                                 |                 |           |                | Ena      | abled           |                                                                               |
| Webserver        | r (User Interface & HTTPS       | /FTPS settings) |           |                |          |                 |                                                                               |
| Web server is e  | nabled on TCP/IP port 80 (HTTP) |                 |           |                |          | -               |                                                                               |
| Console (C       | ommand line user interf         | face)           |           |                | 115      |                 |                                                                               |
| Console is enal  | bled on TCP/IP port 9999        |                 |           |                |          |                 |                                                                               |
| Transpare        | nt M-Bus over TCP/IP 1          |                 |           |                |          | HO              |                                                                               |
| Service is disat | oled                            |                 |           |                |          |                 |                                                                               |
| Transpare        | nt M-Bus over TCP/IP 2          |                 |           |                | <u> </u> | TO TO           |                                                                               |
| Service is disab | oled                            |                 |           |                |          |                 |                                                                               |
| Virtual M-E      | Bus over TCP/IP                 |                 |           |                | <u> </u> | TO OT           |                                                                               |
| Service is disat | bled                            |                 |           |                |          |                 |                                                                               |
| M-Bus slav       | e port 1                        |                 |           |                | (        | NO              |                                                                               |
| Service is disab | bled                            |                 |           |                |          |                 |                                                                               |
| M-Bus slav       | re port 2                       |                 |           |                |          | πo              |                                                                               |
| Service is disab | oled                            |                 |           |                |          |                 |                                                                               |
| SNMP             |                                 |                 |           |                |          |                 |                                                                               |
| Service is disab | bled                            |                 |           |                |          |                 |                                                                               |
| JSON-RPC         |                                 |                 |           |                | 112      |                 |                                                                               |
| Service is runni | ing                             |                 |           |                |          |                 |                                                                               |
| DLMS             |                                 |                 |           |                |          |                 |                                                                               |
| Service is runni | ing on port 4059                |                 |           |                |          |                 |                                                                               |
| Modbus           |                                 |                 |           |                | 125      |                 |                                                                               |
| Service is runni | ing on port 502                 |                 |           |                |          |                 |                                                                               |

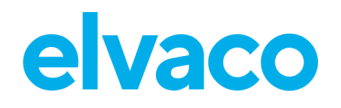

| ervices                      | s - Modbus                                                                                                    |
|------------------------------|----------------------------------------------------------------------------------------------------|
| Settings                     | End-user license agreement                                                                                                    |
| Service i                    | nformation                                                                                                    |
| This service<br>to create de | enables Modbus over TCP/IP to let a Modbus client read measurement values from the value database. Use Measurement series<br>esired Modbus mappings. |
| Configur                     | ation                                                                                                    |
| Activate                     | Modbus<br>umber                                                                                                    |
| 502                          |                                                                                                    |
| Connection p                 | ort for client.                                                                                                    |
| Simultaneo                   | ous connections                                                                                                    |
| 2                            |                                                                                                    |
| Choose how r                 | many simultaneous connections that should be allowed.                                                                                                |
| Modbus sla                   | address address                                                                                                    |
| 1                            |                                                                                                    |
| Respond                      | l on invalid address                                                                                                    |
| Check to send                | t a response even if a Modbus address is incorrect.                                                                                                  |
| Default dat                  | ta type                                                                                                    |
| Two byte                     | unsigned integer *                                                                                                    |
| Choose what                  | data type that should be default.                                                                                                    |
| Default con                  | istant                                                                                                    |
| 100,0                        |                                                                                                    |
| Factor that all              | l returned values gets multiplied with to allow handling of decimal values using integers.                                                           |
|                              |                                                                                                    |

### 6.30 Monitor metering status using SNMP

CMe3100 supports SNMP v2c, a standardized protocol used for monitoring of devices on a TCP/IP network. By activating the SNMP service, the Metering Gateway will aggregate the result of the last meter readout and the last round of Push Reports and make it available for an SNMP manager to poll. There are three available status codes used to describe the status of meter readouts and Push Reports. Table 8 describes each one.

| Status | Mode    | Description                                                                                                    |
|--------|---------|----------------------------------------------------------------------------------------------------|
| 1      | OK      | The last meter readout and the last round of Push Reports were both successful.                                                                                                    |
| 2      | WARNING | The last meter readout completed with errors for one or several (but not all) meters <u>or</u> the last round of Push Reports completed with errors for one or several (but not all) reports. |
| 3      | ERROR   | The last meter readout was unsuccessful for all meters, <u>or</u> the last round of Push Reports was unsuccessful for all reports.                                                            |

Table 8: Aggregated status of meter readouts and Push Reports

CMe3100 uses a MIB-file, which can be downloaded from the web interface to structure lists that will present the SNMP manager with the status of the last meter readout and the last round of Push Reports. The following lists are available for the SNMP manager software to access:

- A Status Report, which presents the aggregated status of the last meter readout and the last round of Push Reports. Table 8 describes the meaning of each status code.
- A Meter Status List, which presents the last readout status for each individual meter. If the last meter readout succeeded, the status code will be "1". If it failed, the status code will be "3". Status code "2" indicates that CMe3100 was unable to decrypt the last message from that specific meter or that the meter has never been read.
- A Report Status List, which presents the last status of each individual Push Report. If the last Push Report succeeded, the status code will be "1". If it failed, the status code will be "3".

CMe3100 also supports SNMP traps, which are asynchronous notifications sent to all configured recipients each time the aggregated status of the meter readout <u>or</u> the Push Reports changes. For example, if one of the activated Push Report suddenly fails (and the aggregated status changes from "1" to "2"), an SNMP trap will be triggered, and all recipients will be notified.

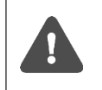

The SNMP trap message only informs that the aggregated status has changed. Information about the meters or Push Reports that have caused the change of status can be accessed by using the Meter Status List and the Report Status List.

#### 6.30.1 Enable and configure the SNMP service

To enable and configure the SNMP service:

- Go to **Configuration > Services**.
- Activate SNMP in the list.
- Click on the service to enter its settings.
- Set the TCP port number for the SNMP manager to connect to.
- Set the Community string. The SNMP manager and the device need to use the same community string to communicate with each other.
- Click Save.

#### CMe3100 User's Manual English

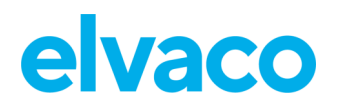

| ervices                                               |         |
|-------------------------------------------------------|---------|
| Ethernet Auto Configuration Push Reports Job settings |         |
| Service                                               | Enabled |
| Webserver (User interface & HTTPS/FTPS settings)      |         |
| Web server is enabled on TCP/IP port 00 (HTTP)        |         |
| Console (Command line user interface)                 |         |
| Console is enabled on TCP/IP port 9999                |         |
| Transparent M-Bus over TCP/IP 1                       |         |
| Service is disabled                                   |         |
| Transparent M-Bus over TCP/IP 2                       |         |
| Service is disabled                                   |         |
| Virtual M-Bus over TCP/IP                             |         |
| Service is disabled                                   |         |
| M-Bus slave port 1                                    |         |
| Service is disabled                                   |         |
| M-Bus slave port 2                                    |         |
| Service is disabled                                   |         |
| SNMP                                                  |         |
| Service is disabled                                   |         |

#### CMe3100 User's Manual English

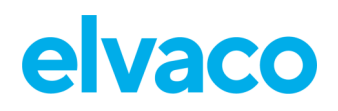

| elvaco                               | )                                                            |                                |                                                    |                                        |                                              | MY ACCOUNT SIGN OUT<br>MAC: 00:D0:93:58:15:C6<br>Hostname: CMe3100-0016031801 |
|--------------------------------------|--------------------------------------------------------------|--------------------------------|----------------------------------------------------|----------------------------------------|----------------------------------------------|-------------------------------------------------------------------------------|
| Dashboards -                         | Measurement series                                           | Meters                         | Configuration -                                    | System -                               | Support links -                              | Language -                                                                    |
| Services - S                         | NMP                                                          |                                |                                                    |                                        |                                              |                                                                               |
| Settings Help                        |                                                              |                                |                                                    |                                        |                                              |                                                                               |
| Service inform                       | nation                                                       |                                |                                                    |                                        |                                              |                                                                               |
| This service enabl section to downlo | les clients (SNMP Managers)<br>ad the MIB file. Further info | ) to monitor t<br>ormation abo | the device's meter reac<br>ut the service's capabi | lout and Push Re<br>lities and configu | port status using SN<br>iration can be found | IMP. Please see the help<br>in the User's manual.                             |
|                                      |                                                              |                                |                                                    |                                        |                                              |                                                                               |
| Configuration                        | 1                                                            |                                |                                                    |                                        |                                              |                                                                               |
| Enable SNMP                          |                                                              |                                |                                                    |                                        |                                              |                                                                               |
| UDP port numbe                       | r                                                            |                                |                                                    |                                        |                                              |                                                                               |
| 161                                  |                                                              |                                |                                                    |                                        |                                              |                                                                               |
| Connection port for o                | client.                                                      |                                |                                                    |                                        |                                              |                                                                               |
| Community strin                      | g                                                            |                                |                                                    |                                        |                                              |                                                                               |
| public                               |                                                              |                                |                                                    |                                        |                                              |                                                                               |
| Enter SNMP read-onl                  | y community string.                                          |                                |                                                    |                                        |                                              |                                                                               |
|                                      |                                                              |                                |                                                    |                                        |                                              |                                                                               |

#### 6.30.2 Set recipients of SNMP traps (optional)

To set recipient of SNMP traps:

- Go to **Configuration > Services** and activate the SNMP service. Click on the service and go to **Settings**.
- Click Add new trap and type in the hostname and the port of the desired recipient.
- Set Trap notification retries to determine the maximum number of retries the CMe3100 will perform when trying to notify a trap receiver.
- Set "Trap timeout" to determine the maximum number of seconds the CMe3100 will wait for a response from the SNMP manager when sending a trap notification.
- Click Save.

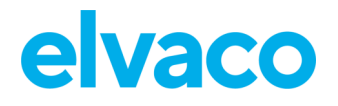

| Traps enables asynchi | onous notifications to the SNMP manager. Trap messages will be sent to all trap receivers if the aggregated status of the device changes. |
|-----------------------|----------------------------------------------------------------------------------------------------|
| Add new trap          |                                                                                                    |
| Trap notification (   | etries                                                                                                    |
| 3                     |                                                                                                    |
| Number of retries whe | n trying to notify a trap receiver                                                                                                    |
| Frap timeout          |                                                                                                    |
| 1000                  |                                                                                                    |
| Number of millisecond | Is to wait for a trap receiver to acknowledge the notification.                                                                           |
|                       |                                                                                                    |
|                       |                                                                                                    |

## 6.31 Enable automatic updates of configuration settings

#### Purpose

By activating the Auto Configuration service, the Metering Gateway will periodically check a URL for a settings command file (.cad file) which will be downloaded and parsed. The settings command file can include settings updates like what is possible using the command line interface.

#### 6.31.1 Enable and configure the Auto Configuration service

To enable and configure the Auto Configuration service:

- Go to Configuration > Services > Auto Configuration.
- Check the Activate Auto Configuration box.
- Select the schedule of the Auto Configuration service out of the preset alternatives or by using cron patterns. To learn more about cron patterns, see section 6.39.1 (<u>Set schedules with cron patterns</u>).
- Type in the URL of the command file.
- Select whether to enable Basic authentication mode, which will then be used every time an Auto Configuration is run.
- Click Save.

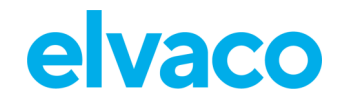

| elva                                       | 00                                                                   |                                              |                                         |                                        |                              |                                              | MY ACCOUNT SIGN OUT<br>MAC: 00:D0:93:58:15:C6<br>Hostname: CMe3100-001603180 |
|--------------------------------------------|----------------------------------------------------------------------|----------------------------------------------|-----------------------------------------|----------------------------------------|------------------------------|----------------------------------------------|------------------------------------------------------------------------------|
| Dashboard                                  | s - Measuremen                                                       | nt series Me                                 | eters Config                            | uration -                              | System -                     | Support links -                              | Language -                                                                   |
| ervices                                    | S                                                                    |                                              |                                         |                                        |                              |                                              |                                                                              |
| Ethernet                                   | Auto Configuration                                                   | Push Reports                                 | Job settings                            |                                        |                              |                                              |                                                                              |
| Service i                                  | nformation                                                           |                                              |                                         |                                        |                              |                                              |                                                                              |
| This service<br>the Console<br>through a c | e schedules a periodica<br>e service. Please see pi<br>central file. | al download (URI<br>roduct manual fo         | . based) and exec<br>r more details. Us | ution of a settin<br>e this service to | gs command i<br>deploy autor | file, equivalent to ru<br>nated scheduled co | nning commands using<br>nfiguration updates                                  |
| Activate                                   | Auto Configuration                                                   |                                              |                                         |                                        |                              |                                              |                                                                              |
| Schedule                                   |                                                                      |                                              |                                         |                                        |                              |                                              |                                                                              |
| - Custom -                                 | - *                                                                  |                                              |                                         |                                        |                              |                                              |                                                                              |
| Choose how o                               | often the service shall run.                                         |                                              |                                         |                                        |                              |                                              |                                                                              |
| Custom scl                                 | hedule                                                               |                                              |                                         |                                        |                              |                                              |                                                                              |
| 30 0 * * *                                 |                                                                      |                                              |                                         |                                        |                              |                                              |                                                                              |
| Enter schedu<br>Example: */1               | le in Cron table (crontab) f<br>5 * * * * will schedule servi        | format; minute (0-59<br>ce to run every 15th | ), hour (0-23), day of<br>minute.       | month (1-31), mo                       | nth (1-12), day o            | f week (0-7 Sunday-Sat                       | urday).                                                                      |
| Settings co                                | ommand file URL                                                      |                                              |                                         |                                        |                              |                                              |                                                                              |
| Authentica                                 | ation mode                                                           |                                              |                                         |                                        |                              |                                              |                                                                              |
| Basic                                      | *                                                                    |                                              |                                         |                                        |                              |                                              |                                                                              |
| Ucername                                   |                                                                      |                                              |                                         |                                        |                              |                                              |                                                                              |
| Osername                                   |                                                                      |                                              |                                         |                                        |                              |                                              |                                                                              |
|                                            |                                                                      |                                              |                                         |                                        |                              |                                              | )                                                                            |
| Password                                   |                                                                      |                                              |                                         |                                        |                              |                                              |                                                                              |
|                                            |                                                                      |                                              |                                         |                                        |                              |                                              |                                                                              |
|                                            |                                                                      |                                              |                                         |                                        |                              |                                              |                                                                              |

## 6.32 Configure advanced Push Report settings

#### Purpose

There is a group of more advanced Push Reports settings, configurable through the web interface of the Metering Gateway. These include:

- Adaptive Retries functionality, which adjust retry attempts for failed Push Reports to the schedule in use.
- Value Period, which determines how far back in time the Metering Gateway will include values for when compiling a Push Report.
- Value Interval, which determines the time between the readouts included in the Push Reports.

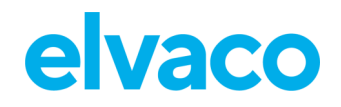

• Timeout value, which for each protocol determines how long a Push Report transmit attempt may linger before timing out

#### 6.32.1 Disable Adaptive Retries

The Adaptive Retries ensure that all Push Report retry attempts are performed before the next scheduled Push Report is going to be sent. For example, if the Push Report schedule is set to every 16<sup>th</sup>-60<sup>th</sup> minute, up to two retries will be attempted with 300 seconds between each one. If all retry attempts fail, the meter values will instead be included in the next Push Report. Table 9 provides a description of the concept.

| Push Report schedule | Max amount of retry attempts | Seconds between each attempt |
|----------------------|------------------------------|------------------------------|
| 1-15 min             | 1                            | 0                            |
| 16-60 min            | 2                            | 300                          |
| 61 min-23 h          | 3                            | 500                          |
| >23 h                | 6                            | 3600                         |

Table 9: Adaptive retry schedule

If choosing to disable the Adaptive Retries, the Metering Gateway will use its individual report settings to determine how to handle failed Push Report attempts. These settings are not displayed in the web interface but can be accessed through the console interface. If no such report settings have been configured for the Metering Gateway, general job settings will determine how the device handles failed Push Report retry attempts.

To disable Adaptive Retries:

- Go to **Configuration > Services > Push Reports**.
- Disable Adaptive Retries.
- Click Save.

# elvaco

| lvaco                                                                                                    |                                                 |                                                  |                                            |                                                         | MY ACCOUNT SIGN OUT<br>MAC: 00:D0:93:58:15:C6<br>Hostname: CMe3100-0016031801 |
|----------------------------------------------------------------------------------------------------|-------------------------------------------------|--------------------------------------------------|--------------------------------------------|---------------------------------------------------------|-------------------------------------------------------------------------------|
| Dashboards - Measurement seri                                                                                                    | s Meters                                        | Configuration -                                  | System -                                   | Support links -                                         | Language -                                                                    |
| ervices                                                                                                    |                                                 |                                                  |                                            |                                                         |                                                                               |
| Ethernet Auto Configuration Pu                                                                                                    | h Reports Jo                                    | b settings                                       |                                            |                                                         |                                                                               |
| Service information                                                                                                    |                                                 |                                                  |                                            |                                                         |                                                                               |
| This service schedules periodic reports<br>such as report type, schedule and conte<br>applies to Push Reports.                                                          | o be sent contair<br>nts: Go to Config          | ning stored measureme<br>uration > Push Reports. | nt values for all i<br>Please note tha     | nstalled meters. To c<br>t settings presented i         | configure basic settings<br>in this section only                              |
| Advanced settings<br>Activate Adaptive Retries<br>Switch on to use an adaptive retry scheme wh<br>schedule. Please see product manual for more<br>E-mall server timeout | n sending reports. N<br>detalls. If this optior | Number of attempts and tim                       | e between attempi<br>e offset will defauit | ts will automatically be a<br>to report settings or get | adjusted depending on report<br>neral job settings.                           |
| 60                                                                                                    |                                                 |                                                  |                                            |                                                         |                                                                               |
| Timeout in seconds when attempting to send                                                                                                    | report, set to -1 to c                          | disable timeout.                                 |                                            |                                                         |                                                                               |
| FTP server timeout                                                                                                    |                                                 |                                                  |                                            |                                                         |                                                                               |
| 60                                                                                                    |                                                 |                                                  |                                            |                                                         |                                                                               |
| Timeout in seconds when attempting to send                                                                                                    | report, set to -1 to c                          | disable timeout.                                 |                                            |                                                         |                                                                               |
| HTTP server timeout                                                                                                    |                                                 |                                                  |                                            |                                                         |                                                                               |
| 60                                                                                                    |                                                 |                                                  |                                            |                                                         |                                                                               |
| Timeout in seconds when attempting to send                                                                                                    | report, set to -1 to c                          | disable timeout.                                 |                                            |                                                         |                                                                               |
|                                                                                                    |                                                 |                                                  |                                            |                                                         |                                                                               |

#### 6.32.2 Configure the Value Period

The Value Period of the Metering Gateway can be set to "Auto" or to a fixed number. Using the "Auto" settings will deliver all previously unsent meter values up to a max limit of 180 meter readouts. For example, if the Metering Gateway has been unable to send Push Reports, scheduled every 15<sup>th</sup> minute for a certain amount of time, it will be able to go back and deliver a maximum of 45 hours of undelivered meter values with the next successful Push Report (180 \* 15 minutes = 2700 minutes = 45 hours). When setting the Value Period to a fixed number, the Metering Gateway will look exactly that far back in time for undelivered meter values.

To configure the Value Period of the Metering Gateway:

- Go to Configuration > Push Reports. Select a Push Report by clicking on it.
- By setting the Value Period to "Auto" the Metering Gateway will calculate the Value Period based on how far back in time it is able to find unsent meter values. By setting the Value Period to a specific value, meter values exactly that long back in time will be included in the Push Report, regardless of if there are older unsent meter values.
- Click Save.

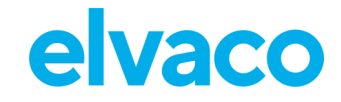

| elvaco                                         | l.                                                 |                                                    |                                  |                       |                          | MY ACCOUNT SIGN OUT<br>MAC: 00:D0:93:5B:15:C6<br>Hostname: CMe3100-0016031801 |
|------------------------------------------------|----------------------------------------------------|----------------------------------------------------|----------------------------------|-----------------------|--------------------------|-------------------------------------------------------------------------------|
| Dashboards -                                   | Measurement se                                     | ries Meters                                        | Configuration -                  | System -              | Support links -          | Language -                                                                    |
| Push Repoi                                     | rts - Repor                                        | t 1                                                |                                  |                       |                          |                                                                               |
| Report type                                    |                                                    |                                                    |                                  |                       |                          |                                                                               |
| Email                                          | Ŧ                                                  |                                                    |                                  |                       |                          |                                                                               |
| Report template                                |                                                    |                                                    |                                  |                       |                          |                                                                               |
| 1101 Email value                               | e report 🔹                                         |                                                    |                                  |                       |                          |                                                                               |
| Report schedule                                |                                                    | Meter readout sch                                  | edule                            |                       |                          |                                                                               |
| Every hour                                     | *                                                  | Every hour                                         |                                  |                       |                          |                                                                               |
| Choose how often the                           | e service shall run.                               | Current setting in Mete<br>schedule.               | rs > Readout                     |                       |                          |                                                                               |
| Report conter                                  | nt                                                 |                                                    |                                  |                       |                          |                                                                               |
| Value period                                   |                                                    |                                                    | ]                                |                       |                          |                                                                               |
| 1                                              |                                                    | Month(s)                                           | •                                |                       |                          |                                                                               |
| Choose which values<br>include all values stor | to include in the repor<br>red within 1 day from v | t based on how long ag<br>vhen each report is sent | o they were stored compare<br>t. | ed to when the repo   | rt is sent. For example, | using settings "1 Day(s)"                                                     |
| Value Interval                                 |                                                    |                                                    |                                  |                       |                          |                                                                               |
| 12 hours                                       | *                                                  |                                                    |                                  |                       |                          |                                                                               |
| Choose "All values" to<br>reported values.     | o include all available v                          | alues (defined by reado                            | out schedule) or choose a hi     | igher setting to crea | te a sparse value report | with a longer time between                                                    |

#### 6.32.3 Configure the Value Interval

To configure the Value Interval:

- Go to **Configuration > Push Reports**. Select a Push Report by clicking on it.
- Set the Value Interval to determine the time between each meter readout included in the Push Report. Setting the Value Interval to "All values" will automatically ensure that all meter values read by the Metering Gateway are included in the Push Reports.
- Click Save.

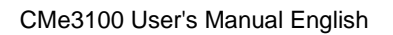

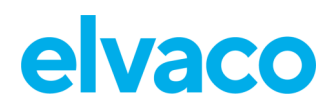

| elvaco                                                               |                                               |                                     |                             |                      |                           | MY ACCOUNT SIGN OUT<br>MAC: 00:D0:93:5B:15:C6<br>Hostname: CMe3100-0016031801 |
|----------------------------------------------------------------------|-----------------------------------------------|-------------------------------------|-----------------------------|----------------------|---------------------------|-------------------------------------------------------------------------------|
| Dashboards - Measu                                                   | rement series                                 | Meters                              | Configuration -             | System -             | Support links -           | Language -                                                                    |
| ush Reports - R                                                      | Report 1                                      |                                     |                             |                      |                           |                                                                               |
| Report type                                                          |                                               |                                     |                             |                      |                           |                                                                               |
| Email                                                                | *                                             |                                     |                             |                      |                           |                                                                               |
| Report template                                                      |                                               |                                     |                             |                      |                           |                                                                               |
| 1101 Email value report                                              | . •                                           |                                     |                             |                      |                           |                                                                               |
| Report schedule                                                      | Meter                                         | eadout sche                         | dule                        |                      |                           |                                                                               |
| Every hour                                                           | * Every                                       | hour                                |                             |                      |                           |                                                                               |
| Choose how often the service sh                                      | all run. Current s                            | setting in Meter<br>e.              | s > Readout                 |                      |                           |                                                                               |
| Report content                                                       |                                               |                                     |                             |                      |                           |                                                                               |
| Value period                                                         |                                               |                                     |                             |                      |                           |                                                                               |
| 1                                                                    | Month                                         | n(s)                                | *                           |                      |                           |                                                                               |
| Choose which values to include<br>Include all values stored within 1 | in the report based o<br>1 day from when each | n how long ago<br>n report is sent. | they were stored compare    | d to when the repo   | ort is sent. For example, | using settings "1 Day(s)"                                                     |
| Value Interval 12 hours Choose "All values" to include al            | I available values (de                        | fined by reado                      | ut schedule) or choose a hi | gher setting to crea | ate a sparse value report | with a longer time between                                                    |
| reported values.                                                     | a a resta proces (a c                         | inter of reado                      | accountry or enouge and     | and become to the    | are a sparse raise report | and a longer time overfeet                                                    |

### 6.32.4 Configure the Push Report timeout settings

To configure the Push Report timeout settings:

- Go to Configuration > Services > Push Reports.
- Set the desired Timeout for each protocol. Setting it to "-1" will disable the timeout functionality of the Metering Gateway, and instead let the server determine when a connection should be closed. The default settings will work well in most cases. However, if the connection between the Metering Gateway and the server is slow, the timeout value might have to be increased accordingly.
- Click Save.

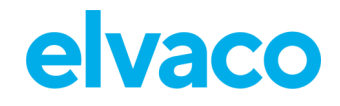

| Dashboards -       Measurement series       Meters       Configuration -       System -       Support links -       Language-         Services       Ethemet       Auto Configuration       Push Reports       Job settings       Service Information         This service schedules periodic reports to be sent containing stored measurement values for all installed meters. To configure basic settings such as report type, schedule and contents: Go to Configuration > Push Reports. Please note that settings presented in this section only applies to Push Reports.         Advanced settings       Activate Adaptive Retries       Survice Information once details. If this option is disabled, retries and time offset will default to report settings or general job settings.         Fmall server timeout       60                                                                                                    | elvaco                                                                                                    |                                                   |                                                              |                                            |                                                     | MY ACCOUNT SIGN OUT<br>MAC: 00:D0:93:58:15:C6<br>Hostname: CMe3100-0016031801 |
|----------------------------------------------------------------------------------------------------|----------------------------------------------------------------------------------------------------|---------------------------------------------------|--------------------------------------------------------------|--------------------------------------------|-----------------------------------------------------|-------------------------------------------------------------------------------|
| Services     Ethemet Auto Configuration   Push Reports Job settings    Service information   This service schedules periodic reports to be sent containing stored measurement values for all installed meters. To configure basic settings such as report type, schedule and contents: Go to Configuration > Push Reports. Please note that settings presented in this section only applies to Push Reports.   Advanced settings   Advanced settings   Advanced settings   Stricte Adaptive Retries   Switch on to use an adaptive retry scheme when sending reports. Number of attempts and time between attempts will automatically be adjusted depending on report schedule. Please see product manual for more details. If this option is disabled, retries and time offset will default to report settings or general job settings.   Imeout In seconds when attempting to send a report, set to -1 to disable timeout.   ITP server timeout   60   Imeout In seconds when attempting to send a report, set to -1 to disable timeout.   ITP server timeout   60   Imeout In seconds when attempting to send a report, set to -1 to disable timeout.                         | Dashboards - Measurement seri                                                                                                    | es Meters                                         | Configuration -                                              | System -                                   | Support links -                                     | Language -                                                                    |
| Ethemet       Auto Configuration       Push Reports       Job settings         Service information       This service schedules periodic reports to be sent containing stored measurement values for all installed meters. To configure basic settings such as report type, schedule and contents: Go to Configuration > Push Reports. Please note that settings presented in this section only applies to Push Reports.         Advanced settings       Activate Adaptive Retries         Switch on to use an adaptive retry scheme when sending reports. Number of attempts and time between attempts will automatically be adjusted depending on report schedule. Please see product manual for more details. If this option is disabled, retries and time offset will default to report settings or general job settings.         E-mail server timeout       60         60       Inneout in seconds when attempting to send a report, set to -1 to disable timeout.         61       Inneout in seconds when attempting to send a report, set to -1 to disable timeout.         60       Inneout in seconds when attempting to send a report, set to -1 to disable timeout. | Services                                                                                                    |                                                   |                                                              |                                            |                                                     |                                                                               |
| Service information         This service schedules periodic reports to be sent containing stored measurement values for all installed meters. To configure basic settings such as report type, schedule and contents: Go to Configuration > Push Reports. Please note that settings presented in this section only applies to Push Reports.         Advanced settings         Image: Activate Adaptive Retries         Switch on to use an adaptive retry scheme when sending reports. Number of attempts and time between attempts will automatically be adjusted depending on report schedule. Please see product manual for more details, if this option is disabled, retries and time offset will default to report settings or general job settings.         E-mail server timeout         60         Timeout in seconds when attempting to send a report, set to -1 to disable timeout.         HTTP server timeout         60         Timeout in seconds when attempting to send a report, set to -1 to disable timeout.         HTTP server timeout         60         Timeout in seconds when attempting to send a report, set to -1 to disable timeout.                | Ethernet Auto Configuration Pu                                                                                                    | sh Reports Jo                                     | ob settings                                                  |                                            |                                                     |                                                                               |
| This service schedules periodic reports to be sent containing stored measurement values for all installed meters. To configure basic settings applies to Push Reports.         Advanced settings <ul> <li>Activate Adaptive Retries</li> <li>Switch on to use an adaptive retry scheme when sending reports. Number of attempts and time between attempts will automatically be adjusted depending on report schedule. Prease see product manual for more details. If this option is disabled, retries and time offset will default to report settings or general job settings.         E-mail server timeout              60          Immout In seconds when attempting to send a report, set to -1 to disable timeout.              HTTP server timeout                 60</li></ul>                                                                                                    | Service information                                                                                                    |                                                   |                                                              |                                            |                                                     |                                                                               |
| Advanced settings         Image: A ctivate Adaptive Retries         Switch on to use an adaptive retry scheme when sending reports. Number of attempts and time between attempts will automatically be adjusted depending on report schedule. Please see product manual for more details. If this option is disabled, retries and time offset will default to report settings or general job settings.         E-mail server timeout         60         Timeout in seconds when attempting to send a report, set to -1 to disable timeout.         FTP server timeout         60         Timeout in seconds when attempting to send a report, set to -1 to disable timeout.         HTTP server timeout         60         Timeout in seconds when attempting to send a report, set to -1 to disable timeout.         HTTP server timeout         60         Timeout in seconds when attempting to send a report, set to -1 to disable timeout.         HTTP server timeout         60         Timeout in seconds when attempting to send a report, set to -1 to disable timeout.                                                                                                | This service schedules periodic reports<br>such as report type, schedule and cont<br>applies to Push Reports.                                  | to be sent contain<br>ents: Go to Config          | ning stored measureme<br>guration > Push Reports.            | nt values for all i<br>Please note that    | nstalled meters. To o                               | onfigure basic settings<br>in this section only                               |
| E-mail server timeout         60         Timeout in seconds when attempting to send a report, set to -1 to disable timeout.         FTP server timeout         60         Timeout in seconds when attempting to send a report, set to -1 to disable timeout.         HTTP server timeout         60         Timeout in seconds when attempting to send a report, set to -1 to disable timeout.         HTTP server timeout         60         Timeout in seconds when attempting to send a report, set to -1 to disable timeout.                                                                                                    | Advanced settings<br>Activate Adaptive Retries<br>Switch on to use an adaptive retry scheme wh<br>schedule. Please see product manual for more | en sending reports. I<br>e details. If this optio | Number of attempts and tim<br>n is disabled, retries and tim | e between attempt<br>e offset will defauit | s will automatically be a to report settings or get | adjusted depending on report<br>neral job settings.                           |
| B0         Timeout in seconds when attempting to send a report, set to -1 to disable timeout.         FTP server timeout         60         Timeout in seconds when attempting to send a report, set to -1 to disable timeout.         HTTP server timeout         60         Timeout in seconds when attempting to send a report, set to -1 to disable timeout.         HTTP server timeout         60         Timeout in seconds when attempting to send a report, set to -1 to disable timeout.                                                                                                    | E-mail server timeout                                                                                                    |                                                   |                                                              |                                            |                                                     |                                                                               |
| Timeout in seconds when attempting to send a report, set to -1 to disable timeout. HTTP server timeout 60 Timeout in seconds when attempting to send a report, set to -1 to disable timeout.                                                                                                    | Timeout In seconds when attempting to send FTP server timeout                                                                                  | a report, set to -1 to o                          | disable timeout.                                             |                                            |                                                     |                                                                               |
| HTTP server timeout 60 Timeout in seconds when attempting to send a report, set to -1 to disable timeout.                                                                                                    | Timeout in seconds when attempting to send                                                                                                    | a report set to -1 to                             | disable timeout                                              |                                            |                                                     |                                                                               |
| 60<br>Timeout in seconds when attempting to send a report, set to -1 to disable timeout.                                                                                                    | HTTP server timeout                                                                                                    | a report, set to -1 to 1                          | and the concept.                                             |                                            |                                                     |                                                                               |
| Timeout in seconds when attempting to send a report, set to -1 to disable timeout.                                                                                                    | 60                                                                                                    |                                                   |                                                              |                                            |                                                     |                                                                               |
|                                                                                                    | Timeout in seconds when attempting to send                                                                                                    | a report, set to -1 to                            | disabie timeout.                                             |                                            |                                                     |                                                                               |
|                                                                                                    |                                                                                                    |                                                   |                                                              |                                            |                                                     |                                                                               |

### 6.33 Configure Job retries

#### Purpose

The job retries settings determine how the Metering Gateway will perform retry attempts for scheduled and manual jobs, for example meter readouts, if failing the first time. If Adaptive Retries have been disabled for Push Reports, and no other retry settings have been configured for the Metering Gateway, these retry settings will also affect the Push Report retry settings.

#### 6.33.1 Configure retry settings for scheduled and manual jobs

To configure retry settings for scheduled and manual jobs:

- Go to Configuration > Services > Job settings.
- Set the desired number of retries to determine the maximum number of times the Metering Gateway will attempt to perform a job.
- Set the Retry offset to determine the time between the Metering Gateway will wait between each attempt for these jobs.
- Click Save.

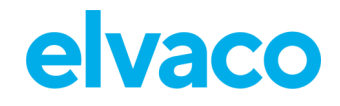

|                                          |                                                   |                                     |                                              |                                     |                       | MY ACCOUNT SIGN OUT<br>MAC: 00:D0:93:58:15:C6<br>Hostname: CMe3100-001603180 |
|------------------------------------------|---------------------------------------------------|-------------------------------------|----------------------------------------------|-------------------------------------|-----------------------|------------------------------------------------------------------------------|
| Dashboards -                             | Measurement series                                | Meters                              | Configuration -                              | System -                            | Support links -       | Language -                                                                   |
| ervices                                  |                                                   |                                     |                                              |                                     |                       |                                                                              |
| Ethernet Auto                            | Configuration Bush                                | Peports Joh                         | settings                                     |                                     |                       |                                                                              |
| Ethemet Auto                             | comgulation                                       | incporta add                        | occungs.                                     |                                     |                       |                                                                              |
| Settings inforr                          | nation                                            |                                     |                                              |                                     |                       |                                                                              |
| These settings con<br>Reports, has their | trol the default retry sc<br>own overridden param | heme for schedu<br>eters and does n | uled and manually s<br>ot rely on these defa | arted jobs. Please<br>ult settings. | note that many servic | es, such as Push                                                             |
| Scheduled Job ret                        | rles                                              |                                     |                                              |                                     |                       |                                                                              |
| 3                                        |                                                   |                                     |                                              |                                     |                       |                                                                              |
| Number of retries for                    | scheduted Jobs.                                   |                                     |                                              |                                     |                       |                                                                              |
| Scheduled Job ret                        | ry offset                                         |                                     |                                              |                                     |                       |                                                                              |
| 60                                       |                                                   |                                     |                                              |                                     |                       |                                                                              |
| Number of seconds be                     | etween retries for schedule                       | d Jobs.                             |                                              |                                     |                       |                                                                              |
| Manual job retrie                        | \$                                                |                                     |                                              |                                     |                       |                                                                              |
| 0                                        |                                                   |                                     |                                              |                                     |                       |                                                                              |
| Number of retries of n                   | nanually started Jobs.                            |                                     |                                              |                                     |                       |                                                                              |
| Manual job retry                         | offset                                            |                                     |                                              |                                     |                       |                                                                              |
| inanaarjoo rea y                         |                                                   |                                     |                                              |                                     |                       |                                                                              |
| 0                                        |                                                   |                                     |                                              |                                     |                       |                                                                              |
| 0<br>Number of seconds be                | etween retries for manually                       | started lobs.                       |                                              |                                     |                       |                                                                              |

## 6.34 Access the device through a console application

#### Purpose

The Metering Gateway can be accessed through a console application, i.e., by using a command-line interface. This is most often used for troubleshooting and advanced operations. To increase the security of the console application, the Metering Gateway supports the usage of passwords to access various levels of device functions. It is also possible to create a list of specific IP addresses which are allowed to access the Metering Gateway through the console application.

#### 6.34.1 Enable and configure the console application

To enable and configure the console application:

- Go to **Configuration > Services**.
- The console application is easily enabled or disabled in this menu. Click on it to enter the settings.
- Set the TCP port where the console application will connect
- Set the Idle timeout to determine the number of seconds of inactivity that needs to pass before a connection with a console application is closed.

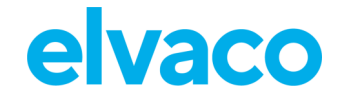

- Go to **Security**. Add a password for accessing various levels of device functions and a list of authorized IP addresses which will be able to use the console application.
- Click Save.

| elvaco              |                                           |               |                        |                |                           | MY ACCOUNT SIGN OUT<br>MAC: 00:D0:93:58:15:C6<br>Hostname: CMe3100-0016031801 |
|---------------------|-------------------------------------------|---------------|------------------------|----------------|---------------------------|-------------------------------------------------------------------------------|
| Dashboards -        | Measurement series                        | Meters        | Configuration -        | System -       | Support links -           | Language -                                                                    |
| Services - (        | Console                                   |               |                        |                |                           |                                                                               |
| Console TCP/IP      | Security                                  |               |                        |                |                           |                                                                               |
| Service inform      | mation                                    |               |                        |                |                           |                                                                               |
| debug or advance    | ed configuration tool to acc<br>e service | ess functions | not available from the | web interface. | inet. It is intended to b | ie used mainty as a                                                           |
| 9999                |                                           |               |                        |                |                           |                                                                               |
| Connection port for | client.                                   |               |                        |                |                           |                                                                               |
| Idle timeout        |                                           |               |                        |                |                           |                                                                               |
| 60                  |                                           |               |                        |                |                           |                                                                               |
| Number of seconds   | to wait before closing an inactive        | e connection. |                        |                |                           |                                                                               |
| Save Cancel         |                                           |               |                        |                |                           |                                                                               |

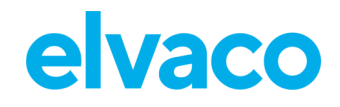

CMe3100 User's Manual English

| elvaco                          |                                   |                   |                             |                   |                 | MY ACCOUNT SIGN OUT<br>MAC: 00:D0:93:5B:15:C6<br>Hostname: CMe3100-001603180 |
|---------------------------------|-----------------------------------|-------------------|-----------------------------|-------------------|-----------------|------------------------------------------------------------------------------|
| Dashboards -                    | Measurement series                | Meters            | Configuration -             | System -          | Support links - | Language -                                                                   |
| Services - C                    | Console                           |                   |                             |                   |                 |                                                                              |
| Console TCP/IP                  | Security                          |                   |                             |                   |                 |                                                                              |
| Security setti                  | ngs                               |                   |                             |                   |                 |                                                                              |
| Password 1                      |                                   |                   |                             |                   |                 |                                                                              |
| Password for access             | ng level 1 functions.             |                   |                             |                   |                 | )                                                                            |
| ••••                            |                                   |                   |                             |                   |                 |                                                                              |
| Password for accessi Password 3 | ng level 2 functions.             |                   |                             |                   |                 |                                                                              |
| Password for accessi            | ng level 3 functions.             |                   |                             |                   |                 | )                                                                            |
| Autivitzed iF du                | 41.000                            |                   |                             |                   |                 |                                                                              |
| Comma separated lis             | st of client IP addresses which w | ill be accepted l | by the console service. Lea | ve empty to allow | all.            | )                                                                            |
| Save                            |                                   |                   |                             |                   |                 |                                                                              |

## 6.35 Use On Demand Reports

#### Purpose

The On Demand Report is a way of triggering a report manually, without having to set a schedule. It differs from other types of reports in the sense that an actual meter readout is performed each time the On Demand Report is requested. In contrast, all other types of Push Reports include meter values that has already been stored in the database of the Metering Gateway.

#### 6.35.1 Enable and configure the On Demand Report

To enable and configure the On Demand Report:

- Go to **Configuration > Push Reports > On demand report**. Enable the On Demand Report and click on it to enter the settings.
- Set the protocol to receive the report by and a report template. To learn more about the report templates available, please visit our support site <a href="https://support.elvaco.com">https://support.elvaco.com</a>.
- Add recipients of the On Demand Report.
- Click Save (or Save & Send test report to test the settings).

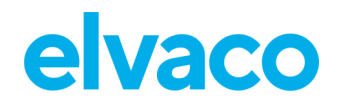

| lvaco                    |                 |              |               |            |          |                 | MY ACCOUNT SIGN OUT<br>MAC: 00:D0:93:58:15:C6<br>Hostname: CMe3100-0016031801 |
|--------------------------|-----------------|--------------|---------------|------------|----------|-----------------|-------------------------------------------------------------------------------|
| Dashboards -             | Measuremen      | t series M   | eters Confi   | guration - | System - | Support links - | Language -                                                                    |
| ush Repo                 | orts            |              |               |            |          |                 |                                                                               |
| Push Reports             | E-mail settings | FTP settings | HTTP settings | Download   | reports  |                 |                                                                               |
| Schodulad rapor          | +-              |              |               |            |          | Enabled         |                                                                               |
| scheduled repor          | 6               |              |               |            |          | Enabled         |                                                                               |
| Report 1                 |                 |              |               |            |          |                 |                                                                               |
| sending email report 110 | 1 to            |              |               |            |          |                 |                                                                               |
| Report 2                 |                 |              |               |            |          | MD              |                                                                               |
| Report is disabled       |                 |              |               |            |          |                 |                                                                               |
| Report 3                 |                 |              |               |            |          |                 |                                                                               |
| Report is disabled       |                 |              |               |            |          |                 |                                                                               |
| Report 4                 |                 |              |               |            |          |                 |                                                                               |
| Report is disabled       |                 |              |               |            |          |                 |                                                                               |
| Report 5                 |                 |              |               |            |          |                 |                                                                               |
| Report is disabled       |                 |              |               |            |          |                 |                                                                               |
| Event reports            |                 |              |               |            |          | Enabled         |                                                                               |
| Boot-up report           |                 |              |               |            |          |                 |                                                                               |
| Report is disabled       |                 |              |               |            |          |                 |                                                                               |
| Installation repor       | rt              |              |               |            |          |                 |                                                                               |
| Report is disabled       |                 |              |               |            |          |                 |                                                                               |
| On demand repo           | rt              |              |               |            |          |                 |                                                                               |
| Sending email report 110 | li to           |              |               |            |          |                 |                                                                               |

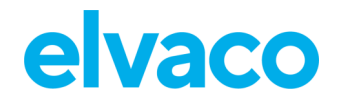

| Dashboards -       Measurement series       Meters       Configuration -       System -       Support links -       Langua         Push Reports - On demand report       Report type       Image: Configuration -       Send report type       Image: Configuration -       Send report template       Image: Configuration -       Send report template       Image: Configuration -       Send report template       Image: Configuration -       Send report to default e-mail address       Image: Configuration -       Send report template       Image: Configuration -       Send report template       Image: Configuration -       Send report template       Image: Configuration -       Send report template       Image: Configuration -       Send report template       Image: Configuration -       Send report template       Image: Configuration -       Send report template       Image: Configuration -       Send report -       Send report -       Send rep | elvaco                               |                                                            |                 |                 |          |                 | MY ACCOUNT SIGN OUT<br>MAC: 00:D0:93:58:15:C6<br>Hostname: CMe3100-0016031801 |
|----------------------------------------------------------------------------------------------------|--------------------------------------|------------------------------------------------------------|-----------------|-----------------|----------|-----------------|-------------------------------------------------------------------------------|
| Report spe   E-mail   Peport template   1101 (Email value report                                                                                                    | Dashboards -                         | Measurement series                                         | Meters          | Configuration - | System - | Support links - | Language -                                                                    |
| Report type   E-mail   Report template   1101 (Email value report*)   Send report to default e-mail address   Uncheck to override settings for default recipients.   E-mail sender   E-mail to use as from address. Leave empty to use CMe3100.0016031801@etvaco.se.   To:   C:   C:   Copy recipient's e-mail address. Use a comma to separate addresses.   BCC:   Hidden recipient's e-mail address. Use comma to separate addresses.                                                                                                    | ush Repor                            | rts - On demar                                             | nd repo         | ort             |          |                 |                                                                               |
| E-mail   Report template   1011 (Email value report*)   Send report to default e-mail address   Uncheck to override settings for default recipients.   E-mail sender   E-mail to use as from address. Leave empty to use CMe3100.0016031801@etvaco.se.   To:   Recipient's e-mail address. Use a comma to separate addresses.   CC:   Copy recipient's e-mail address. Use a comma to separate addresses.   BCC:   Hidden recipient's e-mail address. Use comma to separate addresses.                                                                                                    | Report type                          |                                                            |                 |                 |          |                 |                                                                               |
| Report template   1101 (Email value report •   Send report to default e-mail address   Uncheck to override settings for default recipients.   E-mail sender   E-mail to use as from address. Leave empty to use CMe3100.0016031801@etvaco.se.   To:   Recipient's e-mail address. Use a comma to separate addresses.   CC:   Copy recipient's e-mail address. Use a comma to separate addresses.   BCC:   Hidden recipient's e-mail address. Use comma to separate addresses.                                                                                                    | E-mail                               | Ŧ                                                          |                 |                 |          |                 |                                                                               |
| 1101 (Email value report •   Send report to default e-mail address   Uncheck to override settings for default recipients.   E-mall sender   E-mall to use as from address. Leave empty to use CMe3100.0016031801@etvaco.se.   To:   Ce:   Cc:   Copy recipient's e-mall address. Use a comma to separate addresses.   BCC:   Hidden recipient's e-mall address. Use comma to separate addresses.                                                                                                    | Report template                      |                                                            |                 |                 |          |                 |                                                                               |
| Send report to default e-mail address Uncheck to override settings for default recipients.  E-mail sender  E-mail sender  E-mail to use as from address. Leave empty to use CMe3100.0016031801@elvaco.se.  To:  Recipient's e-mail address. Use a comma to separate addresses.  CC:  Copy recipient's e-mail address. Use a comma to separate addresses.  BCC:  Hidden recipient's e-mail address. Use comma to separate addresses.                                                                                                    | 1101 (Email value                    | e report 🔹                                                 |                 |                 |          |                 |                                                                               |
| E-mail sender  E-mail to use as from address. Leave empty to use CMe3100.0016031801@etvaco.se.  To:  Recipient's e-mail address. Use a comma to separate addresses.  CC:  Copy recipient's e-mail address. Use a comma to separate addresses.  BCC:  Hidden recipient's e-mail address. Use comma to separate addresses.                                                                                                    | Send report to Uncheck to override s | default e-mail address<br>settings for default recipients. |                 |                 |          |                 |                                                                               |
| E-mail to use as from address. Leave empty to use CMe3100.0016031801@elvaco.se.   To:   [                                                                                                    | E-mail sender                        |                                                            |                 |                 |          |                 |                                                                               |
| E-mail to use as from address. Leave empty to use CMe3100.0016031801@elvaco.se.  To:  Recipient's e-mail address. Use a comma to separate addresses.  CC:  Copy recipient's e-mail address. Use a comma to separate addresses.  BCC:  Hidden recipient's e-mail address. Use comma to separate addresses.                                                                                                    |                                      |                                                            |                 |                 |          |                 |                                                                               |
| To:                                                                                                    | E-mail to use as from                | address. Leave empty to use Cl                             | Me3100.001603   | 1801@elvaco.se. |          |                 |                                                                               |
| Recipient's e-mail address. Use a comma to separate addresses. CC: Copy recipient's e-mail address. Use a comma to separate addresses. BCC: Hidden recipient's e-mail address. Use comma to separate addresses.                                                                                                    | То:                                  |                                                            |                 |                 |          |                 |                                                                               |
| CC: Copy recipient's e-mail address. Use a comma to separate addresses.  BCC: Hidden recipient's e-mail address. Use comma to separate addresses.                                                                                                    |                                      |                                                            |                 |                 |          |                 |                                                                               |
| Copy recipient's e-mail address. Use a comma to separate addresses.  BCC:  Hidden recipient's e-mail address. Use comma to separate addresses.                                                                                                    | cc:                                  | dress. Use a comma to separate                             | e addresses.    |                 |          |                 |                                                                               |
| Copy recipient's e-mail address. Use a comma to separate addresses.  BCC:  Hidden recipient's e-mail address. Use comma to separate addresses.                                                                                                    |                                      |                                                            |                 |                 |          |                 |                                                                               |
| BCC:<br>Hidden recipient's e-mail address. Use comma to separate addresses.                                                                                                    | Copy recipient's e-ma                | all address. Use a comma to sep                            | arate addresse  | S.              |          |                 |                                                                               |
| Hidden recipient's e-mail address. Use comma to separate addresses.                                                                                                    | BCC:                                 |                                                            |                 |                 |          |                 |                                                                               |
| Hidden recipient's e-mail address. Use comma to separate addresses.                                                                                                    |                                      |                                                            |                 |                 |          |                 |                                                                               |
|                                                                                                    | Hidden recipient's e-r               | mail address. Use comma to se                              | parate addresse | 25.             |          |                 |                                                                               |
|                                                                                                    |                                      |                                                            |                 |                 |          |                 |                                                                               |

## 6.36 Configure identity settings

#### Purpose

Configuring device identity settings includes assigning an identity for the Metering Gateway, which will be displayed as the sender of Push Reports, as well as contact information to be included in the Push Reports.

#### 6.36.1 Customize the Push Report identity settings

To customize the Push Report identity settings:

- Go to Configuration > Localization > Identity.
- Assign a product identity for the Metering Gateway by assigning it a name. Also add contact information to be included in the Push Reports, if desired.
- Click Save.

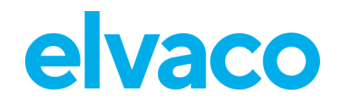

| Dashboards       Measurement series       Meters       Configuration       System       Support links       Language         Localization                                                                                                    | elvaco                                       | )                                                                      |                               |                                   |                     |                          | MY ACCOUNT SIGN OUT<br>MAC: 00:D0:93:58:15:C6<br>Hostname: CMe3100-001603180: |
|----------------------------------------------------------------------------------------------------|----------------------------------------------|------------------------------------------------------------------------|-------------------------------|-----------------------------------|---------------------|--------------------------|-------------------------------------------------------------------------------|
| cocalization     conventions     reduct identity   Product name    Product name      Product name     Product name     Product name      Product name   Product name to identify the product in for example Push Reports. Product name is also used as sending e-mail address for e-mail reports. If no product name is specified, product name will default to: CME3100.0016031801  Contact information  This information will be visible in for example Push Reports. Please fill in details to make it easier for a receiving party to get in contact with the right person regarding question or support.  Company name  Address line 1  Address line 2  Address line 3  Address line 4                                                                                                    | Dashboards -                                 | Measurement series                                                     | Meters                        | Configuration -                   | System -            | Support links -          | Language -                                                                    |
| Conventions       Identity         Product identity         Product name                                                                                                    | ocalizatio                                   | 'n                                                                     |                               |                                   |                     |                          |                                                                               |
| Product identity         Product name                                                                                                    | Conventions                                  | Identity Branding                                                      |                               |                                   |                     |                          |                                                                               |
| Product name                                                                                                    | Product iden                                 | tity                                                                   |                               |                                   |                     |                          |                                                                               |
| A unique product name to identify the product in for example Push Reports. Product name is also used as sending e-mail address for e-mail reports. If no product name is specified, product name will default to: CMe3100.0016031801.  Contact information This information will be visible in for example Push Reports. Please fill in details to make it easier for a receiving party to get in contact with the right person regarding question or support. Company name Address line 1 Address line 2 Address line 3 Address line 4                                                                                                    | Product name                                 |                                                                        |                               |                                   |                     |                          |                                                                               |
| Contact information This information will be visible in for example Push Reports. Please fill in details to make it easier for a receiving party to get in contact with the right person regarding question or support. Company name Company name Company na | A unique product na<br>name is specified, pr | ame to Identify the product in for<br>roduct name will default to: CMe | example Push<br>3100.00160318 | Reports. Product name is a<br>01. | aiso used as sendin | g e-mail address for e-m | all reports. If no product                                                    |
| This information will be visible in for example Push Reports. Please fill in details to make it easier for a receiving party to get in contact with the right person regarding question or support. Company name Company name Comp | Contact infor                                | mation                                                                 |                               |                                   |                     |                          |                                                                               |
| Company name Company name Compa | This information<br>the right person i       | will be visible in for exampl<br>regarding question or suppo           | e Push Repor<br>ort.          | ts. Please fill in details        | to make it easie    | r for a receiving part   | y to get in contact with                                                      |
| Name or department   Address line 1   Address line 2   Address line 3   Address line 4                                                                                                    | Company name                                 |                                                                        |                               |                                   |                     |                          |                                                                               |
| Address line 1  Address line 2  Address line 3  Address line 4                                                                                                    | Name or departs                              | ment                                                                   |                               |                                   |                     |                          |                                                                               |
| Address line 1  Address line 2  Address line 3  Address line 4                                                                                                    |                                              |                                                                        |                               |                                   |                     |                          |                                                                               |
| Address line 2 Address line 3 Address line 4                                                                                                    | Address line 1                               |                                                                        |                               |                                   |                     |                          |                                                                               |
| Address line 3 Address line 4                                                                                                    | Address line 2                               |                                                                        |                               |                                   |                     |                          |                                                                               |
| Address line 4                                                                                                    | Address line 3                               |                                                                        |                               |                                   |                     |                          | )                                                                             |
| Address line 4                                                                                                    |                                              |                                                                        |                               |                                   |                     |                          |                                                                               |
|                                                                                                    | Address line 4                               |                                                                        |                               |                                   |                     |                          |                                                                               |
|                                                                                                    |                                              |                                                                        |                               |                                   |                     |                          |                                                                               |

#### 6.36.2 Configure localization settings for Push Reports

To configure localization settings for Push Reports:

- Go to Configuration > Localization > Conventions.
- Set Desired language, Decimal separator, Report separator, and First day of the week. The Character encoding should be set with respect to the operational system used to make sure that all characters of the Push Reports will be encoded correctly.
- Click Save.

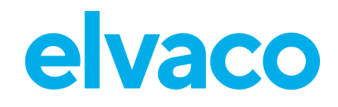

CMe3100 User's Manual English

| elvacc              | •                                 |             |                 |          |                 | MY ACCOUNT SIGN OUT<br>MAC: 00:D0:93:5B:15:C6<br>Hostname: CMe3100-001603180 |
|---------------------|-----------------------------------|-------------|-----------------|----------|-----------------|------------------------------------------------------------------------------|
| Dashboards -        | Measurement series                | Meters      | Configuration - | System - | Support links - | Language -                                                                   |
| ocalizatio          | n                                 |             |                 |          |                 |                                                                              |
| Conventions         | Identity Branding                 |             |                 |          |                 |                                                                              |
| Conventions         |                                   |             |                 |          |                 |                                                                              |
| Language            |                                   |             |                 |          |                 |                                                                              |
| English             | *                                 |             |                 |          |                 |                                                                              |
| Choose language fo  | r translatable objects created by | the system  |                 |          |                 |                                                                              |
| Decimal separat     | tor                               | the system. |                 |          |                 |                                                                              |
| ,                   |                                   |             |                 |          |                 |                                                                              |
| Choose character u  | sed as decimal separator.         |             |                 |          |                 |                                                                              |
| Report separato     | or                                |             |                 |          |                 |                                                                              |
| ;                   |                                   |             |                 |          |                 |                                                                              |
| Choose character us | sed as report separator.          |             |                 |          |                 |                                                                              |
| Character encod     | ling                              |             |                 |          |                 |                                                                              |
| Windows (CP12       | .52) *                            |             |                 |          |                 |                                                                              |
| Choose character ei | ncoding for Push Reports.         |             |                 |          |                 |                                                                              |
| First day of the    | week                              |             |                 |          |                 |                                                                              |
| Monday              | *                                 |             |                 |          |                 |                                                                              |
| Choose which is the | first day of week.                |             |                 |          |                 |                                                                              |
|                     |                                   |             |                 |          |                 |                                                                              |

## 6.37 Perform a reboot of the device

#### Purpose

In rare cases, e.g., in case of troubleshooting, it might be desired to perform a reboot of the Metering Gateway. This can be done directly through the web interface.

#### 6.37.1 Reboot the device

To perform a reboot of the device:

- Go to System > About or System > Restart
- Click Reboot now

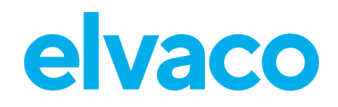

| elvaco            | )                        |        |                 |          |                 | MY ACCOUNT SIGN OUT<br>MAC: 00:D0:93:5B:15:C6<br>Hostname: CMe3100-0016031801 |
|-------------------|--------------------------|--------|-----------------|----------|-----------------|-------------------------------------------------------------------------------|
| Dashboards -      | Measurement series       | Meters | Configuration - | System - | Support links - | Language -                                                                    |
| About             |                          |        |                 |          |                 |                                                                               |
| Overview End      | d-user license agreement |        |                 |          |                 |                                                                               |
| € Reboot now ¢ Fa | actory reset             |        |                 |          |                 |                                                                               |
| Restart           |                          |        |                 |          |                 |                                                                               |
| Enable schedu     | led restart              |        |                 |          |                 |                                                                               |
| Save              |                          |        |                 |          |                 |                                                                               |
| Reboot now        |                          |        |                 |          |                 |                                                                               |

## 6.38 Reset the device to factory default settings

#### Purpose

By performing a factory reset of the Metering Gateway, all settings will be reset to default and the meter value database and logs will be cleared.

#### 6.38.1 Perform a factory reset

To perform a factory reset:

- Go to **System > About**.
- Click Factory reset.

| elvac                               | 0                  |        |                 |          |                 | MY ACCOUNT SIGN OUT<br>MAC: 00:D0:93:58:15:C6<br>Hostname: CMe3100-0016031801 |
|-------------------------------------|--------------------|--------|-----------------|----------|-----------------|-------------------------------------------------------------------------------|
| Dashboards -                        | Measurement series | Meters | Configuration - | System - | Support links - | Language -                                                                    |
| About                               |                    |        |                 |          |                 |                                                                               |
| Overview End-user license agreement |                    |        |                 |          |                 |                                                                               |
| စ Reboot now 🕼 Factory reset        |                    |        |                 |          |                 |                                                                               |

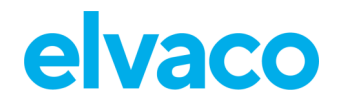

## 6.39 Customize service and job schedules

#### 6.39.1 Specify schedules using cron patterns

For scheduled jobs, e.g., meter readouts and Push Reports, cron patterns can be used to customize the time interval by which the jobs will be performed. It is done by setting up to five different time variables, each one represented by a star. Replace each star with a number to set a specific job execution schedule.

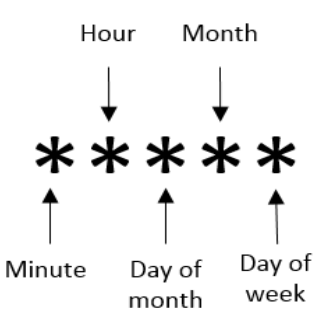

Figure 9: Illustration of cron pattern

The "/" character is used to set periodic values, i.e., schedule a job with a recurrent time interval. The "?" character is used to generate a random value. Lastly, using the "|" character allows to combine several cron patterns. An example table including a list of chosen cron patterns is presented in Table 10.

| Cron pattern           | Description                                                                                                    |
|------------------------|----------------------------------------------------------------------------------------------------|
| 15 * * * *             | Schedule a job 15 minutes past every hour, i.e., 00:15, 01:15, 02:15 etc.                                                                                                    |
| */15 * * * *           | Schedule a job every 15 <sup>th</sup> minute, i.e., 00:00, 00:15, 00:30, etc.                                                                                                    |
| * * * *                | Schedule a job every minute, i.e., 00:01, 00:02, 00:03, etc.                                                                                                    |
| * 12 * * mon           | Schedule a job every minute during the 12 <sup>th</sup> hour of every Monday.                                                                                                    |
| * 12 16 * mon          | Schedule a job every minute during the 12 <sup>th</sup> hour of every Monday if the day is the 16 <sup>th</sup> of the month.                                                                                                    |
| 59 11 * * 1,2,3,4,5    | Schedule a job 11:59 on Monday, Tuesday, Wednesday, Thursday, and Friday.                                                                                                    |
| 59 11 * * 1-5          | Schedule a job 11:59 on Monday, Tuesday, Wednesday, Thursday, and Friday.                                                                                                    |
| */15 9-17 * * *        | Schedule a job every 15 <sup>th</sup> minute between the 9 <sup>th</sup> and the 17 <sup>th</sup> hour of the day, i.e., 09:00, 09:15, 09:30, etc.                                                                                        |
| * 12 10-16/2 * *       | Schedule a job every minute during the 12 <sup>th</sup> hour of the day, if the day is the 10 <sup>th</sup> , the 12 <sup>th</sup> , the 14th, or the 16 <sup>th</sup> of the month.                                                      |
| * 12 1-15,17,20-25 * * | Schedule a job every minute during the 12 <sup>th</sup> hour of the day, if the day is between the 1 <sup>st</sup> and the 15 <sup>th</sup> , the 17 <sup>th</sup> or between the 20 <sup>th</sup> and 25 <sup>th</sup> day of the month. |

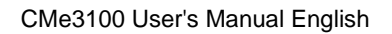

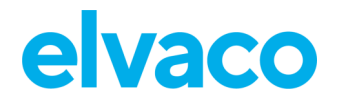

| ?1-30 0 * * * Schedule a job at a random chosen minute during the first 30 minutes of every hour. | 0 5 * * * 8 10 * * * 22 17 * * * | Schedule a job every day at 05:00, 10:08 and 17:22.                                 |
|---------------------------------------------------------------------------------------------------|----------------------------------|-------------------------------------------------------------------------------------|
|                                                                                                   | ?1-30 0 * * *                    | Schedule a job at a random chosen minute during the first 30 minutes of every hour. |

Table 10: Examples of different cron patterns

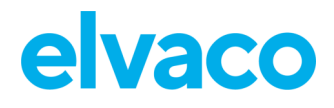

## 7 Technical specifications

## 7.1 Characteristics

| Туре                         | Value                  | Unit | Comments                                                 |  |  |
|------------------------------|------------------------|------|----------------------------------------------------------|--|--|
| Mechanics                    |                        |      |                                                          |  |  |
| Casing material              | Polyamide              | -    |                                                          |  |  |
| Protection class             | IP20                   | -    |                                                          |  |  |
| Dimensions (w x h x d)       | 70 x 90 x 64           | mm   | 4 DIN modules                                            |  |  |
| Weight                       | 190                    | g    |                                                          |  |  |
| Mounting                     | DIN rail               | -    | Mounted on DIN rail (DIN 50022) 35 mm                    |  |  |
|                              | Electrical connections |      | 1                                                        |  |  |
| Supply voltage               | Screw terminal         | -    | Cable 0.25-1.5 mm <sup>2</sup> , 0.5Nm tightening torque |  |  |
| M-Bus master port            | Pin terminal           | -    | Solid Wire 0.6-0.8 Ø mm                                  |  |  |
| M-Bus slave port 1           | Screw terminal         | -    | Cable 0.25-1.5 mm <sup>2</sup>                           |  |  |
| M-bus slave port 2           | Screw terminal         | -    | Cable 0.25-1.5 mm <sup>2</sup>                           |  |  |
| USB master port              | Туре А                 | -    |                                                          |  |  |
| USB slave port               | Type mini B            | -    |                                                          |  |  |
| Network                      | RJ45                   | -    | Ethernet                                                 |  |  |
| Electrical characteristics   |                        |      |                                                          |  |  |
| Nominal voltage              | 100-240                | VAC  | +/- 10%                                                  |  |  |
| Frequency                    | 50/60                  | Hz   |                                                          |  |  |
| Power consumption (Max)      | <15                    | W    |                                                          |  |  |
| Power consumption (Nom)      | <5                     | W    |                                                          |  |  |
| Installation/overvoltage     | CAT 3                  | -    |                                                          |  |  |
| Environmental specifications |                        |      |                                                          |  |  |
| Operating temperature        | -25 to +55             | °C   |                                                          |  |  |
| Operating humidity max.      | 5 to 90                | %    | Non-condensing                                           |  |  |
| Operating altitude           | 0-2000                 | m    |                                                          |  |  |
| Pollution degree             | Degree 2               | -    |                                                          |  |  |
| Usage environment            | Indoors                | -    | Can be extended with IP67 enclosure for outdoor use      |  |  |
| Storage temperature          | -40 to +85             | °C   |                                                          |  |  |

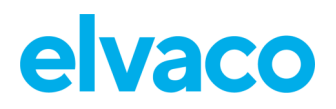

| User interface                                   |                                                                         |       |                                                         |  |  |
|--------------------------------------------------|-------------------------------------------------------------------------|-------|---------------------------------------------------------|--|--|
| Green LED                                        | Power                                                                   | -     |                                                         |  |  |
| Red LED                                          | Error                                                                   | -     |                                                         |  |  |
| Yellow LED                                       | Status Ethernet                                                         | -     |                                                         |  |  |
| Blue LED                                         | USB active                                                              | -     |                                                         |  |  |
| Push button                                      | Factory reset                                                           | -     |                                                         |  |  |
| Configuration                                    | Web interface (HTTP), Auto<br>configuration (URL), Telnet,<br>REST/JSON | -     |                                                         |  |  |
|                                                  | M-Bus                                                                   |       | ·                                                       |  |  |
| Interfaces                                       | IR, integrated M-Bus Master,<br>M-Bus slave                             | -     |                                                         |  |  |
| Maximum number of M-Bus devices (software limit) | Software licences for 8, 32, 64, 128, 256 or 512 devices                | -     |                                                         |  |  |
| Transparent M-Bus                                | TCP/IP and M-Bus 2-wire slave interface                                 | -     | Software limit does not apply to Transparent M-Bus mode |  |  |
| Virtual M-Bus                                    | TCP/IP and M-Bus 2-wire slave interface                                 | -     |                                                         |  |  |
| Decryption                                       | Yes                                                                     | -     |                                                         |  |  |
|                                                  | Integrated M-Bus Master                                                 | •     |                                                         |  |  |
| M-Bus standard                                   | EN 13757                                                                | -     | Full M-Bus decoder<br>implemented                       |  |  |
| M-Bus baud rate                                  | 300 and 2400                                                            | bit/s |                                                         |  |  |
| Nominal voltage                                  | 28                                                                      | VDC   |                                                         |  |  |
| Maximum unit loads                               | 32/48                                                                   | T/mA  | Can be extended with<br>CMeX10-13S Series               |  |  |
| M-Bus search modes                               | Primary, secondary, enhanced secondary                                  | -     |                                                         |  |  |
| Maximum cable length                             | 1000                                                                    | m     | 100 nF/km, maximum 90 $\Omega$                          |  |  |
| M-Bus slave interface                            |                                                                         |       |                                                         |  |  |
| M-Bus standard                                   | EN 13757                                                                | -     |                                                         |  |  |
| M-Bus baud rate                                  | 300 and 2400                                                            | bit/s |                                                         |  |  |
| Nominal voltage                                  | 21-42                                                                   | VDC   |                                                         |  |  |
| Addressing mode                                  | Primary, secondary                                                      | -     |                                                         |  |  |
| General                                          |                                                                         |       |                                                         |  |  |
| Real time clock backup                           | 24                                                                      | h     |                                                         |  |  |
| Real time clock accuracy                         | <2                                                                      | s/day |                                                         |  |  |

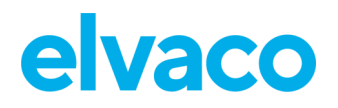

| Script engine            | Intelligent engine for active content generation                                                                                                | -    |                  |
|--------------------------|----------------------------------------------------------------------------------------------------|------|------------------|
| Software/firmware update | Web interface                                                                                                    | -    |                  |
| Measurement reports      | HTTP, FTP, SMTP (e-mail)                                                                                                    | -    |                  |
| Additions                | Modbus, REST, JSON-RPC,<br>DLMS                                                                                                    | -    |                  |
| Continuous Readout Mode  | Modbus, REST                                                                                                    | -    |                  |
|                          | Data storage (examples)                                                                                                    | )    | ·                |
| 15-minute values         | Meters         Years           1         15           32         4           128         1           256         0.5           512         0.25 | -    |                  |
| Hourly values            | Meters         Years           1         >15           32         >15           128         4           256         2           512         0.5 | -    |                  |
|                          | Fixed network (Ethernet                                                                                                    | )    |                  |
| Speed and duplex         | 10/100                                                                                                    | MBit | Half/Full duplex |

Table 11: Technical specification

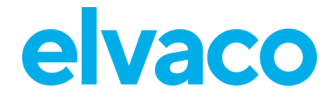

## 8 Type approvals

CMe3100 is designed to comply with the directives and standards listed below.

| Approval | Description                                                             |
|----------|-------------------------------------------------------------------------|
| EMC      | EN 61000-6-2, EN 61000-6-3, FCC 47 CFR                                  |
| Safety   | EN 62368-1 2018, UL 62368-1:2014 Ed.2],<br>CSA C22.2#62368-1:2014 Ed.2] |

Table 12: Type approvals

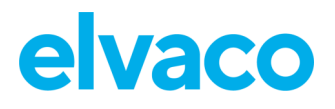

## 9 Document History

## 9.1 Versions

| Version | Date    | Description                                               | Author                             |
|---------|---------|-----------------------------------------------------------|------------------------------------|
| 1.0     | 2016-11 | Initial version                                           | Anton Larsson                      |
| 1.1     | 2017-03 | Added information about new feature "SNMP"                | Anton Larsson                      |
| 1.2     | 2017-12 | Added information about new security feature "FTPS"       | Anton Larsson                      |
| 1.3     | 2018-02 | Added links to new website                                | Anton Larsson                      |
| 1.4     | 2023-01 | General updates of text and<br>image to match current gui | Peter Janson &<br>Niclas Andersson |
| 1.5     | 2023-05 | Added information about built in database 4.2             | Niclas Andersson                   |

Table 13: Document version

## 9.2 **Document software and hardware appliance**

|   | Туре     | Version | Date    | Comments   |
|---|----------|---------|---------|------------|
| ſ | Hardware | Rev-1D  | 2022-06 | CMe3100 G2 |
|   | Software | 1.9.10  | 2023-05 |            |

Table 14: Document software and hardware appliance

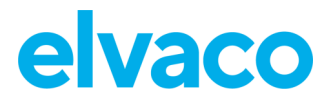

## 10 References

## 10.1 Terms and abbreviations

| Abbreviation | Description                         |  |
|--------------|-------------------------------------|--|
| CA           | Certificate Authority               |  |
| CSV          | Comma-Separated Values              |  |
| DCS          | Digital Control System              |  |
| DHCP         | Dynamic Host Configuration Protocol |  |
| DNS          | Domain Name Server                  |  |
| MAC          | Media Access Control                |  |
| MOID         | Measurement Object Identification   |  |
| NTP          | Network Time Protocol               |  |
| PLC          | Programmable Logic Controller       |  |
| SSL          | Secure Sockets Layer                |  |
| URL          | Uniform Resource Locator            |  |
| URI          | Uniform Resource Identifier         |  |

Table 15: Terms and abbreviations